### **OPERATIONS AND TECHNICAL MANUAL**

Version 1.0

Quantronix, Inc. Cubing and Weighing System

380 South 200 West P.O. Box 929 Farmington, Utah 84025 U. S. A. Phone +1 (801) 451-7000 Fax +1 (801) 451-0502 Web Site: http://www.cubiscan.com

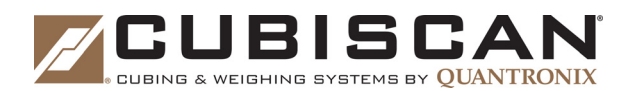

#### CubiScan 100-T Operations and Technical Manual

CubiScan\* and the Quantronix logo are registered trademarks of Quantronix, Inc.

Scanning New Dimensions<sup>™</sup>, Qbit<sup>™</sup>, QbitWIN<sup>™</sup>, and The FreightWeigh System<sup>™</sup> are trademarks of Quantronix, Inc. Windows<sup>®</sup> is a registered trademark of Microsoft Corporation.

CubiScan\*software and firmware are protected by international and domestic copyrights.

CubiScan<sup>®</sup> 150 measurement products are protected by one or more of U.S. Patents Re42,430 and D490,328 and foreign patents.

CubiScan<sup>\*</sup> 110 measurement products are protected by one or more of U.S. Patent Re42,430 and foreign patents.

CubiScan® 125 measurement products are the subject of U.S. Patent 8,928,896. Another U.S. patent is pending.

CubiScan® 225 measurement products are the subject of a pending U.S. patent application.

This document and website Copyright° 2016 by Quantronix, Inc. All rights reserved.

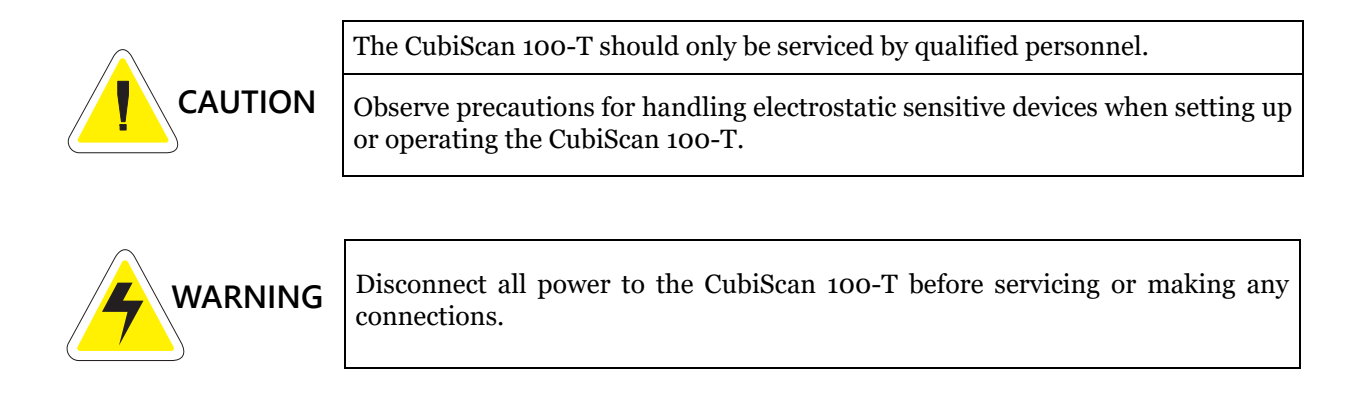

The CubiScan 100-T is to be used to determine freight charges of rigid, non-sound-absorbing, cuboidal objects only. Dimensions shown on the display are of the smallest cuboidal shape in which the object may be enclosed.

#### Limited Warranty Quantronix New Product

**Statement of Warranty**. Quantronix, Inc.'s, warranty obligations are limited to the terms set forth below: Quantronix (hereinafter referred to as the "<u>Seller</u>") warrants that its new product is in accordance with Seller's published specifications (or those agreed upon with Buyer in writing) at the time of sale or lease and that it is free from defects in materials and workmanship under normal use for a period of one (1) year from the date of sale or the commencement date under a written equipment lease or rental agreement (the "<u>Warranty Period</u>"). If a hardware defect arises and a valid claim is received within the Warranty Period, at its option, Seller will either (i) repair the hardware defect at no charge, using new or refurbished replacement parts, or (ii) exchange the product with a product that is new or which has been manufactured from new or serviceable used parts and is at least functionally equivalent to the original product, or (iii) refund the purchase price of the product. For purposes of this warranty agreement, "<u>Buyer</u>" shall mean and refer to (i) the party which originally – whether from Seller directly, or from a distributor, agent or reseller authorized by Seller – purchases, or leases under a written equipment lease or rental agreement, the Seller's product which is the subject of this warranty, or (ii) any subsequent purchaser or transferee that acquires valid title to the equipment within the Warranty Period.

In the event of the occurrence of a claim under this warranty, the Buyer shall have thirty (30) days to notify Seller in writing of the nature and specifics of the claimed defect; provided, however, that any and all claims must be received before the expiration of the Warranty Period. Failure to notify Seller within such time period shall void this warranty. Any claim of a warrantied defect is subject to inspection and analysis by Seller to conclusively identify or confirm the nature and cause of failure and application of this warranty.

This is a factory warranty and any defective components, mechanical or electrical, will be repaired or replaced, at the discretion and authorization of Seller, at Seller's facilities in Utah. It shall be the Buyer's responsibility to return the faulty equipment or components to Seller at Buyer's expense. Seller's obligation shall not include transportation charges, nor labor, material, or service charges involved in the removal, return or installation of equipment or components. Seller reserves the right to incorporate improvements in material and design of its products without notice and is not obligated to incorporate the same improvements in equipment previously manufactured.

**Exclusions and Limitations.** This limited one (1) year warranty is applicable exclusively to original equipment products and components that were manufactured by Seller. Seller also warrants its replacement parts, subject to the terms and conditions set forth herein, for the lesser period of ninety (90) days from the date of delivery or until the expiration of the original warranty, whichever is greater. Seller does not warrant, for any purpose, any external accessories, including but not limited to computers, controllers and/or barcode scanners, that are manufactured by another manufacturer and sold under a separate label, even if they are packaged or sold with Seller's product. Seller's obligation and liability under this warranty is expressly limited to repair or replacement (at its option) of the warrantied equipment or components within the Warranty Period. A purchase by Buyer of equipment that it had first leased or rented shall not start a new Warranty Period. Seller does not warrant that the operation of the product will be uninterrupted or error-free.

This warranty shall not apply to equipment or components which has/have:

- 1. Been the subject of repairs or modifications not authorized by Seller.
- 2. Been used with incompatible products.
- 3. Been operated under abnormal conditions or in an unintended manner.
- 4. Not been operated or maintained in accordance with Seller's instructions.
- 5. Been subject to misuse or abuse, negligent handling, improper installation, accident, damage by fire, flood, water or other liquid damage, abnormal electrical condition and/or power surge, earthquake, or other act of God.
- 6. Had serial numbers altered, defaced or removed.
- 7. Been operated beyond capacity.

TO THE EXTENT PERMITTED BY LAW, THIS WARRANTY AND THE REMEDIES SET FORTH ABOVE ARE EXCLUSIVE AND IN LIEU OF ALL OTHER WARRANTIES, REMEDIES AND CONDITIONS, WHETHER ORAL OR WRITTEN, STATUTORY, EXPRESS OR IMPLIED. AS PERMITTED BY APPLICABLE LAW, SELLER SPECIFICALLY DISCLAIMS ANY AND ALL STATUTORY OR IMPLIED WARRANTIES, INCLUDING, WITHOUT LIMITATION, WARRANTIES OF MERCHANTABILITY, FITNESS FOR A PARTICULAR PURPOSE AND WARRANTIES AGAINST HIDDEN OR LATENT DEFECTS. IF SELLER CANNOT LAWFULLY DISCLAIM STATUTORY OR IMPLIED WARRANTIES THEN TO THE EXTENT PERMITTED BY LAW, ALL SUCH WARRANTIES SHALL BE LIMITED IN DURATION TO THE DURATION OF THIS EXPRESS WARRANTY AND TO REPAIR OR REPLACEMENT SERVICE AS DETERMINED BY SELLER IN ITS SOLE DISCRETION. This statement sets forth the full extent of Seller's liability for breach of any warranty or deficiency in connection with the sale or use of the product. No employee, representative or reseller of Seller is authorized to change this warranty in any way or grant any other warranty.

EXCEPT AS PROVIDED IN THIS WARRANTY AND TO THE EXTENT PERMITTED BY LAW, SELLER IS NOT RESPONSIBLE FOR DIRECT, INDIRECT, SPECIAL, INCIDENTAL OR CONSEQUENTIAL DAMAGES RESULTING FROM ANY BREACH OF WARRANTY OR CONDITION, OR UNDER ANY OTHER LEGAL THEORY, INCLUDING BUT NOT LIMITED TO LOSS OF USE; LOSS OF REVENUE; LOSS OF ACTUAL OR ANTICIPATED PROFITS (INCLUDING LOSS OF PROFITS ON CONTRACTS); LOSS OF THE USE OF MONEY; LOSS OF ANTICIPATED SAVINGS; LOSS OF BUSINESS; LOSS OF OPPORTUNITY; LOSS OF GOODWILL; LOSS OF REPUTATION; LOSS OF, DAMAGE TO OR CORRUPTION OF DATA; OR ANY INDIRECT OR CONSEQUENTIAL LOSS OR DAMAGE HOWSOEVER CAUSED INCLUDING THE REPLACEMENT OF EQUIPMENT AND PROPERTY, AND ANY COSTS OF RECOVERING, PROGRAMMING, OR REPRODUCING ANY PROGRAM OR DATA STORED OR USED WITH SELLER PRODUCTS.

**CONSUMER PROTECTION LAWS.** FOR CONSUMERS WHO ARE COVERED BY CONSUMER PROTECTION LAWS OR REGULATIONS IN THEIR COUNTRY OF PURCHASE OR, IF DIFFERENT, THEIR COUNTRY OF RESIDENCE, THE BENEFITS CONFERRED BY THIS WARRANTY ARE IN ADDITION TO ALL RIGHTS AND REMEDIES CONVEYED BY SUCH CONSUMER PROTECTION LAWS AND REGULATIONS. Some countries, states and provinces do not allow the exclusion or limitation of incidental or consequential damages or exclusions or limitations on the duration of implied warranties or conditions, so the above limitations or exclusions may not apply to you. This warranty gives you specific legal rights, and you may also have other rights that vary by country, state or province.

This document was created with the purpose of providing the most accurate and complete information. If you have comments or suggestions for improving this manual, contact Quantronix at <u>manual@cubiscan.com</u>.

Manual updated July 15, 2016.

# Table of Contents

| Chapter 1 | Product Description                           |  |  |  |  |
|-----------|-----------------------------------------------|--|--|--|--|
|           | Specifications                                |  |  |  |  |
| Chapter 2 | Setup                                         |  |  |  |  |
|           | Unpacking                                     |  |  |  |  |
|           | Placement                                     |  |  |  |  |
|           | Assembling the CubiScan 100-T7                |  |  |  |  |
|           | Attaching the Side Panels8                    |  |  |  |  |
|           | Routing the Height Sensor Cable9              |  |  |  |  |
|           | Attaching the Sensors                         |  |  |  |  |
|           | Removing the Shipping Bolts 12                |  |  |  |  |
|           | Leveling                                      |  |  |  |  |
|           | Connecting Power15                            |  |  |  |  |
|           | Turning on the CubiScan16                     |  |  |  |  |
|           | Connecting to a Computer or Network           |  |  |  |  |
|           | USB Connection                                |  |  |  |  |
|           | Ethernet Connection                           |  |  |  |  |
|           | Serial Connection                             |  |  |  |  |
|           | Lustelling Ohit (Optional)                    |  |  |  |  |
|           | Setup Checklist                               |  |  |  |  |
| Chapter 3 | Operation                                     |  |  |  |  |
|           | Before You Begin 22                           |  |  |  |  |
|           | Cubing and Weighing Using Obit for Windows 24 |  |  |  |  |
|           | Cubing and Weighing Using the Touchscreen     |  |  |  |  |
|           | Measuring Odd-Shaped Packages                 |  |  |  |  |
|           | Zeroing the CubiScan 100-T                    |  |  |  |  |
| Chapter 4 | Configuration27                               |  |  |  |  |
|           | System Configuration                          |  |  |  |  |
|           | Operation                                     |  |  |  |  |
|           | Units                                         |  |  |  |  |
|           | Ethernet                                      |  |  |  |  |

| Chapter 5  | Calibration                                                                                                    |
|------------|----------------------------------------------------------------------------------------------------|
|            | Before You Begin                                                                                                    |
| Chapter 6  | Maintenance43                                                                                                    |
|            | Precautions.43Cleaning the Sensors43Removing the Controller Box44                                                                                                    |
| Chapter 7  | Troubleshooting46                                                                                                    |
|            | No Response When You Turn Power On.46Readings Are Not Accurate.47Computer Error Messages47About.48Version48Scale-Audit.49MDMD-Audit50Diagnostics53Scale Diagnostics.53Sensor Diagnostics55Touchscreen Diagnostics.57                                                       |
| Appendix A | Communications Protocol                                                                                                    |
|            | Serial (RS-232-C) Cable Pin Assignments.59Ethernet (TCP/IP) Cable Pin Assignments.60USB Port Cable Pin Assignments.61Barcode Port61LFT (Sealed).62Long Term Storage (Alibi Memory).62CubiScan 100-T Command Set.62Command Set Summary.63EXPANDED COMMUNICATION PROTOCOL.72 |
| Appendix B | Parts List                                                                                                    |

# List of Figures

| Figure 1  | CubiScan 100-T                                           |
|-----------|----------------------------------------------------------|
| Figure 2  | CubiScan 100-T Assembly Overview7                        |
| Figure 3  | Side Panels Aligned (not attached)                       |
| Figure 4  | Side Panels Attached9                                    |
| Figure 5  | Routing the Height Sensor Cable Between the Side Panels  |
| Figure 6  | Attaching the Length (Left) and Width (Right) Sensors 11 |
| Figure 7  | Attaching the Height (Top) Sensor                        |
| Figure 8  | Shipping Bolt Locations13                                |
| Figure 9  | Leveling Legs Positions 14                               |
| Figure 10 | Leveling Bubble Location14                               |
| Figure 11 | Back of Controller 17                                    |
| Figure 12 | Back of Controller                                       |
| Figure 13 | Back of Controller                                       |
| Figure 14 | Back of Controller                                       |
| Figure 15 | Barcode Enabled                                          |
| Figure 16 | Home Screen Barcode Enabled                              |
| Figure 17 | CubiScan 100-T Touchscreen24                             |
| Figure 18 | Home Screen                                              |
| Figure 19 | Configure Operation                                      |
| Figure 20 | Home Screen                                              |
| Figure 21 | Configure Units                                          |
| Figure 22 | Home Screen                                              |
| Figure 23 | Configure Ethernet                                       |
| Figure 24 | Home Screen                                              |
| Figure 25 | Configure Ethernet                                       |
| Figure 26 | Home Screen                                              |
| Figure 27 | Scale Calibration Menu                                   |
| Figure 28 | First Scale Calibration Screen                           |
| Figure 29 | Second Scale Calibration Screen                          |
| Figure 30 | Scale Calibration Complete                               |
| Figure 31 | Home Screen                                              |
| Figure 32 | Sensors Calibration Menu                                 |
| Figure 33 | First Sensor Calibration Screen                          |
| Figure 34 | Second Sensor Calibration Screen                         |

| Figure 35 | Third Sensor Calibration Screen40  |
|-----------|------------------------------------|
| Figure 36 | Fourth Sensor Calibration Screen40 |
| Figure 37 | Sensor Calibration Complete        |
| Figure 38 | Home Screen                        |
| Figure 39 | Touchscreen Calibration            |
| Figure 40 | Touchscreen Calibration Complete   |
| Figure 41 | Removing the Controller Box        |
| Figure 42 | Home Screen                        |
| Figure 43 | About Version                      |
| Figure 44 | Home Screen                        |
| Figure 45 | About Scale-Audit                  |
| Figure 46 | Home Screen                        |
| Figure 47 | About MDMD-Audit                   |
| Figure 48 | Home Screen                        |
| Figure 49 | About Alibi                        |
| Figure 50 | Alibi Memory                       |
| Figure 51 | Home Screen                        |
| Figure 52 | First Scale Diagnostic Screen53    |
| Figure 53 | Second Scale Diagnostic Screen54   |
| Figure 54 | Home Screen                        |
| Figure 55 | First Sensor Diagnostic Screen     |
| Figure 56 | Fourth Sensor Diagnostic Screen    |
| Figure 57 | First Sensor Diagnostic Screen     |
| Figure 58 | Touchscreen Diagnostics            |

# Chapter 1 Product Description

The CubiScan 100-T is a precision volume measuring and weighing instrument for use in applications in which precise weighing and measuring is required.

The CubiScan 100-T design is unique because it combines parcel dimensional measuring and weighing into one operation. The collected data is formatted and transmitted to a host computer via a serial RS-232, Ethernet, or USB port. The collected data is also displayed on the control panel.

The CubiScan 100-T has three sensors (ultrasonic transducers) that determine the length, width, and height of an object placed on its measuring surface. The object is simultaneously weighed by a precision aluminum load cell. The load cell and sensors are controlled by a proprietary Quantronix controller. The controller, load cell, and support circuitry are located in the base of the CubiScan 100-T.

The CubiScan 100-T has been designed for use in industrial environments. The load cell, frame, and sensor housing are made of forged and machined aluminum. A mobile cart and useful accessories such as a portable power supply are available to create a completely mobile cubing, weighing, and identification workstation.

The CubiScan 100-T is easy to assemble, set up, operate, and maintain. Its simple design and extreme accuracy coupled with intelligent, self-contained circuitry make the CubiScan 100-T a valuable weighing and measuring tool.

The CubiScan 100-T was calibrated at the factory, but may require recalibration due to handling during shipping. For complete calibration instructions for the CubiScan 100-T, see "Calibration" on page 34.

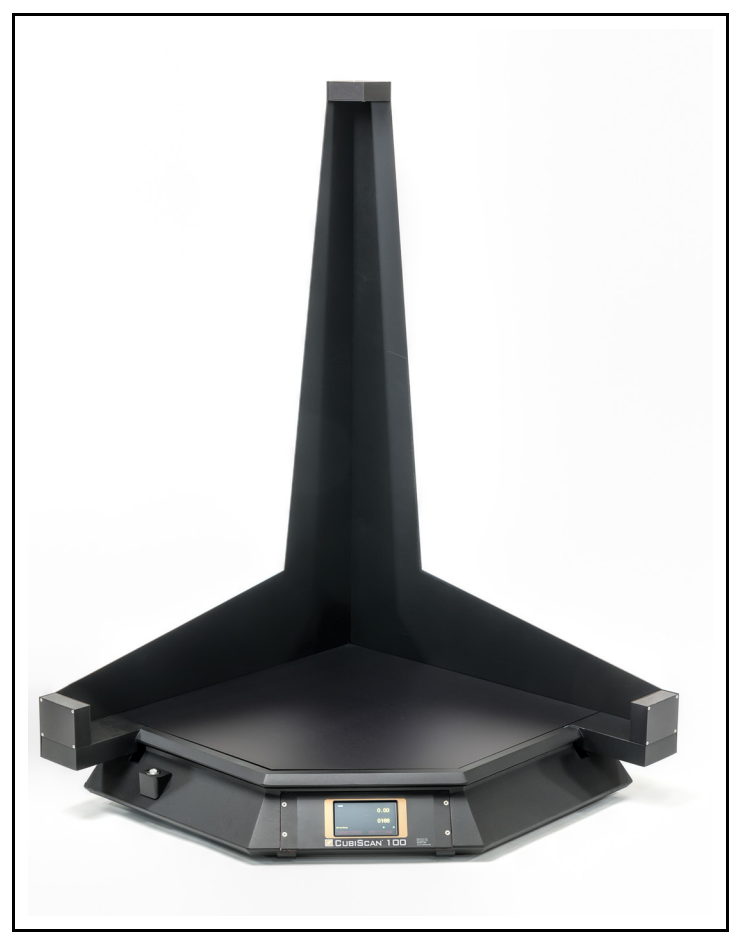

Figure 1 *CubiScan 100-T* 

# Specifications

### Electrical

| Voltage:      | 100-240 VAC, 47-63 Hz                       |
|---------------|---------------------------------------------|
| Current:      | 1.05 A maximum current draw, 0.15 A typical |
| Power Supply: | External switching<br>+12V DC @ 3.75 A      |

#### **Measuring Capacities**

| Minimum Package Dimensions:                                | 0.5 x 0.5 x 0.5 in<br>(1.0 x 1.0 x 1.0 cm) |
|------------------------------------------------------------|--------------------------------------------|
| Maximum Package Dimensions:                                | 24 x 24 x 36 in<br>(60 x 60 x 90 cm)       |
| Dimension Increment:                                       | 0.1 in (0.2 cm)                            |
| Maximum Package Weight:                                    | 100 lb (50 kg)                             |
| Weight Increment:                                          | 0.05 lb (0.02 kg)                          |
| Environmental                                              |                                            |
| Operating Temperature: 14° to 10<br>(-10° to               | 04° F<br>40° C)                            |
| Humidity: 0 to 909                                         | 6 non-condensing                           |
| Physical                                                   |                                            |
| Measuring Surface: 24 x 24 in (6                           | 1 x 61 cm)                                 |
| Total Footprint Required: 30 x 3                           | 0 in (76 x 76 cm)                          |
| Height: 46 in (117 cm)                                     |                                            |
| Shipping Weight: 70 lb (32 kg)                             |                                            |
| Net Weight: 57 lb (26 kg)                                  |                                            |
| Shipping Dimensions: 34 x 46.5                             | x 8.5 in (86 x 118 x 22 cm)                |
| User Interface                                             |                                            |
| Minimum PC Specifications:<br>Windows XP or newer, Pentium | II processor, 20 megabytes of disk space,  |

Quantronix's QBIT<sup>™</sup> software can be used to interface with the CubiScan 100-T.

screen resolution setting of 800 x 600

Display: Integrated TFT LCD touchscreen displays L, W, H, weight, unit of measure, and diagnostic codes Outputs: Serial (1), Ethernet (1), USB-A (1), USB-B (1) This chapter provides instructions for assembling and setting up the CubiScan 100-T. Perform the steps to set up the CubiScan 100-T in the following order:

- Unpack the CubiScan (page 5)
- Place the CubiScan where you will be using it (page 6)
- Assemble the CubiScan (page 7)
- Remove the shipping bolts (page 12)
- Level the CubiScan (page 13)
- Connect power to the CubiScan and place the sound dampening cover and base cover on the base (page 15)
- Turn on the CubiScan 100-T (page 16)
- Connect the CubiScan to a computer or network (optional) (page 16)
- Connect the CubiScan to a barcode scanner (optional) (page 19)
- Install the Qbit software (optional) (page 21)

# Unpacking

Examine the container and the CubiScan 100-T carefully for any damage. If, after unpacking, you discover any damage to the CubiScan 100-T, contact the carrier immediately.

The CubiScan 100-T is shipped in a single container with all components. Refer to the list below to identify the components.

> Base Side panels (right side panel has standoffs, left side panel has wrap-around edge) Base cover White sound dampening pad (3) sensors in aluminum housings with mounting screws and washers

|      | AC power cord                                              |
|------|------------------------------------------------------------|
|      | USB cable                                                  |
|      | Calibration cube                                           |
|      | Qbit software CD (optional)                                |
|      | Operations and Technical Manual (in PDF form on the CD)    |
|      | Bag with tare strips, two bent and one square              |
|      |                                                            |
| cess | ories and tools packed with the CubiScan 100-T include the |

Accessories and tools packed with the CubiScan 100-T include the following:

(6) M5 x 0.8 x 14 screws (for sensor mounting)
(6) M5 split washers (for sensor mounting)
(5) M5 x 0.8 x 12 screws (for spine mounting)
2.5 mm Allen wrench
4.0 mm Allen wrench
5.0 mm Allen wrench
6.0 mm Allen wrench

If any of the components or accessories are missing or defective, contact Quantronix or your system integrator.

**NOTE** A power strip (not included) is recommended for turning power off and on.

### Placement

The CubiScan 100-T is designed to be operated in a warehouse environment; however, for proper operation the following conditions should be met if possible.

- Do not subject the CubiScan to extremes in temperature or humidity. Locate the CubiScan as far from open freight doors as possible. Heaters or air conditioners should not blow directly on the CubiScan.
- Protect the CubiScan from static electricity, especially the control panel.
- Place the CubiScan on a flat, sturdy surface as free from vibration as possible. Excess vibration can reduce the accuracy of the CubiScan 100-T scale.
- The CubiScan's platform is free-floating—it is resting on a spring (load cell). Maintain a minimum of one-inch clearance at the back and sides of the CubiScan. Do not rest objects against or set objects on the CubiScan when not in use.
- If a computer is used, place it as close to the CubiScan as possible. The operator needs to use the keyboard or mouse on the computer while cubing and weighing packages using the CubiScan 100-T.

• Orient the CubiScan so the control panel faces the operator.

An optional cart and portable power supply are available from Quantronix to create a completely mobile cubing, weighing, and identification workstation.

### Assembling the CubiScan 100-T

This section provides instructions for assembling the CubiScan 100-T by taking the following steps:

- Attach the side panels to the base (page 8)
- Route the height sensor cable through the corner channel where the right and left panels meet (page 9)
- Attach the sensors to the frame (page 10)
- Connect the RJ-45 connectors on the sensor cables to the sensors (page 10)

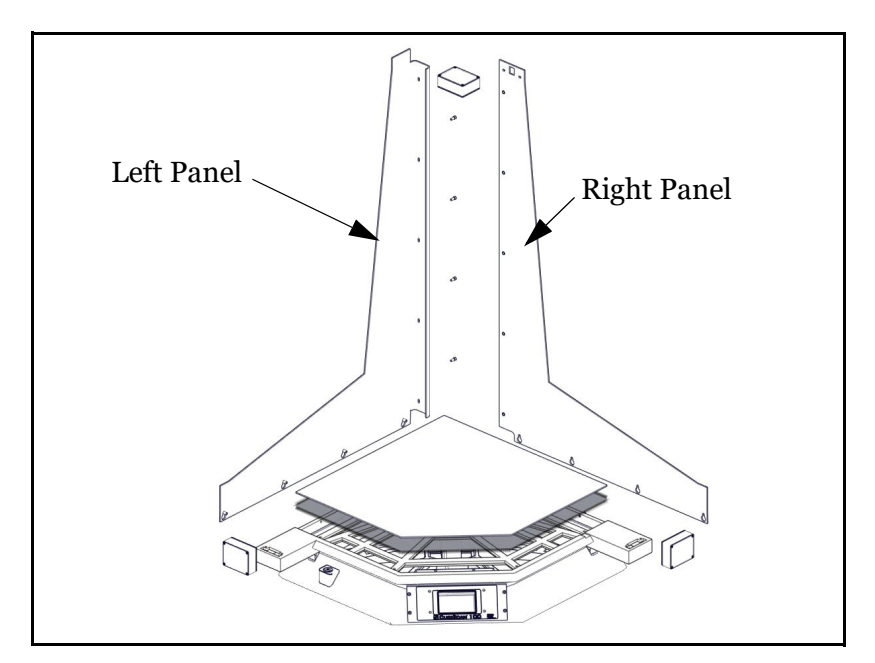

Figure 2 *CubiScan 100-T Assembly Overview* 

### Attaching the Side Panels

The left and right side are determined when facing the front of the CubiScan. The left side panel has a wrap-around edge and the right side panel has standoffs that extend from the edge. Each side panel has five tapered holes that align with the mounting screws. Figure 3 shows the panels aligned but not attached. Figure 4 shows the panels attached.

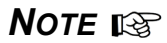

Do not remove the four (total of eight) mounting screws along each side of the CubiScan base.

Take the following steps to attach the two side panels to the CubiScan 100-T base.

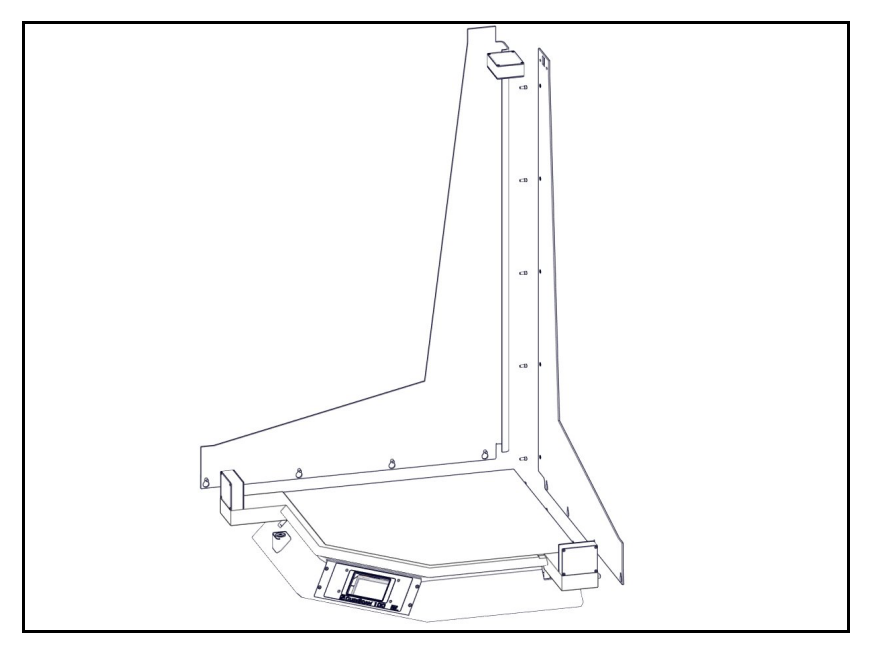

Figure 3 Side Panels Aligned (not attached)

- 1. Loosen the eight bolts that attach the panels at the base.
- 2. Align the tapered holes along the **right** side panel's bottom edge with the four mounting screws on the right side (when facing the front of the CubiScan) of the CubiScan base.
- 3. Push the panel into place so that the widest part of the holes are over the screws, and let the screws slide into the narrow part of the holes.
- 4. Using the 5.0 mm Allen wrench, tighten all of the screws except the one closest to the front (you will tighten it later).
- 5. Align the tapered holes along the **left** side panel's bottom edge with the four mounting screws on the left side (when facing the front of the

NOTE B

CubiScan) of the CubiScan base. The back edge of the panel will wrap around the back edge of the right panel.

- 6. Push the panel into place so that the widest part of the holes are over the screws, and let the screws slide into the narrow part of the holes.
- 7. Using the 5.0 mm Allen wrench, tighten all of the screws except the one closest to the front (you will tighten it later).
- Do not attach the five screws that hold the side panels together at the back. You will attach them later.

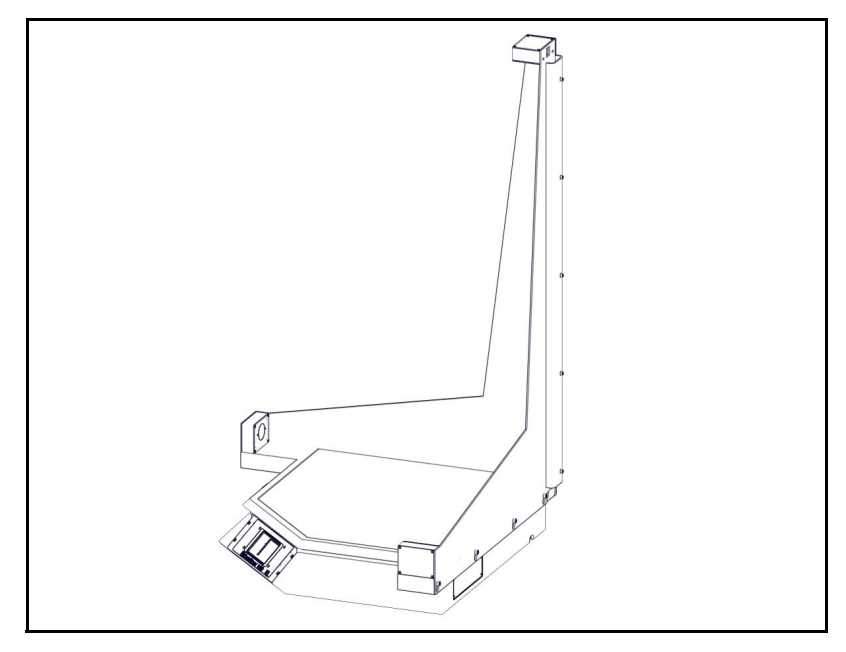

Figure 4 Side Panels Attached

### **Routing the Height Sensor Cable**

The height sensor cable (gray cable with an RJ-45 connector) is coiled and tied inside the base frame. Do the following to route the cable to the top of the CubiScan.

- 1. Untie the cable and route the end of it through the hole in the back corner of the base.
- 2. Moving to the outside of the CubiScan, pull the length of the cable out through the hole.

# **NOTE INFORMATION** Do not pull the cable too tightly. Because the height sensor cable crosses between the scale platform and the base, if the cable is too tight, the resulting tension may restrict scale movement.

The screws that hold the two panels together should not be attached. If they are, you need to remove them.

3. Slip the cable between the panels into the channel that is formed at the corner (see Figure 5).

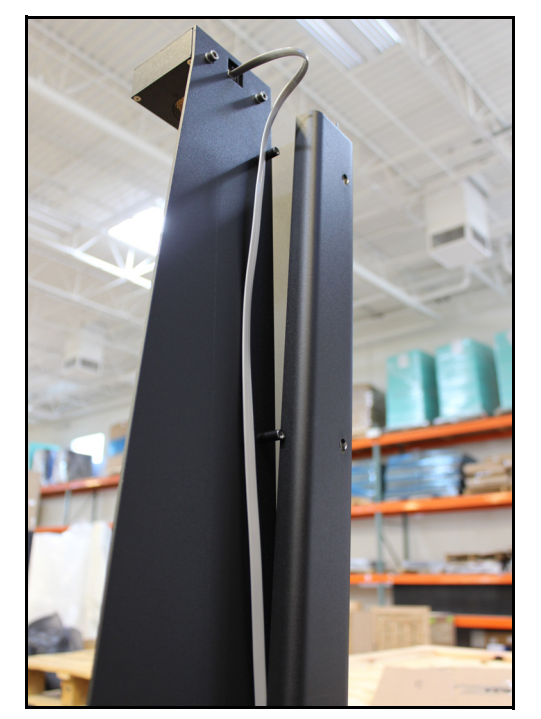

Figure 5 Routing the Height Sensor Cable Between the Side Panels

- 4. Route enough of the cable through the channel so the connector extends from the top. Use a tie or bend the cable to keep it from falling back into the channel. Do not apply pressure to the other end of the cable.
- 5. Attach the five M5 x 0.8 x 12 screws to the back vertical corner where the two panels come together. Verify that the cable is free and the connector still extends from the top, and then tighten the screws.

### Attaching the Sensors

Though the height, width, and length sensors are each the same type of sensor, they have been calibrated to position. The height sensor is labeled "Top," the length sensor is labeled "Left," and the width sensor is labeled "Right." Take the following steps to attach the three sensors to the CubiScan frame.

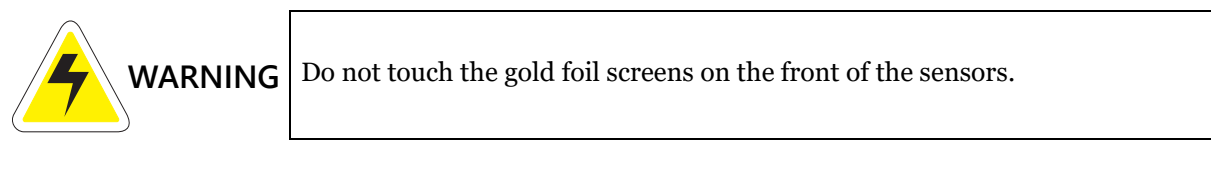

- 1. Place the width sensor, labeled "Right," on the right, front corner of the base (see Figure 6). You will need to push the side panel out slightly to place the sensor in the correct position. If you tightened the front-most screw, you need to loosen it.
- 2. Align the threaded holes in the bottom of the sensor casing with the holes in the base frame.
- 3. Insert the M5 hex-head screws with split washer up through the frame and thread them into the sensor casing.
- 4. Attach the length sensor, labeled "Left," on the left front corner, in the same manner.

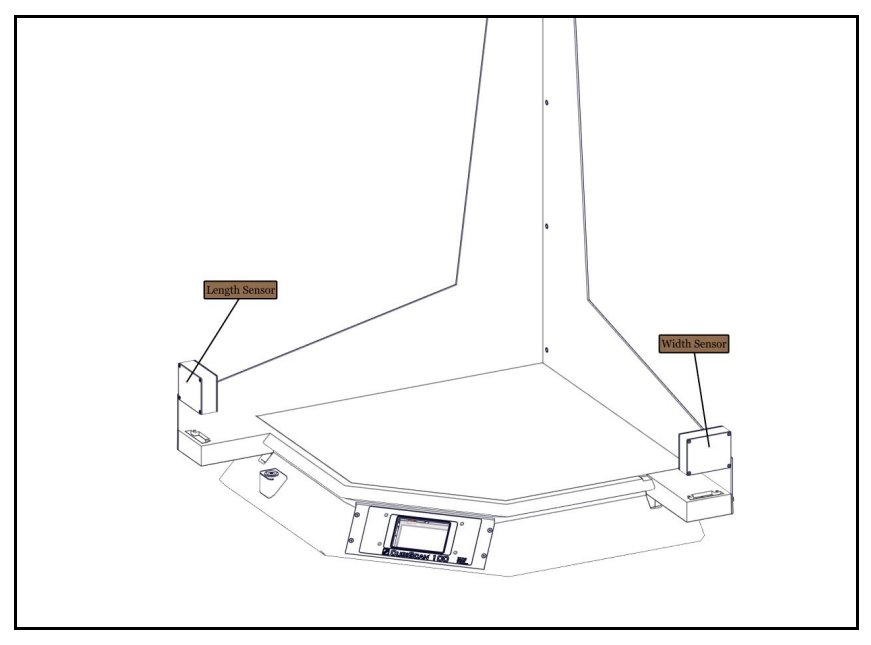

Figure 6 Attaching the Length (Left) and Width (Right) Sensors

5. Place the height sensor, labeled "Top," at the top of the corner where the side panels meet (see Figure 7), and align the screw holes.

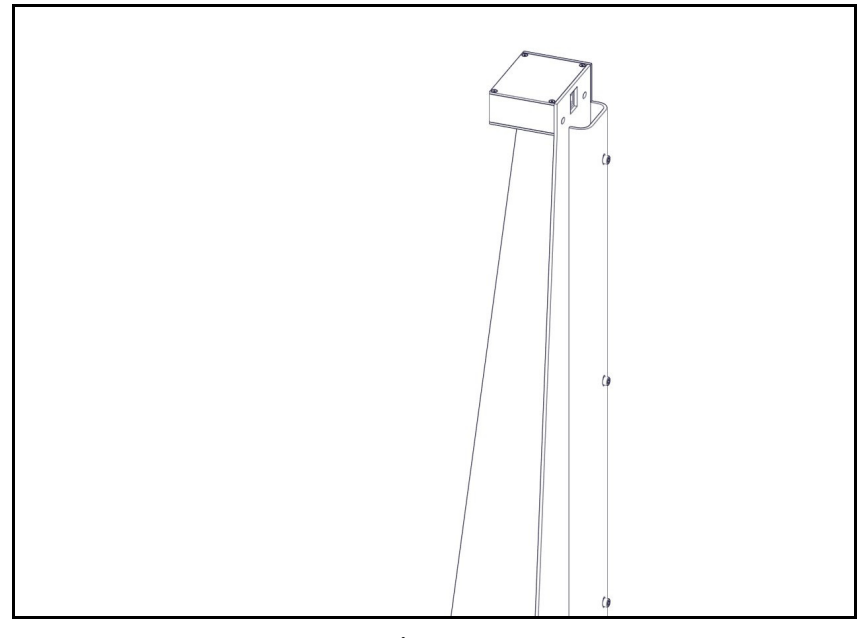

Figure 7 Attaching the Height (Top) Sensor

- 6. Insert the M5 hex-head screws with split washers through the holes in the back of the corner, and thread them into the sensor casing.
- 7. Connect the RJ-45 connector at each sensor location to the connector on the back of the sensor.
- 8. Tighten the front screws that hold the side panels to the base, and verify that all screws are securely tightened.

# **Removing the Shipping Bolts**

Three shipping bolts are located on the CubiScan base to anchor the load cell to the base during shipping. The shipping bolts are fastened through the frame arm and the base leg. The pointers in Figure 8 show the bolt locations.

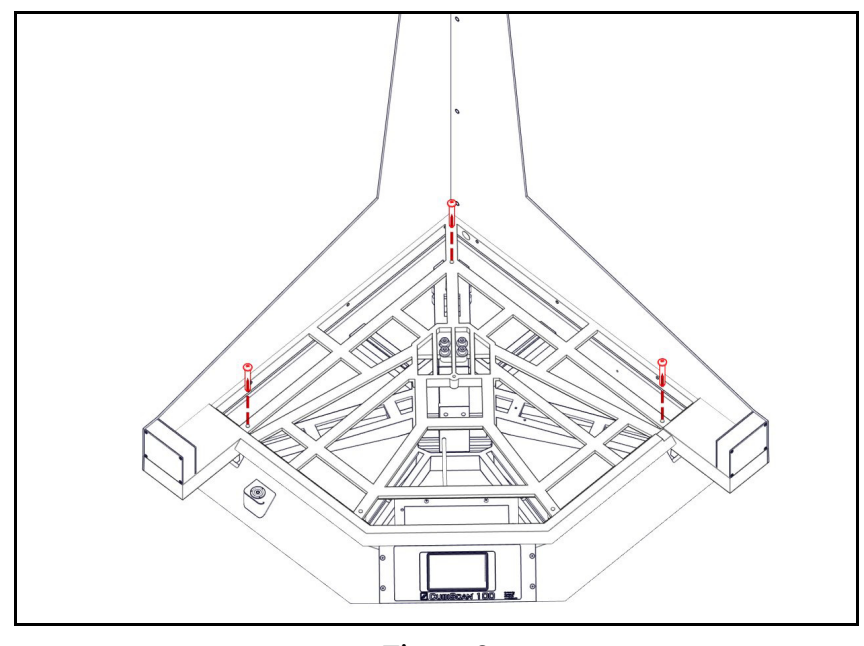

Figure 8 Shipping Bolt Locations

- 1. After the CubiScan is assembled, use the 6.0 mm Allen wrench to remove the shipping bolts.
- 2. Proceed to the next section for information on leveling the CubiScan. Do not place the sound dampening pad and base cover on the base until you have leveled the CubiScan and connected all cables, as described in the following sections.

The bolts protect the load cell from damage during shipment. Retain the shipping bolts and reattach them if you move the CubiScan or ship it to a different location.

# Leveling

NOTE B

After assembling the CubiScan and removing the shipping bolts, take the following steps to level the CubiScan base.

1. Locate the five leveling legs under the base. Their positions are indicated by the pointers in Figure 9 below.

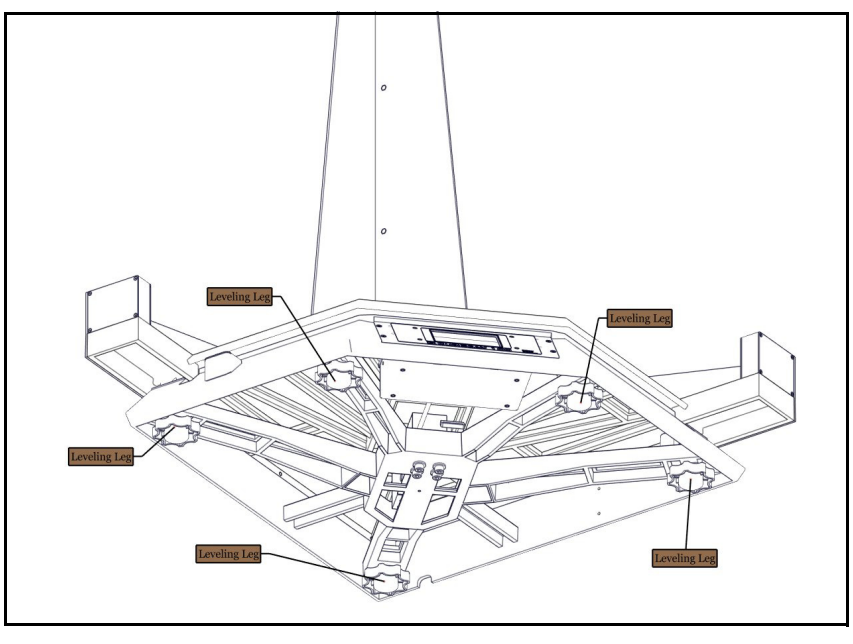

Figure 9 Leveling Legs Positions

2. Figure 10 shows the location of the leveling bubble. Look at the leveling bubble and determine if the CubiScan 100-T is level.

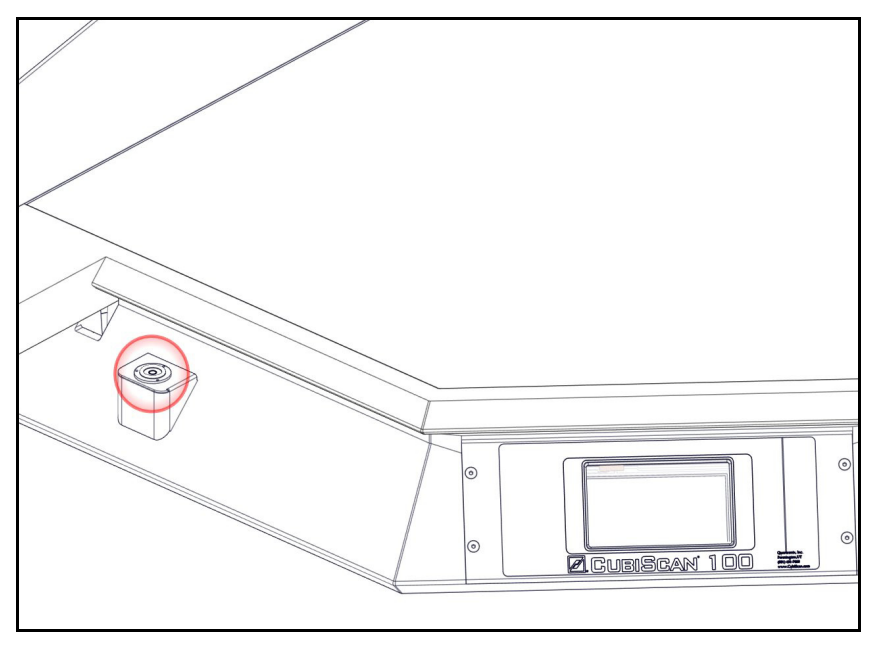

Figure 10 Leveling Bubble Location

A close-up of the bubble level is shown below.

3. If the base is not level, adjust the legs up or down until the bubble is centered in or touching the center circle of the level. To adjust the height of a leg, lift the base slightly and turn the threaded leg. Looking toward the leg, turn it clockwise to lower it and counterclockwise to raise it.

**NOTE** NOTE Reference when you are finished leveling the CubiScan, verify that all five of the CubiScan's legs are resting on the supporting surface. If the CubiScan does not sit flat, it may wobble or vibrate during measurements, which can cause errors.

4. Proceed to the following sections for information on connecting a computer (optional), a barcode scanner (optional), and power to the CubiScan. Do not place the sound dampening pad and base cover on the base until you have connected all cables.

## **Connecting Power**

The CubiScan 100-T uses an external AC power adapter. Take the following steps to connect power to the CubiScan.

- 1. Locate the AC power adapter, which is bundled inside the CubiScan base. The DC power cord from the power adapter is attached to the controller box.
- 2. Locate the AC power cord (supplied), and connect it to the AC power adapter.
- 3. Route the AC power cord under the CubiScan base so it cannot be crushed, bent, or pulled loose.
- 4. Connect the other end of the AC power cord to a standard power strip equipped with an ON/OFF switch.
- 5. Place the white sound dampening pad and then the black base cover on the top of the base. When properly inserted, the cover should rest flush with the edge of the base.
- 6. Use the power strip switch to turn the CubiScan on and off (see "Turning on the CubiScan" on page 16).

# Turning on the CubiScan

Specific procedures must be followed each time you turn on the CubiScan 100-T, as follows:

- 1. Make sure there are no packages or other objects on the CubiScan platform.
- 2. Turn on the CubiScan 100-T via the power strip (see "Connecting Power" on page 15).

The CubiScan performs self-calibration and diagnostic procedures that take about five seconds. Do not touch the CubiScan platform during these five seconds.

# **Connecting to a Computer or Network**

To operate the CubiScan 100-T, you can connect it to a computer or a network, or you can use the control panel, as follows:

- Connect it via a USB to USB cable. Use Qbit software on the computer to run the CubiScan 100-T.
- Connect it to a host system via a standard 10-BaseT Ethernet TCP/IP port.
- Connect it to a PC using a serial RS-232 cable.

### **USB** Connection

Complete the following steps to connect the CubiScan 100-T to a computer using a USB connection. The USB connection method is the recommended method, and all materials needed for communicating with a computer are supplied.

- 1. Place the computer in its permanent location, generally close to the CubiScan. (Refer to "Placement" on page 6 for more information.)
- 2. Route the USB cable under the base so it cannot be crushed, bent, or pulled loose.
- 3. The CubiScan controller is located just behind the control panel at the front of the base. Connect one end of the USB cable to the USB connector on the back of the CubiScan controller, as shown below.

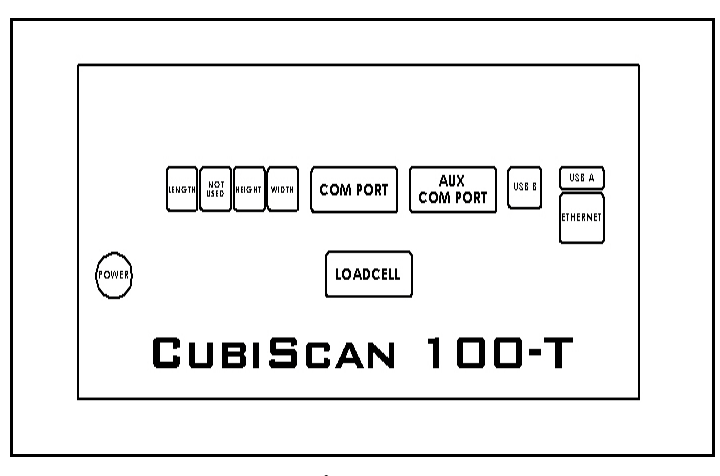

Figure 11 Back of Controller

4. Locate a free USB port on your computer and connect the other end of the USB cable to the port.

When you have completed these steps, the CubiScan 100-T should communicate with a computer.

### **Ethernet Connection**

Complete the following steps to connect the CubiScan 100-T to a computer using an Ethernet connection.

- 1. Place the computer in its permanent location, generally close to the CubiScan. (Refer to "Placement" on page 6 for more information.)
- 2. Route the Ethernet cable under the base so it cannot be crushed, bent, or pulled loose.
- 3. The CubiScan controller is located just behind the control panel at the front of the base. Connect one end of the Ethernet cable to the Ethernet connector on the back of the CubiScan controller, as shown below. Push the connector in until it locks. There should be an audible snap when it locks.

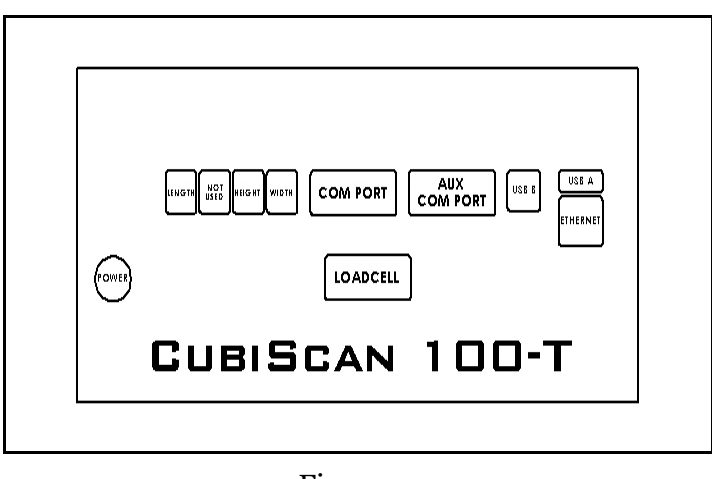

Figure 12 Back of Controller

- 4. Insert the connector on the other end of the cable into the computer's network socket until it locks.
- 5. Refer to Appendix A "Communications Protocol" for information on the TCP/IP command protocol and setup parameters. Contact Quantronix if you need additional assistance.

For information on the Ethernet cable pin-outs, refer to Ethernet cable pin assignments on page 60.

### **Serial Connection**

Complete the following steps to connect the CubiScan 100-T to a computer using a serial connection.

- 1. Place the computer in its permanent location, generally close to the CubiScan. (Refer to "Placement" on page 6 for more information.)
- 2. Route the RS-232 serial communications cable through the opening in the base so it cannot be crushed, bent, or pulled loose.
- 3. The CubiScan controller is located just behind the control panel at the front of the base. Connect one end of the serial cable to the serial connector on the back of the CubiScan controller, as shown below.

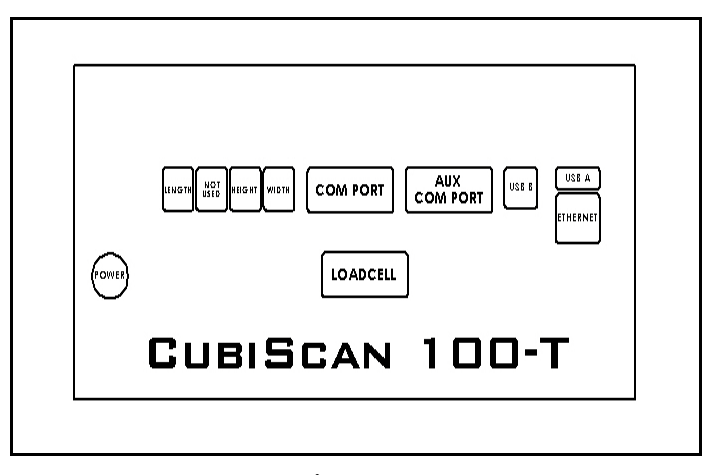

Figure 13 Back of Controller

- 4. Locate a free serial port on the back of your computer and connect the other end of the serial cable to the port.
- 5. To secure the serial cable, tighten the screws (two on each connector) at both ends of the cable. It is important that the cable be secure.

For information on the serial cable pin-outs, refer to cable pin assignments on page 59.

# Connecting to a Barcode Scanner (Optional)

The CubiScan 100-T has an additional USB port for connecting to a barcode scanner. To connect the CubiScan to a barcode scanner, complete the following steps.

- **NOTE** Reasonable This barcode connection option is for non-Qbit software users. If you are using Qbit software, you will connect the barcode scanner directly to the PC.
  - 1. Route the barcode scanner USB cable under the CubiScan base so it cannot be crushed, bent, or pulled loose.
  - 2. The CubiScan controller is located just behind the control panel at the front of the base. Connect the free end of the USB cable to the barcode

scanner connector on the back of the CubiScan controller, as shown below.

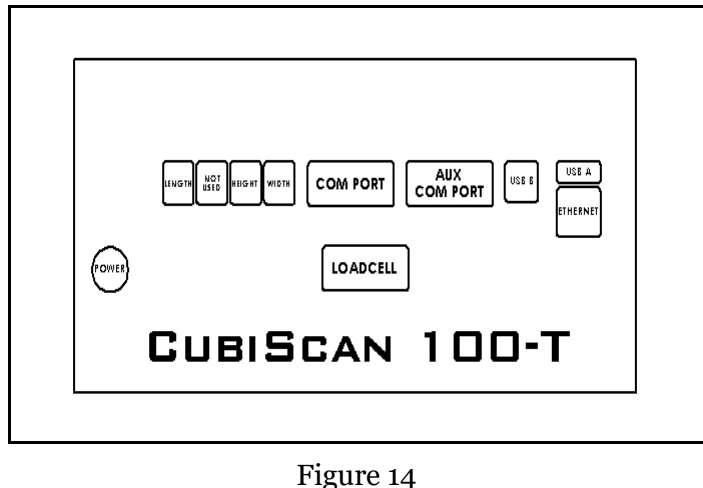

Back of Controller

- 3. Once the barcode scanner is connected to the CubiScan 100-T, you need to turn the barcode feature on. On the CubiScan 100-T touchscreen, go to **CONFIGURE > Operation**.
- 4. Check the **Enable Barcode** box, as shown below. Make sure that the **Enable Expanded Protocol** box is also checked. This option must be enabled for the barcode to work properly.

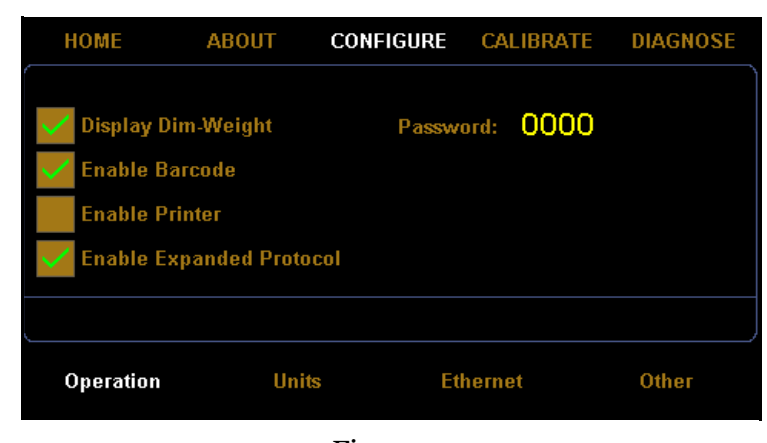

Figure 15 Barcode Enabled

A new barcode field will appear on the home screen and the barcode data will be included in the data packet.

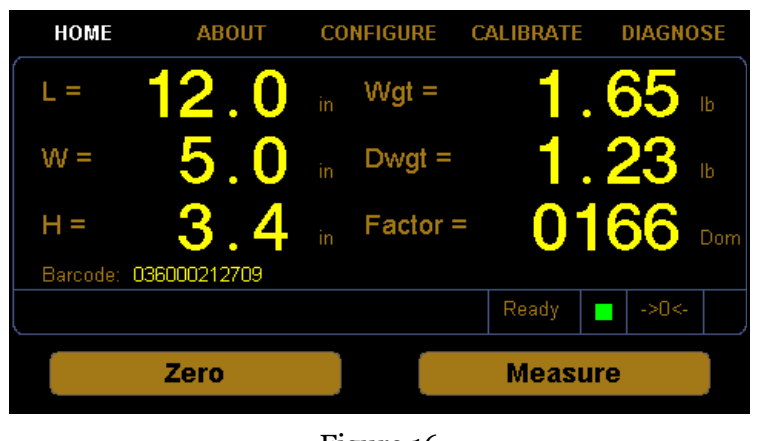

Figure 16 Home Screen Barcode Enabled

# Installing Qbit (Optional)

A CD-ROM is available containing the Qbit application, which can be used to operate the CubiScan 100-T.

The *Qbit User Guide*, located on the CD-ROM, provides instructions for installing and using Qbit. You can also download the user guide from the Quantronix website at <u>www.cubiscan.com</u>.

# Setup Checklist

Before using the CubiScan 100-T for the first time, verify the following:

- Have the CubiScan 100-L and the computer (if applicable) been placed in the proper operating environment? (page 6)
- Has the CubiScan been fully assembled? (page 7)
- Have the three sensors been attached to the CubiScan, and have the sensor cables been connected to the sensors? (page 10)
- Have all screws, bolts, and nuts been tightened?
- Have the shipping bolts been removed? (page 12)
- Has the base of the CubiScan been leveled? (page 13)

- Is the CubiScan free moving? The CubiScan should not be pushed up against a wall and no object, cable, etc., should be resting on it or against it. (page 6)
- Has the AC power adapter been connected correctly? (page 15)
- Has the CubiScan 100-T been set up to communicate with a computer (if applicable)? (page 16)
- (Optional) Has the barcode scanner been connected properly? (page 19)
- If you are using Qbit to operate the CubiScan 100-T, has the application been copied onto your computer's hard-disk drive? (Refer to the *Qbit User Guide* for information.)
- Does the CubiScan require recalibration? The CubiScan 100-T was calibrated at the factory, but *may* require recalibration due to handling during shipping. Refer to page 34 for information on calibrating the CubiScan 100-T. If you are using Qbit software, check the status of the CubiScan before operating it. Refer to the *Qbit User Guide* for information on checking the CubiScan's status.

# Chapter 3 Operation

This chapter provides instructions for operating the CubiScan 100-T.

**NOTE** Real The platform of the CubiScan should be kept clean and free of objects that are not being measured.

# **Before You Begin**

Follow the procedures below to turn on the CubiScan. The CubiScan should be turned on before you start Qbit (if applicable).

- 1. Make sure there are no packages or objects on the CubiScan platform.
- 2. Turn on the CubiScan 100-T via the power strip. The CubiScan performs self-calibration and diagnostic procedures that take about five seconds. Do not touch the CubiScan platform during these five seconds.
- **NOTE** IS Do not lean on or touch the CubiScan platform or the package while a package is being cubed and weighed. Any kind of contact with the platform during the measurement process can alter the weight or sensor reading.

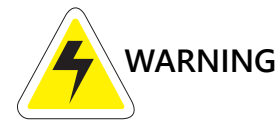

Disconnect all power to the CubiScan 100-T before servicing or making any connections.

# **Cubing and Weighing Using Qbit for Windows**

Refer to the *Qbit User Guide* for instructions on cubing and weighing and other functions in Qbit. The *Qbit User Guide* is provided on CD-ROM or you can download it from the Quantronix website at <u>www.cubiscan.com</u>.

**NOTE** Refer to "Measuring odd-shaped packages, refer to "Measuring Odd-Shaped Packages" on page 25.

# Cubing and Weighing Using the Touchscreen

All controls and displays for the CubiScan 100-T are located on the touchscreen at the front of the base. If a computer is not connected, you can use the control panel to cube and weigh packages. Measurements and weight are displayed on the touchscreen.

| HOME | ABOUT | C0 | NFIGURE | CALIBRAT | E DIAGNOSE    |
|------|-------|----|---------|----------|---------------|
| L =  |       |    | VVgt =  | 0        | . <b>00</b> b |
| VV = |       |    | Dwgt =  |          |               |
| H =  |       |    | Factor  | = 0      | <b>166</b> ₀₀ |
|      |       |    |         | Ready    | ->0<-         |
|      | Zero  |    |         | Meas     | sure          |

Figure 17 *CubiScan 100-T Touchscreen* 

L= These display the measured dimensions in inches (in) or centimeters (cm) W= as selected.

H=

- Wgt= This displays the measured weight in pounds (lb) or kilograms (kg) as selected.
- Dwgt= This displays the dimensional weight in pounds (lb) or kilograms (kg) as selected.
- Factor= This displays the dimensional factor currently being used to calculate the dimensional weight. This option can be turned on or off.

| Ready (indicator) | This indicates that the CubiScan 100-T is ready for cubing and weighing.                                                                                                    |  |  |  |
|-------------------|----------------------------------------------------------------------------------------------------|--|--|--|
| ->0<-             | This indicates that the scale platform is empty and ready to receive a package. This indicator must be lit before you can place a package on the platform. When you place a package on the platform, the indicator goes off.           |  |  |  |
| Zero (button)     | Tap this key to reset the sensors and scale to "zero" (make sure the platform is empty). Refer to "Zeroing the CubiScan 100-T" on page 26.                                                                                             |  |  |  |
| Measure (button)  | Tap this key to prompt a measurement. The weight and dimensions of the object on the platform will be displayed on the screen.                                                                                                    |  |  |  |
|                   | Take the following steps to cube and weigh a package using the touchscreen to control the CubiScan.                                                                                                    |  |  |  |
|                   | <ol> <li>Verify that the CubiScan platform is empty. The -&gt;0&lt;- indicator should<br/>be lit, and 0.00 should be displayed in the Wgt= field. Except for the<br/>Factor field, the rest of the display should be clear.</li> </ol> |  |  |  |
|                   | 2. Place the package or object to be cubed and weighed on the platform and slide it against the back corner until it is in contact with both side panels. The ->0<- indicator light should go out.                                     |  |  |  |
| Note 🖙            | Do not lean on or touch the CubiScan platform or the package while a package is being cubed and weighed. Any kind of contact with the platform during the measurement process can alter the weight or sensor reading.                  |  |  |  |
|                   | 3. Press <b>Measure</b> . The length, width, height, weight, and dim weight of the package are displayed. The factor used to determine the dim weight is also displayed.                                                               |  |  |  |
|                   | 4. Remove the package from the platform. Wait for the <b>-&gt;0&lt;-</b> indicator to light before placing the next package on the platform.                                                                                           |  |  |  |

If the **->0<-** does not light, it means that the scale needs to be zeroed. To zero the scale, make sure that the platform is free of all objects, then press **Zero**.

## **Measuring Odd-Shaped Packages**

The CubiScan 100-T is designed to measure dimensions on "cube-like" packages (packages that are square or rectangular) with a distinct width, length, and height. Packages that have odd shapes or irregular surfaces may be measured using the CubiScan 100-T; however, the dimensions will be determined by the closest straight edge or corner and may not accurately represent the actual width, height, and length of the package.

When measuring objects with irregular or porous surfaces that do not reliably reflect sound, it may be necessary to place a rigid sheet of plastic or metal against the irregular side or sides so the sensors can record the dimensions. For example, when measuring books, a rigid sheet should be placed against the paper edge of the books.

**NOTE** NOTE IS If rigid sheets are used when measuring objects, tare values should be entered to compensate for the thickness and weight of the sheet. Set tare values using the Options function on the Tools menu of Qbit (refer to the Qbit User Guide).

# Zeroing the CubiScan 100-T

Tap the **[Zero]** button on the touchscreen to "zero" the CubiScan 100-T (set all empty measurements and weight to zero). The weight of the platform and the measurement from each sensor to the platform sides when the platform is empty must be set to zero for the CubiScan 100-T to operate properly. The CubiScan 100-T tries to zero itself automatically every five seconds when it is not in the Measure mode. However, you may need to use this option in the following circumstances.

- If, during a long measuring session, environmental conditions (temperature and humidity) have changed noticeably.
- If you suspect that the last zeroing was in error (something was on the platform).
- **NOTE** Represent that the platform is free of all objects before using Zero. If not, the zero reading will not be accurate.

# Chapter 4 Configuration

This chapter provides instructions for using the CubiScan 100-T touchscreen to set up the height, width, and length measurements, configure the units, dimensional weight factor, and other settings.

If you have a computer connected to the CubiScan 100-T with Qbit installed, you can use Qbit to set up the measurement and dimensional weight units, perform calibration, and other functions. Refer to the Qbit User Guide for instructions on measuring and other functions in Qbit. The Qbit User Guide is provided on the CD-ROM with the Qbit application, or you can download it from the Quantronix website at <u>www.cubiscan.com</u>.

# System Configuration

The following options can be used to configure your CubiScan 100-T. The options available on the configure menu are Operation, Units, Ethernet, and Other.

### Operation

This section discusses the options available on the operation menu. Complete the following steps to access the operation menu.

- ABOUT CALIBRATE HOME CONFIGURE DIAGNOSE 00 0 VVgt = L =  $\forall \forall =$ Dwgt = 0166 Factor = Zero Measure Figure 18 Home Screen
- 2. The configuration menu is displayed at the bottom of the screen. Select the **Operation** option if it is not already selected.

| HOME                                             | ABOUT                                          | CONFIGURE | CALIBRATE | DIAGNOSE |
|--------------------------------------------------|------------------------------------------------|-----------|-----------|----------|
| Display D<br>Enable Ba<br>Enable Pi<br>Enable Es | im-Weight<br>arcode<br>rinter<br>kpanded Proto | Passw     | ord: 0000 |          |
|                                                  |                                                |           |           |          |
| Operation                                        | Uni                                            | ts Et     | hernet    | Other    |
|                                                  |                                                | Figure 19 |           |          |

Configure Operation

| Display<br>Dim-Weight       | Check this box if you want the dim weight and factor to be displayed on the home screen.                                                                                                    |
|-----------------------------|----------------------------------------------------------------------------------------------------|
| Enable Barcode              | Check this box if you want to enable a barcode scanner to work with the CubiScan 100-T. If this box is enabled a new barcode field will appear on the home screen. The <b>Enable Expanded Protocol</b> box must also be checked for the barcode option to work. |
| Enable Printer              | Check this box if you want to enable a printer to work with the CubiScan<br>100-T. When this box is enabled a label will be printed each time a<br>measurement is taken.                                                                                        |
| Enable Expanded<br>Protocol | Enabling the expanded protocol allows more information to be sent in a data packet. When this option is disabled, the CubiScan 100-T is backwards                                                                                                    |

1. From the home screen, tap **CONFIGURE**.
compatible with the CubiScan 100-T. When the expanded protocol is enabled it includes, among other things, the packet number, date and time, length, width, height, weight, dimensional weight, the dimensional factor, and barcode information.

This option must also be enabled when enabling a barcode scanner.

**Password** This field displays the current password.

To set a password, tap the digits displayed in the password field. Enter your preferred password. When the CubiScan 100-T is first turned on the password must be entered before access is granted to the Configure, Calibrate, and Diagnose menus.

If the password is set to all zeros, no password is required to access the CubiScan 100-T.

#### Units

This section discusses the options available on the operation menu. Complete the following steps to access the operation menu.

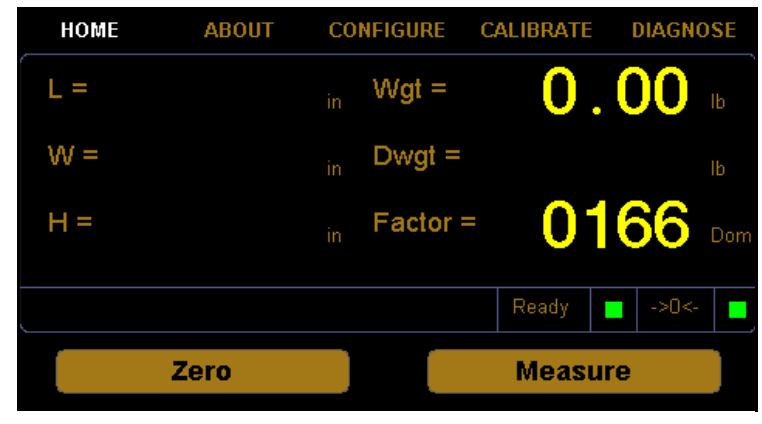

1. From the home screen, tap **CONFIGURE**.

Figure 20 *Home Screen*  2. The configuration menu is displayed at the bottom of the screen. Select the **Units** option if it is not already selected.

| HOME                          | ABOUT CO                                                          | NFIGURE                                          | CALIBRATE D                                              | IAGNOSE                             |  |
|-------------------------------|-------------------------------------------------------------------|--------------------------------------------------|----------------------------------------------------------|-------------------------------------|--|
| Units<br>in<br>cm<br>lb<br>kg | Dim-Factor<br>Domestic<br>International<br>Machine ID:<br>0000000 | Factors:<br>IN LB:<br>IN KG:<br>CM LB:<br>CM KG: | 0139 IN LB:<br>0306 IN KG:<br>2278 см LB:<br>5000 см KG: | Dom<br>0166<br>0366<br>2720<br>6000 |  |
| Operation                     | Units                                                             | Etho                                             | ernet (                                                  | )ther                               |  |
| Figure 21                     |                                                                   |                                                  |                                                          |                                     |  |

Configure Units

- **Units** In this field you can select the units that will be used. The options are inches (in), centimeters (cm), pounds (lb), or kilograms (kg).
- **Dim-Factor** In this field you can select the dim factor that will be used. The options are domestic and international.
- Machine ID In this field you can enter a unique ID for your CubiScan 100-T. This can be helpful if you have more than one CubiScan on site.
  - Factors In this field you can view or change the current dim factor values.

The following table displays the default dimensional weight factors used by the CubiScan.

| Dimensional Factor             | Domestic | International |
|--------------------------------|----------|---------------|
| Cubic inches per pound         | 166      | 139           |
| Cubic inches per kilogram      | 366      | 306           |
| Cubic centimeters per pound    | 2720     | 2278          |
| Cubic centimeters per kilogram | 6000     | 5000          |

#### Ethernet

This section discusses the options available on the Ethernet menu. Complete the following steps to access the Ethernet menu.

HOME ABOUT CONFIGURE CALIBRATE DIAGNOSE L = O 00 Wgt = W = Dwgt = 0 166 H = Factor = Zero Measure Figure 22 Home Screen

1. From the home screen, tap **CONFIGURE**.

2. The configuration menu is displayed at the bottom of the screen. Select the **Ethernet** option if it is not already selected.

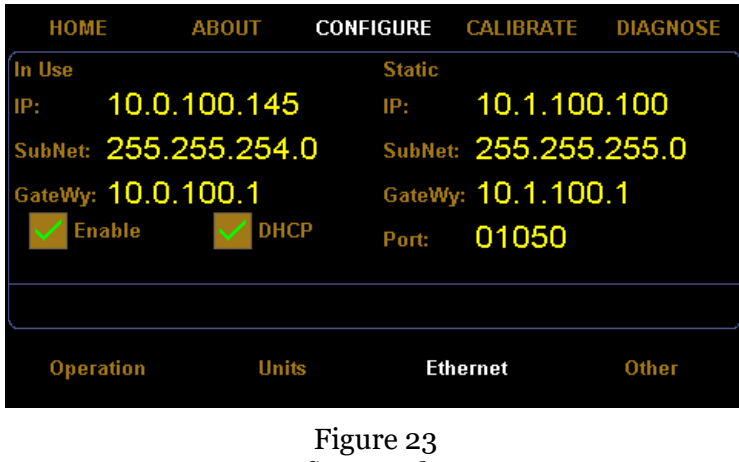

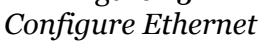

#### In Use

This section describes the various settings and options of the Ethernet in use.

- **IP** This is the current IP address.
- **SubNet** This is the current subnet mask.
- GateWy This is the current gateway setting.
- **Enable** Check this box to enable or disable the in use Ethernet.
- **DHCP** Check this box to enable or disable the DHCP.

#### Static

This section describes the various settings and options of the static Ethernet.

- **IP** This is the current IP address.
- **SubNet** This is the current subnet mask.
- GateWy This is the current gateway setting.
  - **Port** This is the current port setting.

#### Other

This section discusses the options available on the Other menu. Complete the following steps to access the Other menu.

1. From the home screen, tap **CONFIGURE**.

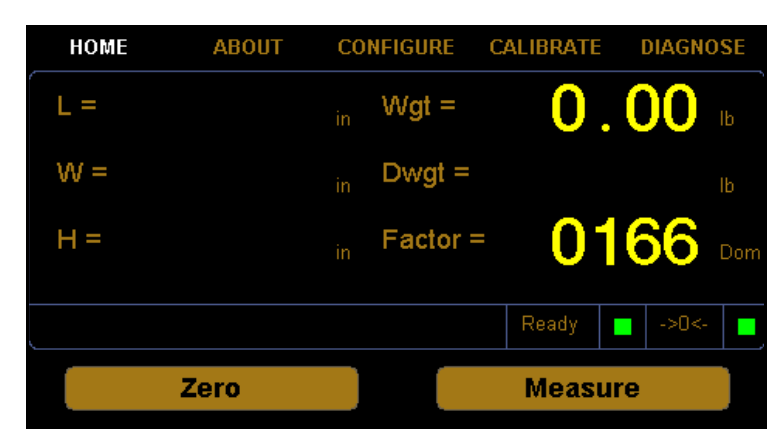

Figure 24 *Home Screen* 

2. The configuration menu is displayed at the bottom of the screen. Select the **Other** option if it is not already selected.

| HOME                    | ABOUT | CONFIGURE | CALIBRA | TE DI | AGNOSE |
|-------------------------|-------|-----------|---------|-------|--------|
| Undata Eirmu            | 210   | Date      |         | Time  |        |
|                         |       | Year:     | 2016    | Hour: | 09     |
| 0_500b04.b<br>cs1x0.bin | oin 🔺 | Month:    | 04      | Min:  | 46     |
| 0 500b06.b              | oin 🔽 | Day:      | 08      | Sec:  | 17     |
| Reset                   |       |           |         |       |        |
|                         |       |           |         |       |        |
| Operation               | Units | s Eth     | ernet   | 0     | ther   |
|                         |       | Figure 25 |         |       |        |

*Configure Ethernet* 

- **Update Firmware** Tap this button to update the firmware. The field below the button displays all firmware files that are saved on the SD card. If you would like to update the CubiScan 100-T to a certain firmware file, select it in the list displayed and tap **[Update Firmware]**.
  - **Reset** Tap this button to reboot the system and update the firmware. The system must be rebooted each time the firmware is updated.
  - **Date/Time** This displays the current date and time.

# Chapter 5 Calibration

This chapter provides instructions for calibrating the CubiScan 100-T. The CubiScan 100-T is calibrated at the factory; however, some circumstances in which recalibration may be required include the following:

- Calibrate the CubiScan 100-T if you have problems cubing and weighing after assembly and setup.
- Calibrate the CubiScan if it is subjected to any type of mechanical shock or collision with a heavy object.
- Calibrate the CubiScan as part of a regular maintenance schedule. If the CubiScan is used heavily, scale calibration should be performed monthly and sensor calibration yearly.

**NOTE** If an error message appears during calibration, power the CubiScan off and back on and start calibration over (refer to Chapter 5 "Calibration" for more information).

## **Before You Begin**

Before calibrating the CubiScan 100-T, remove all packages or other material from the platform, and blow any dust off the sensor screens. Refer to page 43 for information on cleaning the sensors.

All controls and displays for the CubiScan 100-T are located on the touchscreen at the front of the base. For information on the controls and indicators, refer to "Cubing and Weighing Using the Touchscreen" on page 24.

If you want to calibrate using Qbit, refer to the Qbit User's Guide.

**NOTE** IP The calibration cube should be kept clean and undamaged—you will need it each time you calibrate the CubiScan 100-T.

## Calibrating the Scale

To perform the calibration, you will need the following:

• Official test weight in the range of 50-100 pounds (25-50 kg) (it is recommended that you calibrate with the maximum weight)

Calibrating without an accurate known weight can make all future weight readings inaccurate. To calibrate the scale using the touchscreen, proceed as follows.

**NOTE** When calibrating the scale, the CubiScan 100-T must be stable with no movement of the platform such as that caused by vibration or air movement.

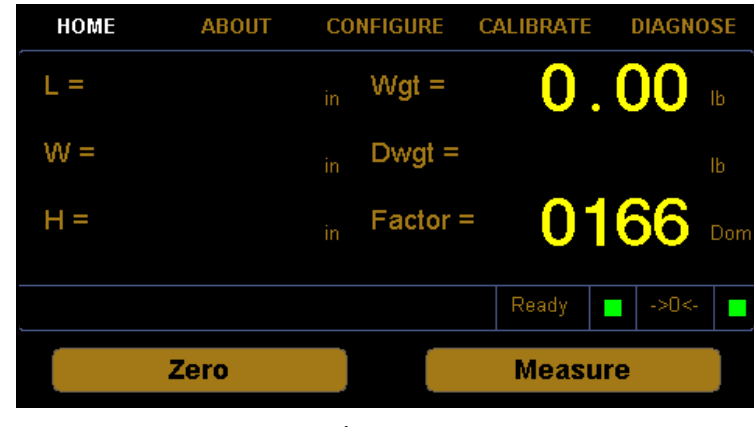

1. At the home screen, tap **CALIBRATE**.

Figure 26 *Home Screen* 

2. The calibration menu is displayed at the bottom of the screen. Select the **Scale** option if it is not already selected. If the weight units displayed

are correct for the test weight you are using, tap  $\ensuremath{\left[\text{Next}\right]}$  to begin the scale calibration.

| HOME              | ABOUT           | CONFIGURE           | CALIBRATE | DIAGNOSE |  |  |
|-------------------|-----------------|---------------------|-----------|----------|--|--|
| Scale Calibrati   | on              |                     |           |          |  |  |
| 050.00            | lb              |                     |           |          |  |  |
| Next              |                 |                     |           |          |  |  |
| Exit              | Ĵ               |                     |           |          |  |  |
| Enter calibration | n weight. Tap N | ext to calibrate th | ne scale. |          |  |  |
| Scale             | Sense           | ors Tou             | chscreen  |          |  |  |
| Figure 27         |                 |                     |           |          |  |  |

Scale Calibration Menu

3. Make sure there is nothing on the CubiScan 100-T platform, then tap **[Next]**.

| HOME            | ABOUT          | CONFIGURE          | CALIBRATE | DIAGNOSE |
|-----------------|----------------|--------------------|-----------|----------|
| Scale Calibrati | on             |                    | Л         |          |
| 050.00          | lb             |                    |           |          |
| Next            |                |                    |           |          |
| Exit            |                |                    |           | $\gg$    |
| Clear the seels | Top Novt to or | entinuo er Evit te | Abort     |          |
|                 |                | JALANCE OF EXIL LO | Abon.     |          |
| Scale           | Sens           | ors Tou            | chscreen  |          |

Figure 28 First Scale Calibration Screen

4. The following screen is displayed. Place the calibration weights on the CubiScan 100-T platform.

| HOME            | ABOUT           | CONFIGURE         | CALIBRATE      | DIAGNOSE     |  |
|-----------------|-----------------|-------------------|----------------|--------------|--|
| Scale Calibrati | on              |                   | Л              |              |  |
| 050.00          | lb              |                   |                |              |  |
| Next            |                 |                   |                |              |  |
| Exit            | )               |                   |                | $\mathbb{P}$ |  |
| Place weight on | i scale. Tap Ne | xt to continue or | Exit to Abort. |              |  |
| Scale           | Sens            | ors Tou           | chscreen       |              |  |
| Figuro 20       |                 |                   |                |              |  |

Figure 29 Second Scale Calibration Screen

5. Tap [Next] to continue, and the following screen is displayed.

| HOME             | ABOUT       | CONFIGURE | CALIBRATE | DIAGNOSE |  |
|------------------|-------------|-----------|-----------|----------|--|
| Scale Calibrati  | on          |           |           |          |  |
| 050.00           | lb          |           |           |          |  |
| Next             |             |           |           |          |  |
| Exit             |             |           |           |          |  |
| Scale calibratio | n complete! |           |           |          |  |
| Scale            | Sens        | ors Tou   | ichscreen |          |  |
| Figure 20        |             |           |           |          |  |

Scale Calibration Complete

6. You have now finished calibrating the scale. Tap **HOME** to return to the home screen or if you would like to try calibrating the scale again, tap **[Next]**.

## **Calibrating the Ultrasound Sensors**

To perform the calibration, you will need the following:

• 12" x 5" x 3.6" calibration cube, supplied with the CubiScan

To calibrate the sensors using the touchscreen, proceed as follows.

HOME ABOUT CONFIGURE CALIBRATE DIAGNOSE .00 0 L = Wgt = W =Dwgt = 0166 H = Factor = Zero Measure Figure 31

1. At the home screen, tap **CALIBRATE**.

Home Screen

2. The calibration menu is displayed at the bottom of the screen. Select the **Sensors** option if it is not already selected. Tap **[Next]** to begin the sensor calibration.

| HOME              | ABOUT          | CONFIGU | RE CALIBRATE | DIAGNOSE   |
|-------------------|----------------|---------|--------------|------------|
| Sensor Calibrati  | on             |         |              |            |
| Next<br>Exit      |                |         |              | $\nearrow$ |
| Tap Next to calib | rate the sense | ors.    |              |            |
| Scale             | Sens           | ors     | Fouchscreen  |            |

Figure 32 Sensors Calibration Menu

3. Make sure there is nothing on the CubiScan 100-T platform, and tap **[Next]** to continue.

| HOME               | ABOUT                                                      | CONFIGURE | CALIBRATE | DIAGNOSE |  |  |
|--------------------|------------------------------------------------------------|-----------|-----------|----------|--|--|
| Sensor Calibration |                                                            |           |           |          |  |  |
| Exit               |                                                            |           |           |          |  |  |
| Clear the CubiSc   | Clear the CubiScan. Tap Next to continue or Exit to Abort. |           |           |          |  |  |
| Scale              | Senso                                                      | rs Touc   | chscreen  |          |  |  |
| Figure 22          |                                                            |           |           |          |  |  |

Figure 33 First Sensor Calibration Screen

4. The following screen is displayed. Place the calibration cube on the platform in the left position, as shown below.

| HOME             | ABOUT            | CONFIGURE            | CALIBRATE         | DIAGNOSE     |
|------------------|------------------|----------------------|-------------------|--------------|
| Sensor Calibrat  | ion              |                      | $\prod$           |              |
| Next<br>Exit     | )                |                      |                   | $\mathbb{P}$ |
| Place the calibr | ation cube in tl | ne left position. Ta | p Next to continu | Je.          |
| Scale            | Sens             | ors Tou              | chscreen          |              |

Figure 34 Second Sensor Calibration Screen

5. Tap [Next] to continue, and the following screen is displayed.

| HOME                             | ABOUT           | CONFIGURE           | CALIBRATE         | DIAGNOSE |  |  |
|----------------------------------|-----------------|---------------------|-------------------|----------|--|--|
| Sensor Calibrati<br>Next<br>Exit | on              |                     |                   |          |  |  |
| Place the calibra                | tion cube in th | e right position. T | ap Next to contin | nue.     |  |  |
| Scale                            | Senso           | ors Touc            | chscreen          |          |  |  |
| Figure or                        |                 |                     |                   |          |  |  |

Figure 35 Third Sensor Calibration Screen

- 6. Place the calibration cube on the platform in the right position, as shown above.
- 7. Tap **[Next]** to continue, and the following screen is displayed.

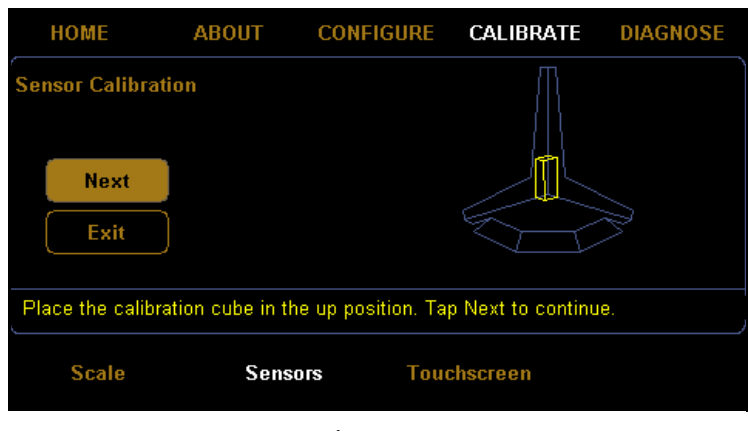

Figure 36 Fourth Sensor Calibration Screen

8. Place the calibration cube on the platform in the up position, as shown above.

9. Tap **[Next]** to complete the sensor calibration. The following screen is displayed.

| HOME            | ABOUT         | CONFIGURE | CALIBRATE | DIAGNOSE |  |
|-----------------|---------------|-----------|-----------|----------|--|
| Sensor Calibra  | ntion         |           |           |          |  |
|                 |               |           |           |          |  |
| Next            |               |           |           |          |  |
| Exit            | ĺ.            |           |           |          |  |
|                 |               |           |           |          |  |
| Sensor calibrat | ion complete! |           |           |          |  |
| Scale           | Senso         | rs Touc   | :hscreen  |          |  |
|                 |               |           |           |          |  |
| Eiguno 07       |               |           |           |          |  |

Figure 37 Sensor Calibration Complete

10. You have now finished calibrating the sensors. Tap **HOME** to return to the home screen or if you would like to try calibrating the sensors again, tap **[Next]**.

## **Calibrating the Touchscreen**

If you are having problems selecting functions on the touchscreen, you may need to recalibrate it. You should recalibrate any time it becomes difficult to select options on the screen.

Take the following steps to calibrate the touchscreen.

1. At the home screen, tap CALIBRATE.

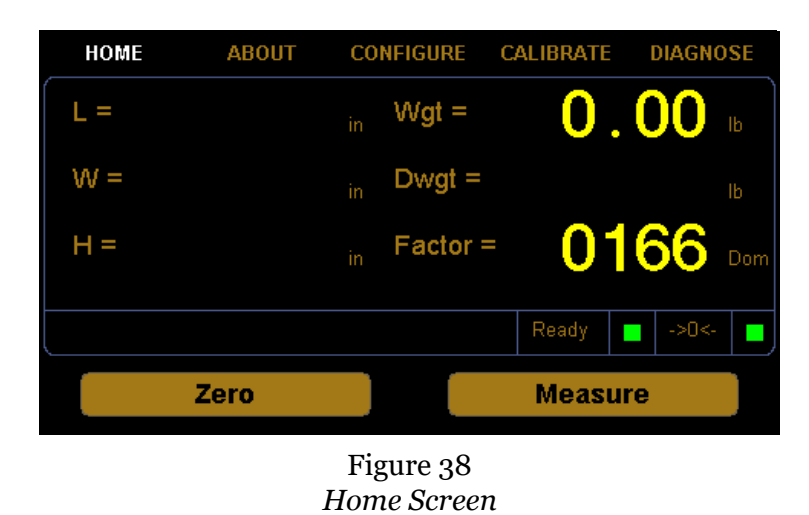

CubiScan 100-T

2. The calibration menu is displayed at the bottom of the screen. Select the **Touchscreen** option if it is not already selected.

| HOME  | ABOUT  | CONFIGURE      | CALIBRATE | DIAGNOSE |
|-------|--------|----------------|-----------|----------|
| (     |        |                |           |          |
| X1    | То     | uch each red ) | C         | X2       |
|       |        |                |           |          |
|       |        |                |           |          |
|       |        | Х3             |           |          |
|       |        |                |           |          |
|       |        |                |           |          |
| X4    |        |                |           | X5       |
| Scale | Sensor | rs Touc        | hscreen   |          |
|       |        | Figure 00      |           |          |

Figure 39 Touchscreen Calibration

3. Tap each red **X** until it turns green.

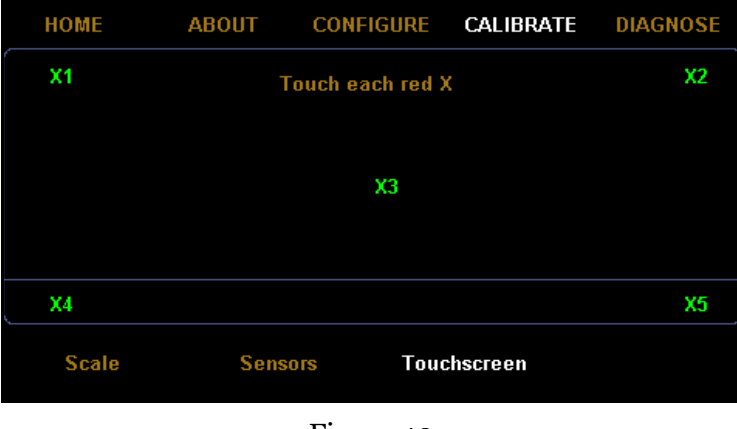

Figure 40 Touchscreen Calibration Complete

4. When each **X** has turned green, the touchscreen calibration is complete. Tap **HOME** to return to the home screen.

# Chapter 6 Maintenance

This chapter provides information on the care and maintenance of the CubiScan 100-T. Routine maintenance and careful handling will help keep the CubiScan 100-T in good operating condition and prevent service calls or repairs.

### Precautions

The CubiScan should not be subjected to extremes in temperature or humidity, nor should it be subjected to excessive vibration. For environmental recommendations, see "Placement" on page 6.

Do not put packages on the platform that are known to be over 100 pounds (50 kg). All objects, especially heavy ones, should be placed on the platform gently. Shock loading will occur if an object is dropped or thrown onto the platform. This puts unnecessary and potentially damaging pressure on the load cell.

The CubiScan has been designed to accept overload without damage. However, rough handling and abuse, over time, can cause the load cell to lose much of its spring action. In addition, severe shock loading can cause permanent zero shift, making the scale inoperable.

## **Cleaning the Sensors**

The sensors should be kept clean. While dust normally won't interfere with sensor operation, they should be cleaned routinely to prevent the possibility of interference. To clean, gently blow dust from the gold foil surface.

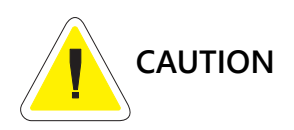

The gold foil screen on the front of the sensor is delicate. Do not use high pressure air or water lines to clean the surface of the gold foil and do not touch it with fingers, tools, or brushes. Doing so may result in damage.

## Removing the Controller Box

If you suspect a problem with the CubiScan 100-T controller, first review the Troubleshooting chapter and take any recommended action. If the problem persists, contact Quantronix Technical Assistance at +1 (801) 451-7000 for assistance.

If Quantronix recommends removing the controller box and returning it for service, proceed as follows.

- 1. Turn off the power switch (on the power strip), and disconnect the power cord from the power strip.
- 2. Remove the base cover from the CubiScan base. The cover is recessed and can simply be lifted out.
- 3. Remove the white sound dampening pad.
- 4. Place the cover and white pad in a safe location where they will not get stepped on or bent.
- 5. Locate the controller box (the metal box directly behind the control panel) inside the base.
- 6. Disconnect all connectors that are attached to the controller box, as follows:
  - To remove a sensor connector, press the tab on the connector to release it, and pull it straight out.
  - To remove the Ethernet cable connector, press the tab on the connector to release it, and pull it straight out.
  - To remove the load cell connector, turn the screws to loosen the connector, and pull it straight out.
  - To remove the power connector, take hold of the connector close to the panel, and pull it straight out using even pressure.
  - To remove a serial cable, loosen the screws (with a screwdriver if necessary), and pull the cable connector out using even pressure.

7. Remove the four Allen head screws on the corners of the controller box mounting plate using the 2.5 mm Allen wrench. The control panel is in the center of the mounting plate, and the mounting plate is attached to the front of the CubiScan base.

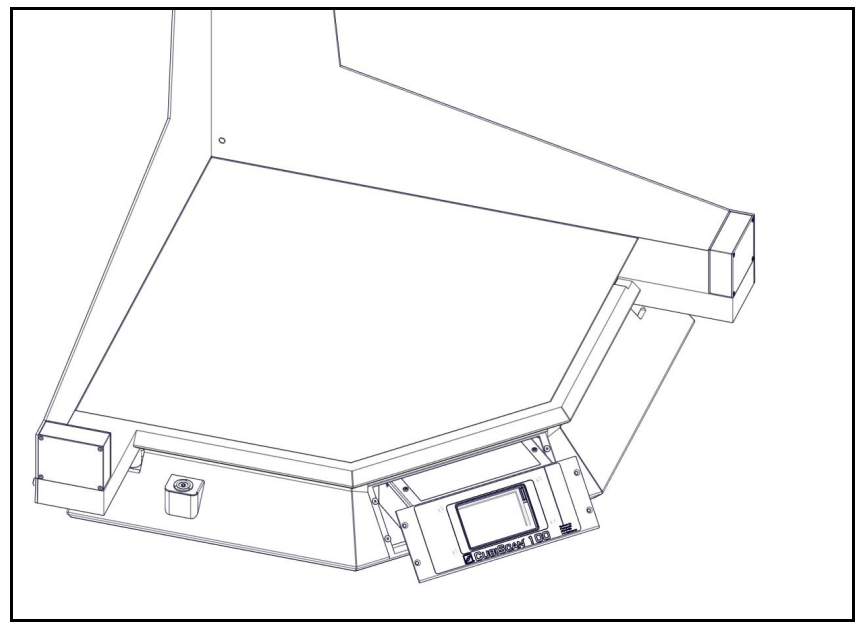

Figure 41 *Removing the Controller Box* 

8. Verify that all cables have been removed from the controller box, then pull the box out through the front panel.

# Chapter 7 Troubleshooting

This chapter provides assistance in identifying and solving common problems with the CubiScan 100-T. If you encounter problems not covered in this chapter, or if a defect is suspected, contact your system integrator or call Quantronix Technical Assistance at +1 (801) 451-7000 for assistance.

After installation, most problems are caused either by incorrect cabling or because the system setup is not correct. If you are having problems with the CubiScan 100-T, first verify that all cables attached to the controller box inside the base (serial communications cables, sensor cables, power cord, Ethernet cable, load cell cable) are fully seated and secure (locking rings, clips, or screws). Then, verify that the setup is correct.

Problems with your computer may affect operation of the CubiScan 100-T system. If you have trouble starting Qbit or if you encounter problems with your computer (including computer related error messages), refer to your computer manual or contact your computer representative or dealer for assistance.

Frequent computer errors may be caused by dust or static electricity. It is important that your computer be kept as clean and static free as possible. consult your computer manual for information.

If problems continue, review the following sections for more information.

## No Response When You Turn Power On

If there is no response when you power on the CubiScan 100-T, do the following:

- 1. Verify that the power strip is "live" and that the AC power cord is properly and securely connected to the power adapter and to the power strip.
- 2. Verify that the DC power cord is securely connected to the power connector on the back of the CubiScan.

## **Readings Are Not Accurate**

If you suspect that the CubiScan 100-T readings are inaccurate, do the following:

1. Zero the scale by making sure the platform is free of all objects and then selecting **Zero** from the toolbar or Tools menu in Qbit. (If a computer is not connected, press **[Zero]** on the touchscreen.)

If the CubiScan does not return to zero or is slow to return to zero, level the CubiScan and make certain that all five leveling legs are resting on the supporting surface. Refer to "Assembling the CubiScan 100-T" on page 7.

- 2. Move the CubiScan if it is located close to open freight doors or where hot air is blowing on it. Extreme changes in temperature and humidity can affect the accuracy of the CubiScan 100-T. Refer to "Placement" on page 6.
- 3. Recalibrate the CubiScan. Refer to "Calibration" on page 34.

## **Computer Error Messages**

The following error messages generated by Qbit indicate a communications problem between the CubiScan and the computer.

| No<br>Communications<br>with CubiScan | This message indicates that no communication is taking place between the computer and the CubiScan 100-T.                                                                 |
|---------------------------------------|----------------------------------------------------------------------------------------------------|
| Transmission<br>Error                 | This message indicates that erroneous data or garbled data is being sent from the CubiScan.                                                                               |
|                                       | If you receive one of these messages, verify the following.                                                                                                    |
|                                       | 1. Is the CubiScan turned on and securely connected to power?                                                                                                    |
|                                       | 2. Is the USB, serial, or Ethernet cable securely connected?                                                                                                    |
|                                       | 3. Is there a problem with the CubiScan 100-T? Perform the Status function in Qbit to check the status of the CubiScan.                                                   |
|                                       | 4. Is there a problem with the computer or network? Refer to your computer manual for information on troubleshooting the computer, or contact your network administrator. |

About

## About

This section describes the About menu of the CubiScan 100-T. The About menu contains useful information and records of the CubiScan 100-T.

#### Version

This section discusses the options available on the version menu. Complete the following steps to access the version menu.

- ABOUT CONFIGURE CALIBRATE DIAGNOSE номе .00 0 L =VVgt = W = Dwgt = 0166 H = Factor = Zero Measure
- 1. Tap **ABOUT** at the home screen.

Figure 42 *Home Screen* 

2. The about menu is displayed at the bottom of the screen. Select the **Version** option if it is not already selected.

| HOME                                                                           | ABOUT    | CONFIGURE                                                                                          | CALIBRATE | DIAGNOSE                    |
|--------------------------------------------------------------------------------|----------|----------------------------------------------------------------------------------------------------|-----------|-----------------------------|
| CubiScan CS100-T<br>MAC: 40:D8:55:0A:09:D5<br>MDMI: Unsealed<br>NAWI: Unsealed |          | Firmware<br>Main: 0.500B04<br>Scale: 1.000 Kernel: 0.200<br>Left: 5.000 Top: 5.000<br>Right: 3.010 |           | 4<br>nel: 0.200<br>:: 5.000 |
| Version                                                                        | Scale-Au | dit MDM<br>Figure 43                                                                               | D-Audit   | Alibi                       |

About Version

MAC This field displays the Media Access Control (MAC) address.

- **MDMI** This field displays the Multiple Dimensional Measuring Instrument (MDMI) status. This status can either be sealed or unsealed.
- **NAWI** This field displays the Non-Automatic Weighing Instrument (NAWI) status. This status can either be sealed or unsealed.
- **Firmware** The fields listed under the firmware heading list the firmware being used for that specific part. Firmware information is displayed for the main, scale, kernel, left sensor, top sensor, and right sensor.

#### Scale-Audit

This section discusses the options available on the scale-audit menu. Complete the following steps to access the scale-audit menu.

1. Tap **ABOUT** at the home screen.

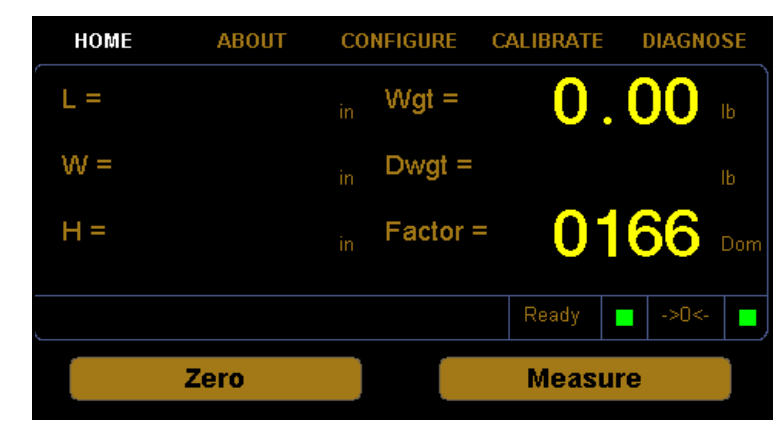

Figure 44 Home Screen

2. The about menu is displayed at the bottom of the screen. Select the **Scale-Audit** option if it is not already selected.

| HOME                                                     | ABOUT                                        | CONFIGURE                                                | CALIBRATE | DIAGNOSE |
|----------------------------------------------------------|----------------------------------------------|----------------------------------------------------------|-----------|----------|
| Scale Audit Trail                                        |                                              |                                                          |           |          |
| 0000/03/24,<br>0000/03/24,<br>2016/06/06,<br>2016/06/06, | 17:48:11<br>17:49:14<br>13:54:37<br>13:55:48 | Calibration<br>Calibration<br>Calibration<br>Calibration |           |          |
| Version                                                  | Scale                                        | Audit MD                                                 | MD-Audit  | Alibi    |
| Figure 45<br>About Scale-Audit                           |                                              |                                                          |           |          |

Scale Audit Trail This field displays the scale calibration history.

#### MDMD-Audit

This section discusses the options available on the MDMD-Audit menu. Complete the following steps to access the MDMD-Audit menu.

1. Tap **ABOUT** at the home screen.

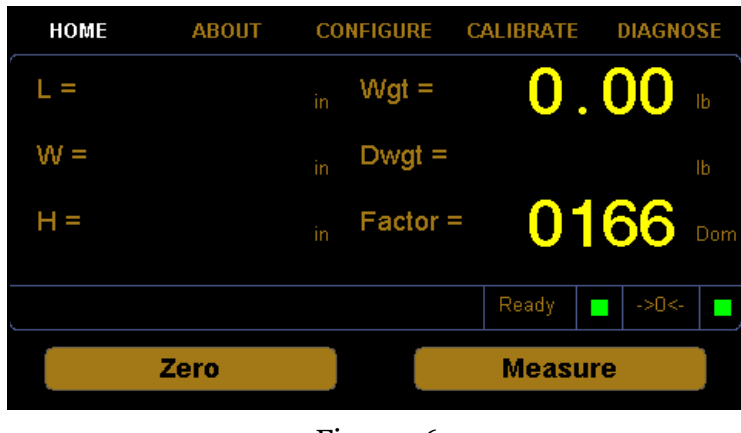

Figure 46 *Home Screen*  2. The about menu is displayed at the bottom of the screen. Select the **MDMD-Audit** option if it is not already selected.

| HOME           | ABOUT    | CONFIGURE   | CALIBRATE | DIAGNOSE |
|----------------|----------|-------------|-----------|----------|
| MDMD Audit Tra | il       |             |           |          |
| 2016/03/23,    | 15:17:25 | Calibration |           | -        |
| 2016/03/23,    | 15:21:38 | Calibration |           |          |
| 2016/03/23,    | 15:21:51 | Calibration |           | =        |
| 2016/03/23,    | 15:22:09 | Calibration |           |          |
| 2016/03/23,    | 15:22:15 | Calibration |           |          |
| 2016/03/23,    | 15:23:11 | Calibration |           |          |
| 2016/03/23,    | 15:23:18 | Calibration |           |          |
| 2016/03/23,    | 15:25:28 | Calibration |           | <b>~</b> |
|                |          |             |           |          |
| Version        | Scale    | -Audit MD   | MD-Audit  | Alibi    |
|                |          |             |           |          |
|                |          | Figure 47   | ,         |          |
|                |          |             |           |          |

About MDMD-Audit

MDMD Audit Trail This field displays the sensor calibration history.

This section discusses the options available on the version menu. Complete the following steps to access the version menu.

1. Tap **ABOUT** at the home screen.

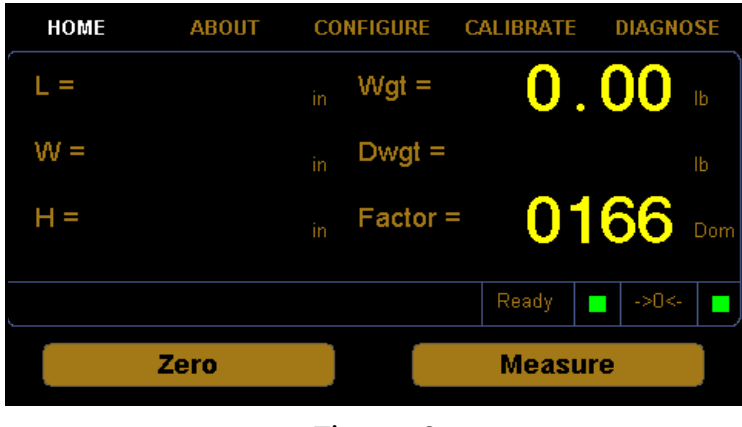

Figure 48 *Home Screen* 

2. The about menu is displayed at the bottom of the screen. Select the **Alibi** option if it is not already selected.

| HOME            | ABOUT  | CONFIGURE    | CALIBRATE | DIAGNOSE |
|-----------------|--------|--------------|-----------|----------|
| Alibi Memory Lo | okup   |              |           |          |
| MM              | DD Pa  | ckage Number |           |          |
| 03 🔺            | 28     | 00002        | Find      |          |
| 04              | 29     |              |           |          |
|                 | 31     |              |           |          |
| 00              |        |              |           |          |
|                 |        |              |           |          |
| L               |        |              |           |          |
| Version         | Scale- | Audit MDN    | MD-Audit  | Alibi    |
|                 |        |              |           |          |
|                 |        | Figure 49    |           |          |

About Alibi

From this screen you can look up measurement data.

- **MM** Enter the month of the measurement you are looking for.
- **DD** Enter the day of the measurement you are looking for.
- **Package Number** Enter the package number of the measurement you are looking for. The package number automatically starts at 00001 each morning.
  - **Find** Tap this button to look up the measurement data after you have entered the month, day, and package number information.

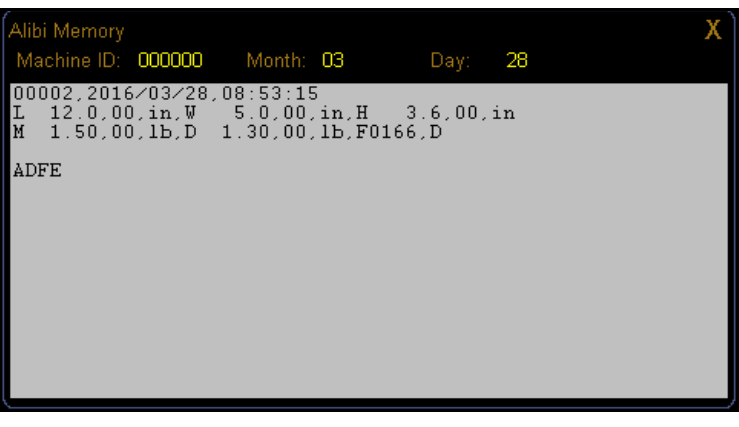

Figure 50 Alibi Memory

## Diagnostics

This section describes the diagnostic capabilities of the CubiScan 100-T.

### **Scale Diagnostics**

Complete the following steps to view the scale diagnostics.

1. From the home screen, tap **DIAGNOSE**.

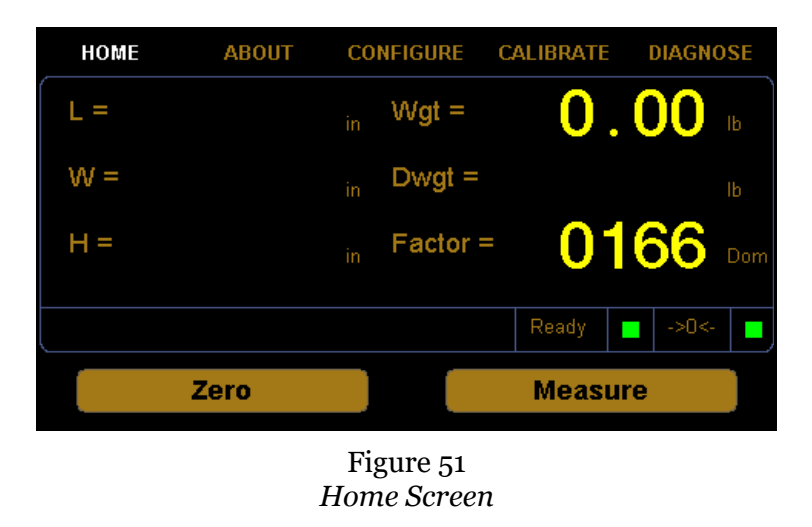

2. The diagnostic menu is displayed at the bottom of the screen. Select the **Scale** option if it is not already selected.

| НОМЕ                 | ABOUT                                      | CONFIGURE                                           | CALIBRATE                               | DIAGNOSE                  |
|----------------------|--------------------------------------------|-----------------------------------------------------|-----------------------------------------|---------------------------|
| < ><br>Start<br>Zero | PAGE 01<br>LDW:<br>LWT:<br>Motion:<br>Wgt: | of 04: Scale Va<br>0369834<br>0951143<br>0<br>0.000 | ilues<br>COZ:<br>AZM:<br>Zero:<br>Tare: | 0.025<br>0.040<br>1<br>-7 |
| Scale                | Sens                                       | sors Touc                                           | chscreen                                |                           |

Figure 52 First Scale Diagnostic Screen

From this screen you can view the diagnostic scale values.

- LDW This field displays the dead weight count.
- **LWT** This field displays the full weight count.
- Motion This field displays the motion status of the scale.0=No motion1=Motion
  - Wgt This field displays the current weight.
  - **COZ** This field displays the center of zero.
  - **AZM** This field displays the auto zero tracker.
  - Zero This field displays whether there is weight on the scale or not. o=Weight on scale 1=No weight on scale
  - **Tare** This field displays the zero adjustment count. This value should typically be near zero.

| HOME                 | ABOUT                                       | CONFIGURE                                              | CALIBRATE    | DIAGNOSE |
|----------------------|---------------------------------------------|--------------------------------------------------------|--------------|----------|
| < ><br>Start<br>Zero | PAGE 02 (<br>Min:<br>Max:<br>Avg:<br>Count: | of 04: Scale Te<br>000.00<br>000.00<br>000.00<br>00106 | est - 0.0 lb |          |
| Scale                | Senso                                       | ors Touc                                               | chscreen     |          |

Figure 53 Second Scale Diagnostic Screen

3. Tap the [>] button until you reach the first scale test screen.

Scale diagnostic screens two through four are for factory scale testing at various weights (0, 25, and 50 lbs). To begin the test, place the appropriate weight on the platform, and tap **[Start]**.

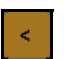

Tap the left arrow button [<] to navigate left through the diagnostic scale screens.

Tap the right arrow button [>] to navigate right through the diagnostic scale screens.

Start

Zero

Tap the **[Start]** button to start the diagnostic test. After the test has started, this button will read **[Stop]**. Tap this button to stop the test.

Tap the **[Zero]** button to zero the scale. Make sure nothing is on or touching the platform when you zero the scale, or all future scale readings will be inaccurate.

- Min This field displays the minimum weight detected during the scale test.
- Max This field displays the maximum weight detected during the scale test.
- Avg This field displays the average weight detected during the scale test.
- **Count** This field displays the count accrued during the scale test.

#### **Sensor Diagnostics**

Complete the following steps to view the sensor diagnostics.

1. From the home screen, tap **DIAGNOSE**.

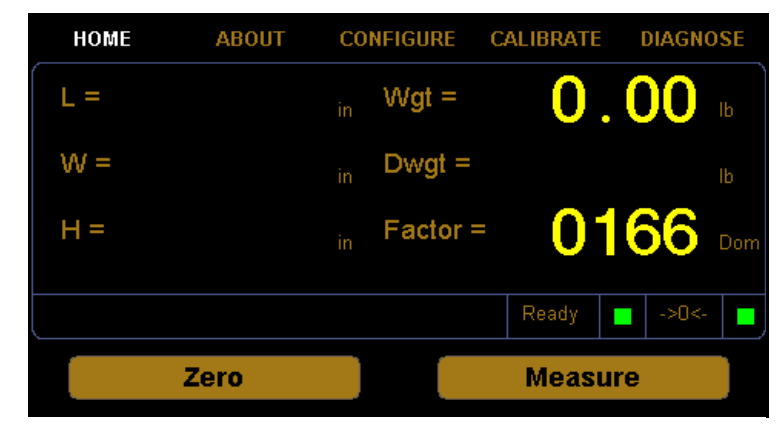

Figure 54 *Home Screen* 

- HOME ABOUT CONFIGURE CALIBRATE DIAGNOSE PAGE 01 of 13: Left Sensor Values 294.9 28.6 DBW: CPI: Start 2.0 04.0 Pulses: Blank: 22.0 Delay: 45.0 Zero 0.00 22.0 Tmpr: Touchscreen Scale Sensors
- 2. The diagnostic menu is displayed at the bottom of the screen. Select the **Sensors** option if it is not already selected.

Figure 55 First Sensor Diagnostic Screen

Sensor diagnostic screens one through three display information for the left, right, and top sensor. From the example shown you can view the left sensor diagnostic values. To view the values for the right and top sensors, tap the [>] button.

- **DBW** This field displays the Distance to the Back Wall (DBW).
- **Pulses** This field displays the number of pulses the sensor has received.
  - Gain This field displays the gain step distance and affects the sensor sensitivity.
    - Lft This field displays the distance in inches of how far sound waves travel from the sensor before they are interrupted. (Lft stands for left sensor, Rgt stands for right sensor, and Top stands for top sensor.)
  - **CPI** This field displays the Counts Per Inch (CPI).
- **Blank** This field displays the blanking zone, which is the dead zone in front of the sensor.
- **Delay** This field displays the internal timing parameter in milliseconds.
- TMPR This field displays the internal temperature of the sensor.

| HOME                 | ABOUT                                       | CONFIGURE                                                         | CALIBRATE         | DIAGNOSE |
|----------------------|---------------------------------------------|-------------------------------------------------------------------|-------------------|----------|
| < ><br>Start<br>Zero | PAGE 04 o<br>Min:<br>Max:<br>Avg:<br>Count: | of 13: Left Sens<br>000.00<br>000.00<br>000.00<br>000.00<br>00000 | sor Test - 0.0 in |          |
| Scale                | Senso                                       | rs Touc                                                           | hscreen           |          |

3. Tap the [>] button until you reach the left sensor test screen.

Figure 56 Fourth Sensor Diagnostic Screen

Sensor diagnostic screens four through thirteen are for factory sensor testing at various sensors and lengths (0, 12, and 24 inches). To begin the test, place the calibration cube in the appropriate position on the platform,

<

Tap the left arrow button [<] to navigate left through the diagnostic sensor screens.

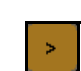

Tap the right arrow button [>] to navigate right through the diagnostic sensor screens.

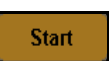

Tap the **[Start]** button to start the diagnostic test. After the test has started, this button will read **[Stop]**. Tap this button to stop the test.

Zero

Tap the **[Zero]** button to zero the scale. Make sure nothing is on or touching the platform when you zero the scale, or all future scale readings will be inaccurate.

- Min This field displays the minimum length detected during the sensor test.
- Max This field displays the maximum length detected during the sensor test.
- Avg This field displays the average length detected during the sensor test.
- **Count** This field displays the count accrued during the sensor test.

#### **Touchscreen Diagnostics**

Complete the following steps to view the touchscreen diagnostics.

| HOME                 | ABOUT                                          | CONFIGURE                                    | CALIBRATE                                       | DIAGNOSE                      |
|----------------------|------------------------------------------------|----------------------------------------------|-------------------------------------------------|-------------------------------|
| < ><br>Start<br>Zero | PAGE 01 of<br>DBW:<br>Pulses:<br>Gain:<br>Lft: | 13: Left Sen:<br>28.6<br>2.0<br>22.0<br>0.00 | sor Values<br>CPI:<br>Blank:<br>Delay:<br>Tmpr: | 294.9<br>04.0<br>45.0<br>22.0 |
| Scale                | Sensors                                        | s Touc                                       | hscreen                                         |                               |

1. From the home screen, tap **DIAGNOSE**.

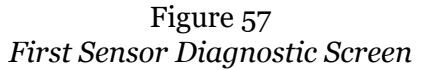

2. The diagnostic menu is displayed at the bottom of the screen. Select the **Touchscreen** option if it is not already selected.

| HOME  | ABOUT  | CONFIGURE    | CALIBRA | E DIAGNOSE |
|-------|--------|--------------|---------|------------|
| (     | Touchs | creen Values |         |            |
|       | KX1:   | 00.99094     | KY1:    | -0.01552   |
|       | KX2:   | 00.02817     | KY2:    | 00.85664   |
|       | KX3:   | -7.89458     | KY3:    | 37.95630   |
|       | X:     | 307          | Y:      | 242        |
|       |        |              |         |            |
| λ.    |        |              |         |            |
| Scale | Sen    | sors Touc    | hscreen |            |
|       |        |              |         |            |

Figure 58 Touchscreen Diagnostics

From this screen you can view the touchscreen calibration values.

# Appendix A Communications Protocol

This appendix contains the cable pin assignments and command set description for the interface between the CubiScan 100-T and a host computer via a serial RS-232 connection as well as for the interface between the CubiScan 100-T and a network via an Ethernet TCP/IP connection.

"CubiScan 100-T Command Set" on page 62 lists the commands in the CubiScan 100-T command set used for cubing and weighing and to set up the CubiScan 100-T for cubing and weighing. "CubiScan 100-T Command Set" on page 62 lists the commands used to set up the CubiScan 100-T for TCP/IP communications with a network.

## Serial (RS-232-C) Cable Pin Assignments

The CubiScan 100-T serial ports use the EIA RS-232-C communications protocol. The data is serially transmitted ASCII characters.

The following table shows the serial connector pin assignments. All other pins are not connected.

| RS-232-C Male DB 9-Pin Assignments |      |                                        |  |
|------------------------------------|------|----------------------------------------|--|
| Pin Signal Description             |      |                                        |  |
| Pin 2                              | RXD  | Commands from the host computer        |  |
| Pin 3                              | TXD  | Data from the control unit to the host |  |
| Pin 5                              | SGND | Signal ground (DB-9 connector)         |  |

| Asynchronous<br>Communication<br>Parameters |      |  |  |  |  |
|---------------------------------------------|------|--|--|--|--|
| Baud Rate                                   | 9600 |  |  |  |  |
| Parity                                      | None |  |  |  |  |
| Data Bits                                   | 8    |  |  |  |  |
| Start Bits                                  | 1    |  |  |  |  |
| Stop Bits 1                                 |      |  |  |  |  |

The following table shows the parameters for asynchronous communications through the RS-232 serial cable.

## Ethernet (TCP/IP) Cable Pin Assignments

The CubiScan 100-T Ethernet port uses the 10/100Base-T TCP/IP communications protocol. The following table shows the Ethernet RJ-45 connector pin assignments.

| RJ-45 Connector Pin Assignments |                    |               |  |  |  |
|---------------------------------|--------------------|---------------|--|--|--|
| Pin                             | Signal Description |               |  |  |  |
| 1                               | TD+                | Transmit Data |  |  |  |
| 2                               | TD-                | Transmit Data |  |  |  |
| 3                               | RD+                | Receive Data  |  |  |  |
| 4                               | NC                 | No Connection |  |  |  |
| 5                               | NC                 | No Connection |  |  |  |
| 6                               | RD-                | Receive Data  |  |  |  |
| 7                               | NC                 | No Connection |  |  |  |
| 8                               | NC                 | No Connection |  |  |  |

The Ethernet port can be configured via this command set or through the main controller. Commands exist to configure the Port, IP address, Subnet address and Gateway address. Ethernet port configuration (TCP) commands may be sent via the PC/COM (RS-232), USB ports, or the Ethernet port.

Socket Port (default)= 1050

## **USB Port Cable Pin Assignments**

The USB port is configured as a HID device.VID = 0x1FC9, PID = 0x0081.

The CubiScan 100-T includes a USB 2.0 type B connector, as shown below.

| USB B |  |
|-------|--|
|       |  |

The following table shows the USB 2.0 type B connector pin assignments.

| USB 2.0 type B Connector Pin Assignments |      |                |             |  |  |  |
|------------------------------------------|------|----------------|-------------|--|--|--|
| Pin                                      | Name | Cable<br>Color | Description |  |  |  |
| 1                                        | VCC  | Red            | +5 VDC      |  |  |  |
| 2                                        | D-   | White          | Data -      |  |  |  |
| 3                                        | D+   | Green          | Data +      |  |  |  |
| 4                                        | GND  | Black          | Ground      |  |  |  |

It is configured as a communications device class (or USB CDC). The device attaches, on the USB side, to a RS-232 communications line and the computer operating system. This makes the USB device appear as a traditional RS-232 port.

## **Barcode Port**

The Scanner/Barcode port can be enabled in the menus of the main controller. The Expanded Communication Protocol is utilized when it is enabled.

The barcode reader should be configured to send the barcode with a suffix of <LF>. The CubiScan uses the "End of Barcode" character as an indicator that the barcode has been scanned in its entirety. Scanned barcodes are transmitted with the next "Measure" command. If two barcodes are scanned and then a measurement is taken, the most recent barcode will be transmitted. If two barcode is scanned and then two measurements are taken, the first measurement will contain the barcode while the second measurement will contain no data for the barcode.

## LFT (Sealed)

The CubiScan is placed into LFT mode by moving two sided Switches to the "ON" position. This seals metrological parameters.

## Long Term Storage (Alibi Memory)

The long term storage is always enabled. A SD card must be installed in the main controller. This causes the CubiScan to write all measurement transactions to the SD card, where they are stored until they expire. The long term storage may be queried at any time.

## CubiScan 100-T Command Set

This section describes the commands recognized by the CubiScan 100-T to cube and weigh packages and to set up the CubiScan 100-T for cubing and weighing (dimension units, factor toggle, calibration, zero, and so on).

All command packets begin with a STX (start of text) and end with a LF (line feed). Each command has a Command field and an optional Data field. For example:

<STX><COMMAND><DATA><ETX><CR><LF>

All commands receive either an Acknowledge response (ACK), or a Negative Acknowledge response (NACK). An ACK has an "A" in the third character position and may include a data field. A NACK has a "N" in the third character position, indicating that an error occurred. For example:

ACK: <STX><COMMAND><A><DATA><ETX><CR><LF> NACK: <STX><COMMAND><N><ETX><CR>

The CubiScan 100-T responds with a question mark NACK to any unrecognized command. For example:

<STX><?><N><ETX><CR><LF>

When a NACK is sent by the CubiScan 100-T, the operation associated with that command is aborted due to the error.

The CubiScan 100-T recognizes the following commands from the command set for both a serial, Ethernet, and USB connection.

### Command Set Summary

The CubiScan 100-T recognizes the following commands from the command set for a serial, USB, or Ethernet connection.

The table below shows the Command Set Summary.

- (A) Command Character
- (B) Command Hex Value(s)
- (C) Command Restricted When Sealed
- (D) Command Increments Calibration Counter
- (E) Command Increments Configuration Counter

| Standard Communication Protocol |        |            |     |     |     |  |  |  |
|---------------------------------|--------|------------|-----|-----|-----|--|--|--|
| User Command Name               | (A)    | (B)        | (C) | (D) | (E) |  |  |  |
| Calibrate Dimensions            | D      | 44h        | Y   | Y   | Ν   |  |  |  |
| Calibrate Scale                 | S      | 53h        | Y   | Y   | Ν   |  |  |  |
| Dimension Units                 | "      | 22h        | Ν   | Ν   | N   |  |  |  |
| Factor Toggle                   | F      | 46h        | Ν   | Ν   | N   |  |  |  |
| Get                             | g      | 67h        | Ν   | Ν   | N   |  |  |  |
| Key Coordinates                 | k      | 6Bh        | Ν   | Ν   | N   |  |  |  |
| Machine/Location Identification | L      | 4Ch        | N   | Ν   | Y   |  |  |  |
| Put                             | р      | 70h        | Y   | Ν   | N   |  |  |  |
| Measure                         | М      | 4Dh        | Ν   | Ν   | N   |  |  |  |
| Measure - Continuous            | С      | 43h        | N   | Ν   | N   |  |  |  |
| Read Value                      | R      | 52h        | N   | Ν   | N   |  |  |  |
| Scale Data                      | s      | 73h        | N   | Ν   | N   |  |  |  |
| Test                            | Т      | 54h        | N   | Ν   | N   |  |  |  |
| Units                           | U      | 55h        | N   | Ν   | N   |  |  |  |
| Values CS100-T                  | V      | 56h        | N   | Ν   | N   |  |  |  |
| Weight Units                    | #      | 23h        | N   | Ν   | N   |  |  |  |
| Write Value                     | W      | 57h        | Y   | Ν   | Y   |  |  |  |
| Zero                            | Z      | 5Ah        | N   | Ν   | N   |  |  |  |
| Expanded Com                    | munica | tion Proto | col | •   |     |  |  |  |
| User Command Name               | (A)    | (B)        | (C) | (D) | (E) |  |  |  |
| Measure - Expanded              | Μ      | 4Dh        | Ν   | Ν   | Ν   |  |  |  |
| Measure – Continuous Expanded   | С      | 43h        | Ν   | Ν   | Ν   |  |  |  |
| Scale Data - Expanded           | s      | 73h        | Ν   | Ν   | Ν   |  |  |  |

| Calibrate                     |                                  | Causes the instrument to enter the dimension calibration routine. Each time |                    |                               |             |                               |
|-------------------------------|----------------------------------|-----------------------------------------------------------------------------|--------------------|-------------------------------|-------------|-------------------------------|
|                               |                                  | this command is sent, the instrument prompts the operator to follow a       |                    |                               |             |                               |
| Dimensio                      | 5113.                            | defined                                                                     | calibration patter | n.                            |             |                               |
| Command                       | Command                          |                                                                             | Acknowledge        | Acknowledge                   | Nack        | Neg. Ack.                     |
| Description                   | scription Packet                 |                                                                             | Description        | Packet                        | Description | Packet                        |
| Start Byte                    | <stx></stx>                      |                                                                             | Start Byte         | <stx></stx>                   | Start Byte  | <stx></stx>                   |
| Command                       | (D)                              |                                                                             | Command            | (D)                           | Command     | (D)                           |
|                               |                                  |                                                                             | Ack                | (A)                           | Nack        | (N)                           |
|                               |                                  |                                                                             | Identifier         | (00)-(99)                     |             |                               |
| End Bytes                     | es <etx><cr><lf></lf></cr></etx> |                                                                             | End Bytes          | <etx><cr><lf></lf></cr></etx> | End Bytes   | <etx><cr><lf></lf></cr></etx> |
| Length                        | 5                                |                                                                             | Length             | 8                             | Length      | 6                             |
| Identifiers                   |                                  |                                                                             |                    |                               |             |                               |
| 01 Clear the C                | ubiScan                          |                                                                             |                    |                               |             |                               |
| 02 Place 12" T                | arget fac                        | ing LEFT                                                                    |                    |                               |             |                               |
| 03 Place 12" T                | arget fac                        | ing RIGH                                                                    | т                  |                               |             |                               |
| 04 Place 12" Target facing UP |                                  |                                                                             |                    |                               |             |                               |
| 05 Dimension                  | Calibrati                        | on Comp                                                                     | lete               |                               |             |                               |

| Calibrate Scale:              |                  | Causes the instrument to enter the scale calibration routine. Each time this |              |                               |             |                               |
|-------------------------------|------------------|------------------------------------------------------------------------------|--------------|-------------------------------|-------------|-------------------------------|
|                               |                  | command is sent, the instrument prompts the operator to follow a defined     |              |                               |             |                               |
|                               |                  | calibrat                                                                     | ion pattern. |                               |             |                               |
| Command                       | Comm             | and                                                                          | Acknowledge  | Acknowledge                   | Nack        | Neg. Ack.                     |
| Description                   | Packet           |                                                                              | Description  | Packet                        | Description | Packet                        |
| Start Byte                    | <stx></stx>      |                                                                              | Start Byte   | <stx></stx>                   | Start Byte  | <stx></stx>                   |
| Command                       | (S)              |                                                                              | Command      | (S)                           | Command     | (S)                           |
| Calibration                   | (025.00) -       |                                                                              | Ack          | (A)                           | Nack        | (N)                           |
| Weight                        | (201.00)         |                                                                              |              |                               |             |                               |
|                               |                  |                                                                              | Identifier   | (00)-(99)                     |             |                               |
| End Bytes                     | <etx>&lt;(</etx> | CR> <lf></lf>                                                                | End Bytes    | <etx><cr><lf></lf></cr></etx> | End Bytes   | <etx><cr><lf></lf></cr></etx> |
| Length                        | 11               |                                                                              | Length       | 8                             | Length      | 6                             |
| Identifiers                   |                  |                                                                              |              |                               |             |                               |
| 01 Clear the C                | CubiScan         |                                                                              |              |                               |             |                               |
| 02 Place Test Weight          |                  |                                                                              |              |                               |             |                               |
| 03 Scale Calibration Complete |                  |                                                                              |              |                               |             |                               |

| Dimension   | Units:  | Causes the instrument to change the current dimension units to either inches |             |             |             |           |
|-------------|---------|------------------------------------------------------------------------------|-------------|-------------|-------------|-----------|
| Dimension   | Units.  | or centimeters.                                                              |             |             |             |           |
| Command     | Command |                                                                              | Acknowledge | Acknowledge | Nack        | Neg. Ack. |
| Description | Packet  |                                                                              | Description | Packet      | Description | Packet    |
| Start Byte   | <stx></stx>                   | Start Byte | <stx></stx>                   | Start Byte | <stx></stx>                   |
|--------------|-------------------------------|------------|-------------------------------|------------|-------------------------------|
| Command      | (")                           | Command    | (")                           | Command    | (")                           |
| English or   | (E) or (M)                    | Ack        | (A)                           | Nack       | (N)                           |
| Metric Units |                               |            |                               |            |                               |
| End Bytes    | <etx><cr><lf></lf></cr></etx> | End Bytes  | <etx><cr><lf></lf></cr></etx> | End Bytes  | <etx><cr><lf></lf></cr></etx> |
| Length       | 6                             | Length     | 6                             | Length     | 6                             |

| Factor Toggle: |                  | Causes        | Causes the instrument to change its current shipping mode (international or |                               |             |                               |  |
|----------------|------------------|---------------|-----------------------------------------------------------------------------|-------------------------------|-------------|-------------------------------|--|
|                |                  | domest        | :ic).                                                                       |                               |             |                               |  |
| Command        | Comm             | and           | Acknowledge                                                                 | Acknowledge                   | Nack        | Neg. Ack.                     |  |
| Description    | Packet           |               | Description                                                                 | Packet                        | Description | Packet                        |  |
| Start Byte     | <stx></stx>      |               | Start Byte                                                                  | <stx></stx>                   | Start Byte  | <stx></stx>                   |  |
| Command        | (F)              |               | Command                                                                     | (F)                           | Command     | (F)                           |  |
| Domestic or    | (D) or (I        | )             | Ack                                                                         | (A)                           | Nack        | (N)                           |  |
| International  |                  |               |                                                                             |                               |             |                               |  |
| End Bytes      | <etx>&lt;0</etx> | CR> <lf></lf> | End Bytes                                                                   | <etx><cr><lf></lf></cr></etx> | End Bytes   | <etx><cr><lf></lf></cr></etx> |  |
| Length         | 6                |               | Length                                                                      | 6                             | Length      | 6                             |  |

| Get:        | Causes the instrument to transmit a packet of data (files and images). The "packets"                                                                |                   |                               |                     |                               |  |  |
|-------------|----------------------------------------------------------------------------------------------------|-------------------|-------------------------------|---------------------|-------------------------------|--|--|
|             | approach is used for Ethernet, the "stream" method is used for USB and serial.                                                                      |                   |                               |                     |                               |  |  |
| Pack        | ets Begin: 1                                                                                                    | his command is e  | executed once. It initi       | alizes a file trans | fer, packet                   |  |  |
| exchar      | nge sequence.                                                                                                    |                   |                               |                     |                               |  |  |
| Command     | Command                                                                                                    | Acknowledge       | Acknowledge                   | Nack                | Neg. Ack.                     |  |  |
| Description | Packet                                                                                                    | Description       | Packet                        | Description         | Packet                        |  |  |
| Start Byte  | <stx></stx>                                                                                                    | Start Byte        | <stx></stx>                   | Start Byte          | <stx></stx>                   |  |  |
| Command     | (g)                                                                                                    | Command           | (g)                           | Command             | (g)                           |  |  |
| Read        | (1)                                                                                                    | Ack               | (3)                           | Error               | (5)                           |  |  |
| File Name   | See Get File                                                                                                    | Packet Index      | (0001)-(9999)                 |                     |                               |  |  |
|             | Table                                                                                                    |                   |                               |                     |                               |  |  |
|             |                                                                                                    | Packet Size       | (0000)-(1400)                 |                     |                               |  |  |
|             |                                                                                                    | Comma             | (,)                           |                     |                               |  |  |
|             |                                                                                                    | Packet Data       | Binary Data                   |                     |                               |  |  |
| End Bytes   | <etx><cr><l< th=""><th>End Bytes</th><th><etx><cr><lf></lf></cr></etx></th><th>End Bytes</th><th><etx><cr><lf></lf></cr></etx></th></l<></cr></etx> | End Bytes         | <etx><cr><lf></lf></cr></etx> | End Bytes           | <etx><cr><lf></lf></cr></etx> |  |  |
|             | F>                                                                                                    |                   |                               |                     |                               |  |  |
| Length      | 6+                                                                                                    | Length            | 15+                           | Length              | 6                             |  |  |
| Pack        | ets Data: Th                                                                                                    | nis command is re | peatedly executed af          | ter the Packets E   | Begin command,                |  |  |
| until tł    | ne complete file                                                                                                    | has been transfe  | rred. A Packet size of        | 1400 indicates th   | hat there are more            |  |  |
| packet      | ts. A Packet size                                                                                                    | smaller than 140  | 0 designates the last         | packet, complet     | ing the file                  |  |  |
| transfer.   |                                                                                                    |                   |                               |                     |                               |  |  |
| Command     | Command                                                                                                    | Acknowledge       | Acknowledge                   | Nack                | Neg. Ack.                     |  |  |
| Description | Packet                                                                                                    | Description       | Packet                        | Description         | Packet                        |  |  |
| Start Byte  | <stx></stx>                                                                                                    | Start Byte        | <stx></stx>                   | Start Byte          | <stx></stx>                   |  |  |

| Command                                                                                                    | (g)                                                                                                    | Command             | (g)                           | Command           | (g)                           |  |
|----------------------------------------------------------------------------------------------------|----------------------------------------------------------------------------------------------------|---------------------|-------------------------------|-------------------|-------------------------------|--|
| Send Data                                                                                                    | (4)                                                                                                    | Ack                 | (3)                           | Error             | (5)                           |  |
|                                                                                                    |                                                                                                    | Packet Index        | (0001)-(9999)                 |                   |                               |  |
|                                                                                                    |                                                                                                    | Packet Size         | (0000)-(1400)                 |                   |                               |  |
|                                                                                                    |                                                                                                    | Comma               | (,)                           |                   |                               |  |
|                                                                                                    |                                                                                                    | Packet Data         | Binary Data                   |                   |                               |  |
| End Bytes                                                                                                    | <etx><cr><l< th=""><th>End Bytes</th><th><etx><cr><lf></lf></cr></etx></th><th>End Bytes</th><th><etx><cr><lf></lf></cr></etx></th></l<></cr></etx> | End Bytes           | <etx><cr><lf></lf></cr></etx> | End Bytes         | <etx><cr><lf></lf></cr></etx> |  |
|                                                                                                    | F>                                                                                                    |                     |                               |                   |                               |  |
| Length                                                                                                    | 6+                                                                                                    | Length              | 15+                           | Length            | 6                             |  |
| Strea                                                                                                    | m: Causes th                                                                                                    | e instrument to t   | ransmit a stream of d         | ata (files and im | ages)                         |  |
| Command                                                                                                    | Command                                                                                                    | Acknowledge         | Acknowledge                   | Nack              | Neg. Ack.                     |  |
| Description                                                                                                    | Packet                                                                                                    | Description         | Packet                        | Description       | Packet                        |  |
| Start Byte                                                                                                    | <stx></stx>                                                                                                    | Start Byte          | <stx></stx>                   | Start Byte        | <stx></stx>                   |  |
| Command                                                                                                    | (g)                                                                                                    | Command             | (g)                           | Command           | (g)                           |  |
| Stream                                                                                                    | (S)                                                                                                    | Ack                 | (A)                           | Nack              | (N)                           |  |
| File Name                                                                                                    | See Get File                                                                                                    | Comma               | (,)                           |                   |                               |  |
|                                                                                                    | Table                                                                                                    |                     |                               |                   |                               |  |
|                                                                                                    |                                                                                                    | File Size           | (000000000)-(9999             |                   |                               |  |
|                                                                                                    |                                                                                                    |                     | 999999)                       |                   |                               |  |
|                                                                                                    |                                                                                                    | Comma               | (,)                           |                   |                               |  |
|                                                                                                    |                                                                                                    | File Data           | Binary Data                   |                   |                               |  |
| End Bytes                                                                                                    | <etx><cr><l< th=""><th>End Bytes</th><th><etx><cr><lf></lf></cr></etx></th><th>End Bytes</th><th><etx><cr><lf></lf></cr></etx></th></l<></cr></etx> | End Bytes           | <etx><cr><lf></lf></cr></etx> | End Bytes         | <etx><cr><lf></lf></cr></etx> |  |
|                                                                                                    | F>                                                                                                    |                     |                               |                   |                               |  |
| Length                                                                                                    | 6+                                                                                                    | Length              | 18+                           | Length            | 6                             |  |
| Get file table:                                                                                                    |                                                                                                    |                     |                               |                   |                               |  |
| Cs1x0_                                                                                                    | _01.bmp – Tran                                                                                                    | sfers the raw 32b   | it framebuffer image          | data.             |                               |  |
| Cs1x0par.txt – Transfers the parameter file.                                                                                                    |                                                                                                    |                     |                               |                   |                               |  |
| Cs1x0tst.txt – Transfers the test data.                                                                                                    |                                                                                                    |                     |                               |                   |                               |  |
| mdmdAud.txt – Transfers the MDMD calibration audit file.                                                                                                    |                                                                                                    |                     |                               |                   |                               |  |
| scaleA                                                                                                    | ud.txt – Transfe                                                                                                    | ers the Scale calib | ration audit file.            |                   |                               |  |
| data\N                                                                                                    | //M/DD.txt – Tr                                                                                                    | ansfers the measu   | rement log file, wher         | e MM\DD is the    | Month and Dav.                |  |
| Image: Comma (,)   Image: Comma (,)     File Data   Binary Data     End Bytes <etx><cr><l< td="">   End Bytes     F&gt;   End Bytes   <etx><cr><lf>     Length   6+   Length     Get file table:   Cs1x0_01.bmp – Transfers the raw 32bit framebuffer image data.     Cs1x0par.txt – Transfers the parameter file.     Cs1x0tst.txt – Transfers the test data.     mdmdAud.txt – Transfers the Scale calibration audit file.     scaleAud.txt – Transfers the Scale calibration audit file.     data\MM\DD txt – Transfers the measurement log file where MM\DD is the Month and Day</lf></cr></etx></l<></cr></etx> |                                                                                                    |                     |                               |                   |                               |  |

| KeyCoordir   | <b>KeyCoordinates:</b> Causes the instrument to simulate a touch screen input at x,y. |               |             |                               |             |                               |  |
|--------------|---------------------------------------------------------------------------------------|---------------|-------------|-------------------------------|-------------|-------------------------------|--|
| Command      | Comm                                                                                  | and           | Acknowledge | Acknowledge                   | Nack        | Neg. Ack.                     |  |
| Description  | Packet                                                                                |               | Description | Packet                        | Description | Packet                        |  |
| Start Byte   | <stx></stx>                                                                           |               | Start Byte  | <stx></stx>                   | Start Byte  | <stx></stx>                   |  |
| Command      | (k)                                                                                   |               | Command     | (k)                           | Command     | (k)                           |  |
| X Coordinate | (0000)-(                                                                              | 9999)         | Ack         | (A)                           | Nack        | (N)                           |  |
| Comma        | (,)                                                                                   |               |             |                               |             |                               |  |
| Y Coordinate | (0000)-(                                                                              | 9999)         |             |                               |             |                               |  |
| End Bytes    | <etx>&lt;0</etx>                                                                      | CR> <lf></lf> | End Bytes   | <etx><cr><lf></lf></cr></etx> | End Bytes   | <etx><cr><lf></lf></cr></etx> |  |
| Length       | 14                                                                                    |               | Length      | 6                             | Length      | 6                             |  |

| Machine/ Causes |                               |         | auses the instrument to change its current Machine/Location ID data field. |                               |                    |                               |
|-----------------|-------------------------------|---------|----------------------------------------------------------------------------|-------------------------------|--------------------|-------------------------------|
| Location ID:    |                               | This ID | is a six digit code                                                        | which uniquely ide            | ntifies the instru | ument within the              |
|                 | •                             | users o | peration. This ID is                                                       | s included in each i          | measurement pa     | acket.                        |
| Command         | Command                       |         | Acknowledge                                                                | Acknowledge                   | Nack               | Neg. Ack.                     |
| Description     | Packet                        |         | Description                                                                | Packet                        | Description        | Packet                        |
| Start Byte      | <stx></stx>                   |         | Start Byte                                                                 | <stx></stx>                   | Start Byte         | <stx></stx>                   |
| Command         | (L)                           |         | Command                                                                    | (L)                           | Command            | (L)                           |
| Location        | (000000                       | ) -     | Ack                                                                        | (A)                           | Nack               | (N)                           |
|                 | (999999                       | )       |                                                                            |                               |                    |                               |
| End Bytes       | <etx><cr><lf></lf></cr></etx> |         | End Bytes                                                                  | <etx><cr><lf></lf></cr></etx> | End Bytes          | <etx><cr><lf></lf></cr></etx> |
| Length          | 11                            |         | Length                                                                     | 6                             | Length             | 6                             |

| PUT:                                                                                        | Causes the instrume                                                            | auses the instrument to receive a packet of data (files and images). The "packets" |                               |                    |                               |  |  |  |  |
|---------------------------------------------------------------------------------------------|--------------------------------------------------------------------------------|------------------------------------------------------------------------------------|-------------------------------|--------------------|-------------------------------|--|--|--|--|
|                                                                                             | approach is used for Ethernet, the "stream" method is used for USB and serial. |                                                                                    |                               |                    |                               |  |  |  |  |
| <b>Packets Begin:</b> This command is executed once. It initializes a file transfer, packet |                                                                                |                                                                                    |                               |                    |                               |  |  |  |  |
| excha                                                                                       | ange sequence.                                                                 |                                                                                    |                               |                    |                               |  |  |  |  |
| Command                                                                                     | Command                                                                        | Acknowledge                                                                        | Acknowledge                   | Nack               | Neg. Ack.                     |  |  |  |  |
| Description                                                                                 | Packet                                                                         | Description                                                                        | Packet                        | Description        | Packet                        |  |  |  |  |
| Start Byte                                                                                  | <stx></stx>                                                                    | Start Byte                                                                         | <stx></stx>                   | Start Byte         | <stx></stx>                   |  |  |  |  |
| Command                                                                                     | (p)                                                                            | Command                                                                            | (p)                           | Command            | (p)                           |  |  |  |  |
| Write                                                                                       | (2)                                                                            | Ack                                                                                | (4)                           | Error              | (5)                           |  |  |  |  |
| File Name                                                                                   | See Put File Table                                                             |                                                                                    |                               |                    |                               |  |  |  |  |
| Comma                                                                                       | (,)                                                                            |                                                                                    |                               |                    |                               |  |  |  |  |
| File Size                                                                                   | (000000000)-(99                                                                |                                                                                    |                               |                    |                               |  |  |  |  |
|                                                                                             | 99999999)                                                                      |                                                                                    |                               |                    |                               |  |  |  |  |
| End Bytes                                                                                   | <etx><cr><lf></lf></cr></etx>                                                  | End Bytes                                                                          | <etx><cr><lf></lf></cr></etx> | End Bytes          | <etx><cr><lf></lf></cr></etx> |  |  |  |  |
| Length                                                                                      | 17+                                                                            | Length                                                                             | 6                             | Length             | 6                             |  |  |  |  |
| Pac                                                                                         | kets Data: This c                                                              | ommand is repeat                                                                   | tedly executed afte           | r the Packets Be   | gin command,                  |  |  |  |  |
| until                                                                                       | the complete file ha                                                           | s been sent. A Pac                                                                 | ket size of 1400 inc          | licates that there | e are more                    |  |  |  |  |
| packe                                                                                       | ets. A Packet size sm                                                          | aller than 1400 de                                                                 | signates the last pa          | acket, completin   | g the file                    |  |  |  |  |
| trans                                                                                       | fer.                                                                           |                                                                                    |                               |                    |                               |  |  |  |  |
| Command                                                                                     | Command                                                                        | Acknowledge                                                                        | Acknowledge                   | Nack               | Neg. Ack.                     |  |  |  |  |
| Description                                                                                 | Packet                                                                         | Description                                                                        | Packet                        | Description        | Packet                        |  |  |  |  |
| Start Byte                                                                                  | <stx></stx>                                                                    | Start Byte                                                                         | <stx></stx>                   | Start Byte         | <stx></stx>                   |  |  |  |  |
| Command                                                                                     | (p)                                                                            | Command                                                                            | (p)                           | Command            | (p)                           |  |  |  |  |
| Data                                                                                        | (3)                                                                            | Ack                                                                                | (4)                           | Nack               | (5)                           |  |  |  |  |
| Packet Index                                                                                | (0001)-(9999)                                                                  |                                                                                    |                               |                    |                               |  |  |  |  |
| Packet Size                                                                                 | (0000)-(1400)                                                                  |                                                                                    |                               |                    |                               |  |  |  |  |
| Comma                                                                                       | (,)                                                                            |                                                                                    |                               |                    |                               |  |  |  |  |
| Packet Data                                                                                 | Binary Data                                                                    |                                                                                    |                               |                    |                               |  |  |  |  |
| End Bytes                                                                                   | <etx><cr><lf></lf></cr></etx>                                                  | End Bytes                                                                          | <etx><cr><lf></lf></cr></etx> | End Bytes          | <etx><cr><lf></lf></cr></etx> |  |  |  |  |

| Length                                                                                         | 15+                           | Length          | 6                             | Length            | 6                             |  |  |  |  |
|------------------------------------------------------------------------------------------------|-------------------------------|-----------------|-------------------------------|-------------------|-------------------------------|--|--|--|--|
| <b>Stream Begin:</b> This command is executed first. It initializes a streaming file transfer. |                               |                 |                               |                   |                               |  |  |  |  |
| Command                                                                                        | Command                       | Acknowledge     | Acknowledge                   | Nack              | Neg. Ack.                     |  |  |  |  |
| Description                                                                                    | Packet                        | Description     | Packet                        | Description       | Packet                        |  |  |  |  |
| Start Byte                                                                                     | <stx></stx>                   | Start Byte      | <stx></stx>                   | Start Byte        | <stx></stx>                   |  |  |  |  |
| Command                                                                                        | (p)                           | Command         | (p)                           | Command           | (p)                           |  |  |  |  |
| Stream                                                                                         | (S)                           | Ack             | (A)                           | Nack              | (N)                           |  |  |  |  |
| File Name                                                                                      | See Put File Table            |                 |                               |                   |                               |  |  |  |  |
| Comma                                                                                          | (,)                           |                 |                               |                   |                               |  |  |  |  |
| File Size                                                                                      | (000000000)-(99               |                 |                               |                   |                               |  |  |  |  |
|                                                                                                | 99999999)                     |                 |                               |                   |                               |  |  |  |  |
| End Bytes                                                                                      | <etx><cr><lf></lf></cr></etx> | End Bytes       | <etx><cr><lf></lf></cr></etx> | End Bytes         | <etx><cr><lf></lf></cr></etx> |  |  |  |  |
| Length                                                                                         | 27+                           | Length          | 6                             | Length            | 6                             |  |  |  |  |
| Strea                                                                                          | m Data: This co               | mmand is execut | ed second. It strea           | ms the file data. |                               |  |  |  |  |
| Command                                                                                        | Command                       | Acknowledge     | Acknowledge                   | Nack              | Neg. Ack.                     |  |  |  |  |
| Description                                                                                    | Packet                        | Description     | Packet                        | Description       | Packet                        |  |  |  |  |
| Start Byte                                                                                     | <stx></stx>                   | Start Byte      | <stx></stx>                   | Start Byte        | <stx></stx>                   |  |  |  |  |
| Command                                                                                        | (p)                           | Command         | (p)                           | Command           | (p)                           |  |  |  |  |
| Stream                                                                                         | (D)                           | Ack             | (A)                           | Nack              | (N)                           |  |  |  |  |
| File Data                                                                                      | Binary Data                   |                 |                               |                   |                               |  |  |  |  |
| End Bytes                                                                                      | <etx><cr><lf></lf></cr></etx> | End Bytes       | <etx><cr><lf></lf></cr></etx> | End Bytes         | <etx><cr><lf></lf></cr></etx> |  |  |  |  |
| Length                                                                                         | 6+                            | Length          | 6                             | Length            | 6                             |  |  |  |  |
| Put file table:                                                                                | ·                             | •               |                               |                   | ·                             |  |  |  |  |
| Cs1x0.                                                                                         | .bin – Sends a firmw          | vare file.      |                               |                   |                               |  |  |  |  |
| Cs1x0r                                                                                         | par.txt – Sends a pa          | rameter file.   |                               |                   |                               |  |  |  |  |

| Measure:    | Causes the instrument to initiate and communicate a measurement. This is a |        |                   |                     |             |             |  |  |
|-------------|----------------------------------------------------------------------------|--------|-------------------|---------------------|-------------|-------------|--|--|
|             |                                                                            | non-le | gal for trade mod | e.                  |             |             |  |  |
| Command     | Comm                                                                       | nand   | Acknowledge       | Acknowledge Packet  | Nack        | Neg. Ack.   |  |  |
| Description | Packe                                                                      | t      | Description       |                     | Description | Packet      |  |  |
| Start Byte  | <stx></stx>                                                                |        | Start Byte        | <stx></stx>         | Start Byte  | <stx></stx> |  |  |
| Command     | (M) or                                                                     | (C)    | Command           | (M)                 | Command     | (M)         |  |  |
|             |                                                                            |        | Ack               | (A)                 | Nack        | (N)         |  |  |
|             |                                                                            |        | CubiScan OR       | (C) or (H)          | CubiScan or | (C) or (H)  |  |  |
|             |                                                                            |        | Host              |                     | Host        |             |  |  |
|             |                                                                            |        | Location ID       | (000000) – (ZZZZZ)  | Measure or  | (M) or (Z)  |  |  |
|             |                                                                            |        |                   |                     | Zero        |             |  |  |
|             |                                                                            |        | Comma             | (,)                 |             |             |  |  |
|             |                                                                            |        | Length            | (L000.0) – (L999.9) |             |             |  |  |
|             |                                                                            |        | Comma             | (,)                 |             |             |  |  |
|             |                                                                            |        | Width             | (W000.0) – (W999.9) |             |             |  |  |
|             |                                                                            |        | Comma             | (,)                 |             |             |  |  |
|             |                                                                            |        | Height            | (H000.0) – (H999.9) |             |             |  |  |

|           |                                                                                                    | Comma         | (,)                           |           |                          |
|-----------|----------------------------------------------------------------------------------------------------|---------------|-------------------------------|-----------|--------------------------|
|           |                                                                                                    | Dim Unit      | (E) or (M)                    |           |                          |
|           |                                                                                                    | Comma         | (,)                           |           |                          |
|           |                                                                                                    | Weight        | (K000.00) – (K999.99)         |           |                          |
|           |                                                                                                    | Comma         | (,)                           |           |                          |
|           |                                                                                                    | Dim Weight    | (D000.00) - (D999.99)         |           |                          |
|           |                                                                                                    | Comma         | (,)                           |           |                          |
|           |                                                                                                    | Weight unit   | (E) or (M)                    |           |                          |
|           |                                                                                                    | Comma         | (,)                           |           |                          |
|           |                                                                                                    | Factor        | (F0000) – (F9999)             |           |                          |
|           |                                                                                                    | Comma         | (,)                           |           |                          |
|           |                                                                                                    | International | (D) or (I)                    |           |                          |
|           |                                                                                                    | OR Domestic   |                               |           |                          |
| End Bytes | <etx><cr><lf< th=""><th>End Bytes</th><th><etx><cr><lf></lf></cr></etx></th><th>End Bytes</th><th><etx><cr>&lt;</cr></etx></th></lf<></cr></etx> | End Bytes     | <etx><cr><lf></lf></cr></etx> | End Bytes | <etx><cr>&lt;</cr></etx> |
|           | >                                                                                                    |               |                               |           | LF>                      |
| Length    | 5                                                                                                    | Length        | 62                            | Length    | 8                        |

| <b>Read Value:</b> Causes the instrument to transmit a specific parameter. |                  |               |              |                               |             |                               |
|----------------------------------------------------------------------------|------------------|---------------|--------------|-------------------------------|-------------|-------------------------------|
| Command                                                                    | Comm             | and           | Acknowledge  | Acknowledge                   | Nack        | Neg. Ack.                     |
| Description                                                                | Packet           |               | Description  | Packet                        | Description | Packet                        |
| Start Byte                                                                 | <stx></stx>      |               | Start Byte   | <stx></stx>                   | Start Byte  | <stx></stx>                   |
| Command                                                                    | (R)              |               | Command      | (R)                           | Command     | (R)                           |
| Value                                                                      | (0000)-(         | 9999)         | Ack          | (A)                           | Nack        | (N)                           |
| Number                                                                     |                  |               |              |                               |             |                               |
|                                                                            |                  |               | Value Number | (0000)-(9999)                 |             |                               |
|                                                                            |                  |               | Comma        | (,)                           |             |                               |
|                                                                            |                  |               | Value Data   | See Value Table               |             |                               |
| End Bytes                                                                  | <etx>&lt;0</etx> | CR> <lf></lf> | End Bytes    | <etx><cr><lf></lf></cr></etx> | End Bytes   | <etx><cr><lf></lf></cr></etx> |
| Length                                                                     | 9                |               | Length       | 11+                           | Length      | 6                             |

| Scale Data: | Data:Causes the instrument to transmit scale only data. |               |              |                               |             |                               |
|-------------|---------------------------------------------------------|---------------|--------------|-------------------------------|-------------|-------------------------------|
| Command     | Comma                                                   | and           | Acknowledge  | Acknowledge                   | Nack        | Neg. Ack.                     |
| Description | Packet                                                  |               | Description  | Packet                        | Description | Packet                        |
| Start Byte  | <stx></stx>                                             |               | Start Byte   | <stx></stx>                   | Start Byte  | <stx></stx>                   |
| Command     | (s)                                                     |               | Command      | (s)                           | Command     | (s)                           |
|             |                                                         |               | Ack          | (A)                           | Nack        | (N)                           |
|             |                                                         |               | Weight       | (K000.00) —                   |             |                               |
|             |                                                         |               |              | (K999.99)                     |             |                               |
|             |                                                         |               | Comma        | (,)                           |             |                               |
|             |                                                         |               | Weight Units | (lb) or (kg)                  |             |                               |
| End Bytes   | <etx>&lt;0</etx>                                        | CR> <lf></lf> | End Bytes    | <etx><cr><lf></lf></cr></etx> | End Bytes   | <etx><cr><lf></lf></cr></etx> |
| Length      | 5                                                       |               | Length       | 16                            | Length      | 6                             |

| Test:         | Causes the instru             | Causes the instrument to respond back through the interface. This is used to |                               |             |                               |  |  |  |
|---------------|-------------------------------|------------------------------------------------------------------------------|-------------------------------|-------------|-------------------------------|--|--|--|
|               | determine if com              | munication is activ                                                          | /e.                           |             |                               |  |  |  |
| Command       | Command                       | Command Acknowledge Acknowledge Nack Neg. Ack.                               |                               |             |                               |  |  |  |
| Description   | Packet                        | Description                                                                  | Packet                        | Description | Packet                        |  |  |  |
| Start Byte    | <stx></stx>                   | Start Byte                                                                   | <stx></stx>                   | Start Byte  | <stx></stx>                   |  |  |  |
| Command       | (T)                           | Command                                                                      | (T)                           | Command     | (T)                           |  |  |  |
|               |                               | Ack                                                                          | (A)                           | Nack        | (N)                           |  |  |  |
|               |                               | Identifier                                                                   | (00) - (99)                   |             |                               |  |  |  |
| End Bytes     | <etx><cr><lf></lf></cr></etx> | End Bytes                                                                    | <etx><cr><lf></lf></cr></etx> | End Bytes   | <etx><cr><lf></lf></cr></etx> |  |  |  |
| Length        | 5                             | Length                                                                       | 8                             | Length      | 6                             |  |  |  |
| Identifiers   |                               |                                                                              |                               |             |                               |  |  |  |
| 00 CubiScan C | Ж                             |                                                                              |                               |             |                               |  |  |  |

| Units:      | Causes the instru             | Causes the instrument to communicate the current unit settings, dimensional factor |                               |             |                               |  |  |  |
|-------------|-------------------------------|------------------------------------------------------------------------------------|-------------------------------|-------------|-------------------------------|--|--|--|
|             | and location ID.              | and location ID.                                                                   |                               |             |                               |  |  |  |
| Command     | Command                       | Acknowledge                                                                        | Acknowledge                   | Nack        | Neg. Ack.                     |  |  |  |
| Description | Packet                        | Description                                                                        | Packet                        | Description | Packet                        |  |  |  |
| Start Byte  | <stx></stx>                   | Start Byte                                                                         | <stx></stx>                   | Start Byte  | <stx></stx>                   |  |  |  |
| Command     | (U)                           | Command                                                                            | (U)                           | Command     | (U)                           |  |  |  |
|             |                               | Ack                                                                                | (A)                           | Nack        | (N)                           |  |  |  |
|             |                               | Dimension                                                                          | (E) or (M)                    |             |                               |  |  |  |
|             |                               | Unit                                                                               |                               |             |                               |  |  |  |
|             |                               | Weight Unit                                                                        | (E) or (M)                    |             |                               |  |  |  |
|             |                               | Factor Type                                                                        | (D) or (I)                    |             |                               |  |  |  |
|             |                               | Dimensional                                                                        | (0001) – (9999)               |             |                               |  |  |  |
|             |                               | Factor                                                                             |                               |             |                               |  |  |  |
|             |                               | City Code                                                                          | (000000) – (ZZZZZZ)           |             |                               |  |  |  |
| End Bytes   | <etx><cr><lf></lf></cr></etx> | End Bytes                                                                          | <etx><cr><lf></lf></cr></etx> | End Bytes   | <etx><cr><lf></lf></cr></etx> |  |  |  |
| Length      | 5                             | Length                                                                             | 19                            | Length      | 6                             |  |  |  |

| Values – Cu | ubiScan     | Causes the instr | ument to communi | cate various inter | nal values. |
|-------------|-------------|------------------|------------------|--------------------|-------------|
| 100T:       |             |                  |                  |                    |             |
| Command     | Command     | Acknowledge      | Acknowledge      | Nack               | Neg. Ack.   |
| Description | Packet      | Description      | Packet           | Description        | Packet      |
| Start Byte  | <stx></stx> | Start Byte       | <stx></stx>      | Start Byte         | <stx></stx> |
| Command     | (∨)         | Command          | (V)              | Command            | (V)         |
|             |             | Ack              | (A)              | Nack               | (N)         |
|             |             | Length DBW       | (00.0)-(99.9)    |                    |             |
|             |             | Comma            | (,)              |                    |             |

|           |                               | Width DBW     | (00.0)-(99.9)                 |           |                               |
|-----------|-------------------------------|---------------|-------------------------------|-----------|-------------------------------|
|           |                               | Comma         | (,)                           |           |                               |
|           |                               | Height DBW    | (00.0)-(99.9)                 |           |                               |
|           |                               | Comma         | (,)                           |           |                               |
|           |                               | Length CPI    | (0000)-(9999)                 |           |                               |
|           |                               | Comma         | (,)                           |           |                               |
|           |                               | Width CPI     | (0000)-(9999)                 |           |                               |
|           |                               | Comma         | (,)                           |           |                               |
|           |                               | Height CPI    | (0000)-(9999)                 |           |                               |
|           |                               | Comma         | (,)                           |           |                               |
|           |                               | Length Blank  | (00.0)–(99.9)                 |           |                               |
|           |                               | Comma         | (,)                           |           |                               |
|           |                               | Width Blank   | (00.0)–(99.9)                 |           |                               |
|           |                               | Comma         | (,)                           |           |                               |
|           |                               | Height Blank  | (00.0)–(99.9)                 |           |                               |
|           |                               | Comma         | (,)                           |           |                               |
|           |                               | Length Gain   | (00.0)–(99.9)                 |           |                               |
|           |                               | Comma         | (,)                           |           |                               |
|           |                               | Width Gain    | (00.0)–(99.9)                 |           |                               |
|           |                               | Comma         | (,)                           |           |                               |
|           |                               | Height Gain   | (00.0)–(99.9)                 |           |                               |
|           |                               | Comma         | (,)                           |           |                               |
|           |                               | Length Pulses | (00)-(99)                     |           |                               |
|           |                               | Comma         | (,)                           |           |                               |
|           |                               | Width Pulses  | (00)-(99)                     |           |                               |
|           |                               | Comma         | (,)                           |           |                               |
|           |                               | Height Pulses | (00)-(99)                     |           |                               |
|           |                               | Comma         | (,)                           |           |                               |
|           |                               | Length Wait   | (000)-(999)                   |           |                               |
|           |                               | Comma         | (,)                           |           |                               |
|           |                               | Width Wait    | (000)-(999)                   |           |                               |
|           |                               | Comma         | (,)                           |           |                               |
|           |                               | Height Wait   | (000)-(999)                   |           |                               |
|           |                               | Comma         | (,)                           |           |                               |
|           |                               | Model Num     | (100T)                        |           |                               |
|           |                               | Comma         | (,)                           |           |                               |
|           |                               | Scale Cap Eng | (050) or (100                 |           |                               |
|           |                               | Comma         | (,)                           |           |                               |
|           |                               | Firmware      | (0.000)-(9.999)               |           |                               |
|           |                               | Growth        | <sp> x 28</sp>                |           |                               |
| End Bytes | <etx><cr><lf></lf></cr></etx> | End Bytes     | <etx><cr><lf></lf></cr></etx> | End Bytes | <etx><cr><lf></lf></cr></etx> |
| Length    | 5                             | Length        | 129                           | Length    | 6                             |

| Weight Units: | Causes the instrument to change the current weight units to either pounds or |
|---------------|------------------------------------------------------------------------------|
| -             | kilograms.                                                                   |

| Command     | Command                       | Acknowledge | Acknowledge                   | Nack        | Neg. Ack.                     |
|-------------|-------------------------------|-------------|-------------------------------|-------------|-------------------------------|
| Description | Packet                        | Description | Packet                        | Description | Packet                        |
| Start Byte  | <stx></stx>                   | Start Byte  | <stx></stx>                   | Start Byte  | <stx></stx>                   |
| Command     | (#)                           | Command     | (#)                           | Command     | (#)                           |
| English or  | (E) or (M)                    | Ack         | (A)                           | Nack        | (N)                           |
| Metric      |                               |             |                               |             |                               |
| End Bytes   | <etx><cr><lf></lf></cr></etx> | End Bytes   | <etx><cr><lf></lf></cr></etx> | End Bytes   | <etx><cr><lf></lf></cr></etx> |
| Length      | 6                             | Length      | 6                             | Length      | 6                             |

| Write Valu  | te Value: Write a specific parameter value to the instrument. |               |             |                               |             |                               |
|-------------|---------------------------------------------------------------|---------------|-------------|-------------------------------|-------------|-------------------------------|
| Command     | Command                                                       |               | Acknowledge | Acknowledge                   | Nack        | Neg. Ack.                     |
| Description | Packet                                                        |               | Description | Packet                        | Description | Packet                        |
| Start Byte  | <stx></stx>                                                   |               | Start Byte  | <stx></stx>                   | Start Byte  | <stx></stx>                   |
| Command     | (W)                                                           |               | Command     | (W)                           | Command     | (W)                           |
| Value       | (0000)-(9999)                                                 |               | Ack         | (A)                           | Nack        | (N)                           |
| Number      |                                                               |               |             |                               |             |                               |
| Comma       | (,)                                                           |               |             |                               |             |                               |
| Value Data  | See Value Table                                               |               |             |                               |             |                               |
| End Bytes   | <etx>&lt;0</etx>                                              | CR> <lf></lf> | End Bytes   | <etx><cr><lf></lf></cr></etx> | End Bytes   | <etx><cr><lf></lf></cr></etx> |
| Length      | 10+                                                           |               | Length      | 6                             | Length      | 6                             |

| Zero:       | Causes the instr              | Causes the instrument to zero.                |                               |             |                               |  |  |  |  |
|-------------|-------------------------------|-----------------------------------------------|-------------------------------|-------------|-------------------------------|--|--|--|--|
| Command     | Command                       | ommand Acknowledge Acknowledge Nack Neg. Ack. |                               |             |                               |  |  |  |  |
| Description | Packet                        | Description                                   | Packet                        | Description | Packet                        |  |  |  |  |
| Start Byte  | <stx></stx>                   | Start Byte                                    | <stx></stx>                   | Start Byte  | <stx></stx>                   |  |  |  |  |
| Command     | (Z)                           | Command                                       | (Z)                           | Command     | (Z)                           |  |  |  |  |
|             |                               | Ack                                           | (A)                           | Nack        | (N)                           |  |  |  |  |
| End Bytes   | <etx><cr><lf></lf></cr></etx> | End Bytes                                     | <etx><cr><lf></lf></cr></etx> | End Bytes   | <etx><cr><lf></lf></cr></etx> |  |  |  |  |
| Length      | 5                             | Length                                        | 6                             | Length      | 6                             |  |  |  |  |

## EXPANDED COMMUNICATION PROTOCOL

| Measure     |                           | Causes | Causes the instrument to initiate and communicate a measurement. This is a |             |             |             |  |
|-------------|---------------------------|--------|----------------------------------------------------------------------------|-------------|-------------|-------------|--|
| Expanded:   | ed: legal for trade mode. |        |                                                                            |             |             |             |  |
| Command     | Comm                      | and    | Acknowledge                                                                | Acknowledge | Nack        | Neg. Ack.   |  |
| Description | Packet                    | :      | Description                                                                | Packet      | Description | Packet      |  |
| Start Byte  | <stx></stx>               |        | Start Byte                                                                 | <stx></stx> | Start Byte  | <stx></stx> |  |

| Command | (M) or (C) | Command       | (M)                    | Command     | (M)        |
|---------|------------|---------------|------------------------|-------------|------------|
|         |            | Ack           | (A)                    | Nack        | (N)        |
|         |            | CubiScan OR   | (C) or (H)             | CubiScan or | (C) or (H) |
|         |            | Host          |                        | Host        |            |
|         |            | Location ID   | (000000) -             | Measure or  | (M) or (Z) |
|         |            |               | (ZZZZZZ)               | Zero        |            |
|         |            | Comma         | (,)                    |             |            |
|         |            | Package Count | (0000)-(9999)          |             |            |
|         |            | Comma         | (,)                    |             |            |
|         |            | Year          | (2000)-(9999)          |             |            |
|         |            | Back Slash    | (/)                    |             |            |
|         |            | Month         | (01)-(12)              |             |            |
|         |            | Back Slash    | (/)                    |             |            |
|         |            | Day           | (01)-(31)              |             |            |
|         |            | Comma         | (,)                    |             |            |
|         |            | Hour          | (00)-(23)              |             |            |
|         |            | Colon         | (:)                    |             |            |
|         |            | Minute        | (00)-(59)              |             |            |
|         |            | Colon         | (:)                    |             |            |
|         |            | Second        | (00)-(59)              |             |            |
|         |            | Comma         | (,)                    |             |            |
|         |            | Length        | (L000.00) —            |             |            |
|         |            |               | (L999.99)              |             |            |
|         |            | Comma         | (,)                    |             |            |
|         |            | Length Status | (00)-(99)              |             |            |
|         |            | Comma         | (,)                    |             |            |
|         |            | Length Units  | (in) or (cm) or        |             |            |
|         |            |               | (mm)                   |             |            |
|         |            | Comma         | (,)                    |             |            |
|         |            | Width         | (W000.00) -            |             |            |
|         |            |               | (W999.99)              |             |            |
|         |            | Comma         | (,)                    |             |            |
|         |            | Width Status  | (00)-(99)              |             |            |
|         |            |               | (,)<br>(in) or (cm) or |             |            |
|         |            | width Units   |                        |             |            |
|         |            | Commo         | (mm)                   |             |            |
|         |            | Hoight        | $(H_{000,00}) =$       |             |            |
|         |            | neight        | (11000.00)             |             |            |
|         |            | Comma         | ()                     |             |            |
|         |            | Height Status | (00)-(99)              |             |            |
|         |            | Comma         | (.)                    |             |            |
|         |            | Height Units  | (in) or (cm) or        |             |            |
|         |            |               | (mm)                   |             |            |
|         |            | Comma         | (,)                    |             |            |
|         |            | Weight        | (M00000.00) -          |             |            |
|         |            |               | (M999999.99)           |             |            |
|         |            | Comma         | (,)                    |             |            |

|           |                               | Weight Status | (00)-(99)                     |           |                               |
|-----------|-------------------------------|---------------|-------------------------------|-----------|-------------------------------|
|           |                               | Comma         | (,)                           |           |                               |
|           |                               | Weight Units  | (lb) or (kg)                  |           |                               |
|           |                               | Comma         | (,)                           |           |                               |
|           |                               | Dim Weight    | (D00000.00) -                 |           |                               |
|           |                               |               | (D999999.99)                  |           |                               |
|           |                               | Comma         | (,)                           |           |                               |
|           |                               | Dim Weight    | (00)- (99)                    |           |                               |
|           |                               | Status        |                               |           |                               |
|           |                               | Comma         | (,)                           |           |                               |
|           |                               | Dim Weight    | (lb) or (kg)                  |           |                               |
|           |                               | Units         |                               |           |                               |
|           |                               | Comma         | (,)                           |           |                               |
|           |                               | Factor        | (F0000) – (F9999)             |           |                               |
|           |                               | Comma         | (,)                           |           |                               |
|           |                               | International | (D) or (I)                    |           |                               |
|           |                               | OR Domestic   |                               |           |                               |
|           |                               | Comma         | (,)                           |           |                               |
|           |                               | Barcode       | 50 Characters                 |           |                               |
|           |                               | Comma         | (,)                           |           |                               |
|           |                               | Check Sum     | (0000)-(FFFF)                 |           |                               |
|           |                               | -Hex          |                               |           |                               |
| End Bytes | <etx><cr><lf></lf></cr></etx> | End Bytes     | <etx><cr><lf></lf></cr></etx> | End Bytes | <etx><cr><lf></lf></cr></etx> |
| Length    | 5                             | Length        | 179                           | Length    | 8                             |

| Scale Data  |                  | Causes the instrument to transmit scale only data. |               |                               |             |                               |  |
|-------------|------------------|----------------------------------------------------|---------------|-------------------------------|-------------|-------------------------------|--|
| Expanded:   |                  |                                                    |               |                               |             |                               |  |
| Command     | Comma            | and                                                | Acknowledge   | Acknowledge                   | Nack        | Neg. Ack.                     |  |
| Description | Packet           |                                                    | Description   | Packet                        | Description | Packet                        |  |
| Start Byte  | <stx></stx>      |                                                    | Start Byte    | <stx></stx>                   | Start Byte  | <stx></stx>                   |  |
| Command     | (s)              |                                                    | Command       | (s)                           | Command     | (s)                           |  |
|             |                  |                                                    | Ack           | (A)                           | Nack        | (N)                           |  |
|             |                  |                                                    | Weight        | (M00000.00) -                 |             |                               |  |
|             |                  |                                                    |               | (M999999.99)                  |             |                               |  |
|             |                  |                                                    | Comma         | (,)                           |             |                               |  |
|             |                  |                                                    | Weight Status | (00)-(99)                     |             |                               |  |
|             |                  |                                                    | Comma         | (,)                           |             |                               |  |
|             |                  |                                                    | Weight Units  | (lb) or (kg)                  |             |                               |  |
|             |                  |                                                    | Comma         | (,)                           |             |                               |  |
|             |                  |                                                    | Check Sum     | (0000)-(FFFF)                 |             |                               |  |
|             |                  |                                                    | -Hex          |                               |             |                               |  |
| End Bytes   | <etx>&lt;0</etx> | CR> <lf></lf>                                      | End Bytes     | <etx><cr><lf></lf></cr></etx> | End Bytes   | <etx><cr><lf></lf></cr></etx> |  |
| Length      | 5                |                                                    | Length        | 27                            | Length      | 6                             |  |

|        | Read/Write                    | Value Tab | e Defini | ition    |      |      |      |
|--------|-------------------------------|-----------|----------|----------|------|------|------|
|        |                               | -         | Total    | Mantissa | 100- | 110- | 150- |
| Number | Variable Name                 | Туре      | Length   | Length   | Т    | т    | Т    |
| 0000   | Metric Dimensions             | Boolean   | 1        | 0        | х    | х    | х    |
| 0001   | Metric Weight                 | Boolean   | 1        | 0        | х    | х    | х    |
| 0002   | International Factor          | Boolean   | 1        | 0        | х    | х    | х    |
| 0003   | Ethernet DHCP                 | Boolean   | 1        | 0        | х    | х    | х    |
| 0004   | Use Ethernet                  | Boolean   | 1        | 0        | х    | х    | х    |
| 0005   | Use LCD                       | Boolean   | 1        | 0        | х    | х    | х    |
| 0006   | Use Ultrasonic Transducers    | Boolean   | 1        | 0        | х    | х    | х    |
| 0007   | Use Scale                     | Boolean   | 1        | 0        | х    | х    | х    |
| 0008   | Use Language                  | Boolean   | 1        | 0        | х    | х    | х    |
| 0009   | Scale Calibration Weight - Ib | Float     | 5        | 2        | х    | х    | х    |
| 0010   | Scale Calibration Weight - kg | Float     | 5        | 2        | х    | х    | х    |
| 0011   | Height Calibration offset     | Float     | 4        | 2        |      |      |      |
| 0012   | Touch Screen Calibration X1   | Float     | 9        | 6        | х    | х    | x    |
| 0013   | Touch Screen Calibration X2   | Float     | 9        | 6        | х    | х    | x    |
| 0014   | Touch Screen Calibration X3   | Float     | 9        | 6        | х    | х    | х    |
| 0015   | Touch Screen Calibration Y1   | Float     | 9        | 6        | х    | х    | x    |
| 0016   | Touch Screen Calibration Y2   | Float     | 9        | 6        | х    | х    | х    |
| 0017   | Touch Screen Calibration Y3   | Float     | 9        | 6        | х    | х    | х    |
|        | Firmware Version - Main       |           |          |          |      |      |      |
| 0018   | Controller                    | Float     | 5        | 3        | х    | x    | x    |
| 0019   | FPGA Version                  | Float     | 4        | 2        |      |      |      |
| 0020   | Ring1 Version                 | Float     | 4        | 2        |      |      |      |
| 0021   | Ring2 Version                 | Float     | 4        | 2        |      |      |      |
| 0022   | Ring3 Version                 | Float     | 4        | 2        |      |      |      |
| 0023   | Sensor Length1 DBW            | Float     | 4        | 1        | х    | x    | x    |
| 0024   | Sensor Width DBW              | Float     | 4        | 1        | х    | x    | x    |
| 0025   | Sensor Height DBW             | Float     | 4        | 1        | x    | x    | x    |
| 0026   | Sensor Length1 CPI            | Float     | 4        | 0        | x    | x    | x    |
| 0027   | Sensor Width CPI              | Float     | 4        | 0        | х    | x    | x    |
| 0028   | Sensor Height CPI             | Float     | 4        | 0        | х    | x    | x    |
| 0029   | Sensor Length1 Blanking       | Float     | 4        | 2        | x    | x    | x    |
| 0030   | Sensor Width Blanking         | Float     | 4        | 2        | x    | x    | x    |
| 0031   | Sensor Height Blanking        | Float     | 4        | 2        | x    | x    | x    |
| 0032   | Sensor Length1 Gain           | Float     | 4        | 1        | x    | x    | x    |
| 0033   | Sensor Width Gain             | Float     | 4        | 1        | х    | х    | x    |
| 0034   | Sensor Height Gain            | Float     | 4        | 1        | х    | х    | x    |
| 0035   | Sensor Length1 Pulse          | Float     | 2        | 0        | х    | х    | x    |
| 0036   | Sensor Width Pulse            | Float     | 2        | 0        | х    | х    | x    |
| 0037   | Sensor Height Pulse           | Float     | 2        | 0        | х    | х    | x    |
| 0038   | Sensor Length1 Delay          | Float     | 3        | 0        | х    | x    | х    |

| 0039 | Sensor Width Delay | Float | 3 | 0 | х | х | х |
|------|--------------------|-------|---|---|---|---|---|
|      | ,                  |       |   |   |   |   |   |

|        | Read/Write                     | Value Tab | le Defini | ition    |      |      |      |
|--------|--------------------------------|-----------|-----------|----------|------|------|------|
| Number |                                | Trues     | Total     | Mantissa | 100- | 110- | 150- |
| Number | variable Name                  | туре      | Length    | Length   | Т    | т    | Т    |
| 0040   | Sensor Height Delay            | Float     | 3         | 0        | х    | х    | х    |
| 0041   | Scale LDW                      | Float     | 7         | 0        | х    | х    | х    |
| 0042   | Scale LWT                      | Float     | 7         | 0        | х    | х    | х    |
| 0043   | Scale Msr Test Minimum 0.00    | Float     | 6         | 3        | x    | х    | х    |
| 0044   | Scale Msr Test Maximum 0.00    | Float     | 6         | 3        | x    | х    | х    |
| 0045   | Scale Msr Test Average 0.00    | Float     | 6         | 3        | х    | х    | х    |
|        | Scale Msr Test Minimum 25.00   |           |           |          |      |      |      |
| 0046   | - Center                       | Float     | 6         | 3        | x    | x    | х    |
|        | Scale Msr Test Maximum 25.00   |           |           |          |      |      |      |
| 0047   | - Center                       | Float     | 6         | 3        | x    | x    | х    |
|        | Scale Msr Test Average 25.00 - |           |           |          |      |      |      |
| 0048   | Center                         | Float     | 6         | 3        | x    | x    | x    |
|        | Scale Msr Test Minimum 50.00   |           |           |          |      |      |      |
| 0049   | - Center                       | Float     | 6         | 3        | х    | х    | х    |
|        | Scale Msr Test Maximum 50.00   |           |           |          |      |      |      |
| 0050   | - Center                       | Float     | 6         | 3        | х    | х    | х    |
|        | Scale Msr Test Average 50.00 - |           |           |          |      |      |      |
| 0051   | Center                         | Float     | 6         | 3        | х    | х    | x    |
|        | Scale Msr Test Minimum 25.00   |           |           |          |      |      |      |
| 0052   | - Left                         | Float     | 6         | 3        | x    | х    | х    |
|        | Scale Msr Test Maximum 25.00   |           |           |          |      |      |      |
| 0053   | - Left                         | Float     | 6         | 3        | х    | х    | х    |
|        | Scale Msr Test Average 25.00 - |           |           |          |      |      |      |
| 0054   | Left                           | Float     | 6         | 3        | х    | х    | х    |
|        | Scale Msr Test Minimum 25.00   |           |           |          |      |      |      |
| 0055   | - Back                         | Float     | 6         | 3        | х    | х    | х    |
|        | Scale Msr Test Maximum 25.00   |           |           |          |      |      |      |
| 0056   | - Back                         | Float     | 6         | 3        | х    | х    | х    |
|        | Scale Msr Test Average 25.00 - |           |           |          |      |      |      |
| 0057   | Back                           | Float     | 6         | 3        | х    | х    | х    |
|        | Scale Msr Test Minimum 25.00   |           |           |          |      |      |      |
| 0058   | - Right                        | Float     | 6         | 3        | х    | х    | х    |
|        | Scale Msr Test Maximum 25.00   |           |           |          |      |      |      |
| 0059   | - Right                        | Float     | 6         | 3        | X    | X    | Х    |
|        | Scale Msr Test Average 25.00 - |           |           |          |      |      |      |
| 0060   | Right                          | Float     | 6         | 3        | X    | X    | Х    |
|        | Scale Msr Test Minimum 25.00   |           |           |          |      |      |      |
| 0061   | - Front                        | Float     | 6         | 3        | х    | х    | х    |

|         | Scale Msr Test Maximum 25.00   |           |          |          |      |      |      |
|---------|--------------------------------|-----------|----------|----------|------|------|------|
| 0062    | - Front                        | Float     | 6        | 3        | x    | x    | x    |
|         | Scale Msr Test Average 25.00 - |           |          |          |      |      |      |
| 0063    | Front                          | Float     | 6        | 3        | x    | x    | x    |
|         | Sensor Msr Test Minimum 0.00   |           |          |          |      |      |      |
| 0064    | - Length1                      | Float     | 5        | 2        | x    | x    | x    |
|         | Sensor Msr Test Maximum 0.00   |           |          |          |      |      |      |
| 0065    | - Length1                      | Float     | 5        | 2        | x    | x    | x    |
|         | Sensor Msr Test Average 0.00 - |           |          |          |      |      |      |
| 0066    | Length1                        | Float     | 5        | 2        | x    | x    | x    |
|         | Sensor Msr Test Minimum        |           |          |          |      |      |      |
| 0067    | 12.00 - Length1                | Float     | 5        | 2        | x    | x    | x    |
|         | Sensor Msr Test Maximum        |           |          |          |      |      |      |
| 0068    | 12.00 - Length1                | Float     | 5        | 2        | x    | x    | x    |
|         | Sensor Msr Test Average 12.00  |           |          |          |      |      |      |
| 0069    | - Length1                      | Float     | 5        | 2        | x    | x    | x    |
|         | Sensor Msr Test Minimum        |           |          |          |      |      |      |
| 0070    | 24.00 - Length1                | Float     | 5        | 2        | x    | x    | x    |
|         | Sensor Msr Test Maximum        |           |          |          |      |      |      |
| 0071    | 24.00 - Length1                | Float     | 5        | 2        | x    | x    | x    |
|         | Sensor Msr Test Average 24.00  |           |          |          |      |      |      |
| 0072    | - Length1                      | Float     | 5        | 2        | x    | х    | x    |
|         | Sensor Msr Test Minimum 0.00   |           |          |          |      |      |      |
| 0073    | - Width1                       | Float     | 5        | 2        | x    | х    | x    |
|         | Sensor Msr Test Maximum 0.00   |           |          |          |      |      |      |
| 0074    | - Width1                       | Float     | 5        | 2        | x    | x    | x    |
|         | Sensor Msr Test Average 0.00 - |           |          |          |      |      |      |
| 0075    | Width1                         | Float     | 5        | 2        | x    | x    | x    |
|         | Sensor Msr Test Minimum        |           |          |          |      |      |      |
| 0076    | 12.00 - Width1                 | Float     | 5        | 2        | x    | х    | x    |
|         | Sensor Msr Test Maximum        |           |          |          |      |      |      |
| 0077    | 12.00 - Width1                 | Float     | 5        | 2        | x    | х    | x    |
|         | Sensor Msr Test Average 12.00  |           |          |          |      |      |      |
| 0078    | - Width1                       | Float     | 5        | 2        | x    | х    | x    |
|         | Sensor Msr Test Minimum        |           |          |          |      |      |      |
| 0079    | 24.00 - Width1                 | Float     | 5        | 2        | x    | х    | x    |
|         |                                |           |          |          |      |      |      |
|         |                                |           |          |          |      |      |      |
|         | Read/Write                     | Value Tab | le Defin | ition    | 1    |      |      |
| Number  | Variable Name                  | Type      | Total    | Mantissa | 100- | 110- | 150- |
| NULLDEL |                                | туре      | Length   | Length   | Т    | Т    | Т    |
|         | Sensor Msr Test Maximum        |           |          |          |      |      |      |
| 0080    | 24.00 - Width1                 | Float     | 5        | 2        | x    | x    | x    |

|      | Sensor Msr Test Average 24.00  |       |   |   |   |   |   |
|------|--------------------------------|-------|---|---|---|---|---|
| 0081 | - Width1                       | Float | 5 | 2 | x | x | x |
|      | Sensor Msr Test Minimum 0.00   |       |   |   |   |   |   |
| 0082 | - Height1                      | Float | 5 | 2 | х | х | x |
|      | Sensor Msr Test Maximum 0.00   |       |   |   |   |   |   |
| 0083 | - Height1                      | Float | 5 | 2 | x | х | x |
|      | Sensor Msr Test Average 0.00 - |       |   |   |   |   |   |
| 0084 | Height1                        | Float | 5 | 2 | x | x | x |
|      | Sensor Msr Test Minimum        |       |   |   |   |   |   |
| 0085 | 12.00 - Height1                | Float | 5 | 2 | x | x | x |
|      | Sensor Msr Test Maximum        |       |   |   |   |   |   |
| 0086 | 12.00 - Height1                | Float | 5 | 2 | x | x | x |
|      | Sensor Msr Test Average 12.00  |       |   |   |   |   |   |
| 0087 | - Height1                      | Float | 5 | 2 | x | x | x |
|      | Sensor Msr Test Minimum        |       |   |   |   |   |   |
| 0088 | 24.00 - Height1                | Float | 5 | 2 | x | x | x |
|      | Sensor Msr Test Maximum        |       |   |   |   |   |   |
| 0089 | 24.00 - Height1                | Float | 5 | 2 | x | x | x |
|      | Sensor Msr Test Average 24.00  |       |   |   |   |   |   |
| 0090 | - Height1                      | Float | 5 | 2 | x | x | x |
|      | Sensor Msr Test Minimum        |       |   |   |   |   |   |
| 0091 | 36.00 - Height1                | Float | 5 | 2 | x | x | x |
|      | Sensor Msr Test Maximum        |       |   |   |   |   |   |
| 0092 | 36.00 - Height1                | Float | 5 | 2 | х | x | x |
|      | Sensor Msr Test Average 36.00  |       |   |   |   |   |   |
| 0093 | - Height1                      | Float | 5 | 2 | х | x | x |
|      | Gate Msr Test Minimum Box1 -   |       |   |   |   |   |   |
| 0094 | Length                         | Float | 5 | 2 |   |   |   |
|      | Gate Msr Test Maximum Box1 -   |       |   |   |   |   |   |
| 0095 | Length                         | Float | 5 | 2 |   |   |   |
|      | Gate Msr Test Average Box1 -   |       |   |   |   |   |   |
| 0096 | Length                         | Float | 5 | 2 |   |   |   |
|      | Gate Msr Test Minimum Box1 -   |       |   |   |   |   |   |
| 0097 | Width                          | Float | 5 | 2 |   |   |   |
|      | Gate Msr Test Maximum Box1 -   |       |   |   |   |   |   |
| 0098 | Width                          | Float | 5 | 2 |   |   |   |
|      | Gate Msr Test Average Box1 -   |       |   |   |   |   |   |
| 0099 | Width                          | Float | 5 | 2 |   |   |   |
|      | Gate Msr Test Minimum Box1 -   |       |   |   |   |   |   |
| 0100 | Height                         | Float | 5 | 2 |   |   |   |
|      | Gate Msr Test Maximum Box1 -   |       |   |   |   |   |   |
| 0101 | Height                         | Float | 5 | 2 |   |   |   |
|      | Gate Msr Test Average Box1 -   |       |   |   |   |   |   |
| 0102 | Height                         | Float | 5 | 2 |   |   |   |

|        | Gate Msr Test Minimum Box2 - |           |         |            |      |      |      |
|--------|------------------------------|-----------|---------|------------|------|------|------|
| 0103   | Length                       | Float     | 5       | 2          |      |      |      |
|        | Gate Msr Test Maximum Box2 - |           |         |            |      |      |      |
| 0104   | Length                       | Float     | 5       | 2          |      |      |      |
|        | Gate Msr Test Average Box2 - |           |         |            |      |      |      |
| 0105   | Length                       | Float     | 5       | 2          |      |      |      |
|        | Gate Msr Test Minimum Box2 - |           |         |            |      |      |      |
| 0106   | Width                        | Float     | 5       | 2          |      |      |      |
|        | Gate Msr Test Maximum Box2 - |           |         |            |      |      |      |
| 0107   | Width                        | Float     | 5       | 2          |      |      |      |
|        | Gate Msr Test Average Box2 - |           |         |            |      |      |      |
| 0108   | Width                        | Float     | 5       | 2          |      |      |      |
|        | Gate Msr Test Minimum Box2 - |           |         |            |      |      |      |
| 0109   | Height                       | Float     | 5       | 2          |      |      |      |
|        | Gate Msr Test Maximum Box2 - |           |         |            |      |      |      |
| 0110   | Height                       | Float     | 5       | 2          |      |      |      |
|        | Gate Msr Test Average Box2 - |           |         |            |      |      |      |
| 0111   | Height                       | Float     | 5       | 2          |      |      |      |
|        | Gate Msr Test Minimum Box3 - |           |         |            |      |      |      |
| 0112   | Length                       | Float     | 5       | 2          |      |      |      |
|        | Gate Msr Test Maximum Box3 - |           |         |            |      |      |      |
| 0113   | Length                       | Float     | 5       | 2          |      |      |      |
|        | Gate Msr Test Average Box3 - |           |         |            |      |      |      |
| 0114   | Length                       | Float     | 5       | 2          |      |      |      |
|        | Gate Msr Test Minimum Box3 - |           |         |            |      |      |      |
| 0115   | Width                        | Float     | 5       | 2          |      |      |      |
|        | Gate Msr Test Maximum Box3 - |           |         |            |      |      |      |
| 0116   | Width                        | Float     | 5       | 2          |      |      |      |
|        | Gate Msr Test Average Box3 - |           |         |            |      |      |      |
| 0117   | Width                        | Float     | 5       | 2          |      |      |      |
|        | Gate Msr Test Minimum Box3 - |           |         |            |      |      |      |
| 0118   | Height                       | Float     | 5       | 2          |      |      |      |
|        | Gate Msr Test Maximum Box3 - |           |         |            |      |      |      |
| 0119   | Height                       | Float     | 5       | 2          |      |      |      |
|        | •                            | •         |         |            |      |      |      |
|        |                              |           |         |            |      |      |      |
|        | Read/Write                   | Value Tab | e Defin | ition      |      |      |      |
|        |                              |           | Total   | Mantissa   | 100- | 110- | 150- |
| Number | Variable Name                | Туре      | Longth  | Longth     | т    | т    | т    |
|        | Gate Msr Test Average Roy3 - |           | Lengui  | Length     | 1    | 1    | 1    |
| 0120   | Hoight                       | Float     | F       | <b></b>    |      |      |      |
| 0120   | Gate Msr Test Minimum Boy/ - | FIUdl     | 5       | ۷          |      |      |      |
| 0121   | Longth                       | Float     |         | <b>_</b> _ |      |      |      |
|        | Length                       | riudi     | 5       | <u>ک</u>   |      |      |      |

| Gate Msr Test Maximum Box4 -<br>0122Float520122LengthFloat520123LengthFloat52Gate Msr Test Minimum Box4 -Gate Msr Test Minimum Box4 -Gate Msr Test Minimum Box4 -Gate Msr Test Minimum Box4 -                                                                                                    |   |
|----------------------------------------------------------------------------------------------------|---|
| 0122LengthFloat52Gate Msr Test Average Box4 -0123LengthFloat52Gate Msr Test Minimum Box4 -                                                                                                    |   |
| Gate Msr Test Average Box4 - Image: Constraint of the second second se |   |
| 0123 Length Float 5 2   Gate Msr Test Minimum Box4 -                                                                                                    |   |
| Gate Msr Test Minimum Box4 -                                                                                                    |   |
|                                                                                                    |   |
| 0124 Width Float 5 2                                                                                                    |   |
| Gate Msr Test Maximum Box4 -                                                                                                    |   |
| 0125 Width Float 5 2                                                                                                    |   |
| Gate Msr Test Average Box4 -                                                                                                    |   |
| 0126 Width Float 5 2                                                                                                    |   |
| Gate Msr Test Minimum Box4 -                                                                                                    |   |
| 0127 Height Float 5 2                                                                                                    |   |
| Gate Msr Test Maximum Box4 -                                                                                                    |   |
| 0128 Height Float 5 2                                                                                                    |   |
| Gate Msr Test Average Box4 -                                                                                                    |   |
| 0129 Height Float 5 2                                                                                                    |   |
| Gate Msr Test Minimum Box5 -                                                                                                    |   |
| 0130 Length Float 5 2                                                                                                    |   |
| Gate Msr Test Maximum Box5 -                                                                                                    |   |
| 0131 Length Float 5 2                                                                                                    |   |
| Gate Msr Test Average Box5 -                                                                                                    |   |
| 0132 Length Float 5 2                                                                                                    |   |
| Gate Msr Test Minimum Box5 -                                                                                                    |   |
| 0133 Width Float 5 2                                                                                                    |   |
| Gate Msr Test Maximum Box5 -                                                                                                    |   |
| 0134 Width Float 5 2                                                                                                    |   |
| Gate Msr Test Average Box5 -                                                                                                    |   |
| 0135 Width Float 5 2                                                                                                    |   |
| Gate Msr Test Minimum Box5 -                                                                                                    |   |
| 0136 Height Float 5 2                                                                                                    |   |
| Gate Msr Test Maximum Box5 -                                                                                                    |   |
| 0137 Height Float 5 2                                                                                                    |   |
| Gate Msr Test Average Box5 -                                                                                                    |   |
| 0138 Height Float 5 2                                                                                                    |   |
| Firmware Version - Length1                                                                                                    |   |
| 0139 sensor Float 4 2 x >                                                                                                    | x |
| Firmware Version - Width                                                                                                    |   |
| 0140 sensor Float 4 2 x >                                                                                                    | x |
| Firmware Version - Height                                                                                                    |   |
| 0141 sensor Float 4 2 x >                                                                                                    | x |
|                                                                                                    |   |
| 0142 Gate Filter Width 00 HEX 8 0                                                                                                    |   |
| 0142     Gate Filter Width 00     HEX     8     0       0143     Gate Filter Width 01     HEX     8     0                                                                                                    |   |
| 0142     Gate Filter Width 00     HEX     8     0       0143     Gate Filter Width 01     HEX     8     0       0144     Gate Filter Width 02     HEX     8     0                                                                                                    |   |

| 0146 | Gate Filter Width 04 | HEX | 8 | 0 |  |  |
|------|----------------------|-----|---|---|--|--|
| 0147 | Gate Filter Width 05 | HEX | 8 | 0 |  |  |
| 0148 | Gate Filter Width 06 | HEX | 8 | 0 |  |  |
| 0149 | Gate Filter Width 07 | HEX | 8 | 0 |  |  |
| 0150 | Gate Filter Width 08 | HEX | 8 | 0 |  |  |
| 0151 | Gate Filter Width 09 | HEX | 8 | 0 |  |  |
| 0152 | Gate Filter Width 10 | HEX | 8 | 0 |  |  |
| 0153 | Gate Filter Width 11 | HEX | 8 | 0 |  |  |
| 0154 | Gate Filter Width 12 | HEX | 8 | 0 |  |  |
| 0155 | Gate Filter Width 13 | HEX | 8 | 0 |  |  |
| 0156 | Gate Filter Width 14 | HEX | 8 | 0 |  |  |
| 0157 | Gate Filter Width 15 | HEX | 8 | 0 |  |  |
| 0158 | Gate Filter Width 16 | HEX | 8 | 0 |  |  |
| 0159 | Gate Filter Width 17 | HEX | 8 | 0 |  |  |

|        | Read/Write Value Table Definition |          |        |          |      |      |      |  |  |  |  |
|--------|-----------------------------------|----------|--------|----------|------|------|------|--|--|--|--|
| Number |                                   | Trues    | Total  | Mantissa | 100- | 110- | 150- |  |  |  |  |
| Number | variable Name                     | туре     | Length | Length   | Т    | Т    | Т    |  |  |  |  |
| 0160   | Gate Filter Width 18              | HEX      | 8      | 0        |      |      |      |  |  |  |  |
| 0161   | Gate Filter Width 19              | HEX      | 8      | 0        |      |      |      |  |  |  |  |
| 0162   | Gate Filter Height 00             | HEX      | 8      | 0        |      |      |      |  |  |  |  |
| 0163   | Gate Filter Height 01             | HEX      | 8      | 0        |      |      |      |  |  |  |  |
| 0164   | Gate Filter Height 02             | HEX      | 8      | 0        |      |      |      |  |  |  |  |
| 0165   | Gate Filter Height 03             | HEX      | 8      | 0        |      |      |      |  |  |  |  |
| 0166   | Gate Filter Height 04             | HEX      | 8      | 0        |      |      |      |  |  |  |  |
| 0167   | Gate Filter Height 05             | HEX      | 8      | 0        |      |      |      |  |  |  |  |
| 0168   | Gate Filter Height 06             | HEX      | 8      | 0        |      |      |      |  |  |  |  |
| 0169   | Gate Filter Height 07             | HEX      | 8      | 0        |      |      |      |  |  |  |  |
| 0170   | Gate Filter Height 08             | HEX      | 8      | 0        |      |      |      |  |  |  |  |
| 0171   | Gate Filter Height 09             | HEX      | 8      | 0        |      |      |      |  |  |  |  |
| 0172   | MAC Address                       | HEX      | 12     | 0        | х    | x    | х    |  |  |  |  |
| 0173   | Location ID                       | String   | 6      | 0        | х    | x    | х    |  |  |  |  |
| 0174   | Ethernet IP Address               | String   | 15     | 0        | х    | x    | х    |  |  |  |  |
| 0175   | Ethernet Subnet Address           | String   | 15     | 0        | х    | x    | х    |  |  |  |  |
| 0176   | Ethernet Gateway Address          | String   | 15     | 0        | х    | x    | х    |  |  |  |  |
|        |                                   | Unsigned |        |          |      |      |      |  |  |  |  |
| 0177   | Scale Increment - Metric          | Int      | 1      | 0        | х    | x    | х    |  |  |  |  |
|        |                                   | Unsigned |        |          |      |      |      |  |  |  |  |
| 0178   | Scale Increment - English         | Int      | 1      | 0        | х    | х    | х    |  |  |  |  |
|        |                                   | Unsigned |        |          |      |      |      |  |  |  |  |
| 0179   | Scale Decimal point - Metric      | Int      | 1      | 0        | х    | х    | х    |  |  |  |  |

|      |                                 | Unsigned |   |   |   |      |   |
|------|---------------------------------|----------|---|---|---|------|---|
| 0180 | Scale Decimal point - English   | Int      | 1 | 0 | × | x    | × |
| 0100 | Dimensional Factor -            | Unsigned |   |   | ~ | ~~~~ |   |
| 0181 | International - I B/IN          | Int      | 4 | 0 | × | x    | × |
| 0101 | Dimensional Factor -            | Unsigned |   |   | ~ | ~    | ~ |
| 0182 | International - KG/IN           | Int      | 4 | 0 | × | x    | × |
| 0102 | Dimensional Factor -            | Unsigned |   |   | ~ | ~    | ~ |
| 0183 | International - I B/CM          | Int      | 4 | 0 | × | x    | × |
| 0100 | Dimensional Factor -            | Unsigned |   |   | ~ | ~~~~ |   |
| 0184 | International - KG/CM           | Int      | 4 | 0 | x | x    | x |
|      | Dimensional Factor - Domestic   | Unsigned | - |   |   |      |   |
| 0185 | - LB/IN                         | Int      | 4 | 0 | x | x    | x |
|      | Dimensional Factor - Domestic   | Unsigned | - |   |   |      |   |
| 0186 | - KG/IN                         | Int      | 4 | 0 | x | x    | x |
|      | Dimensional Factor - Domestic   | Unsigned |   |   |   |      |   |
| 0187 | - LB/CM                         | Int      | 4 | 0 | x | x    | x |
|      | Dimensional Factor - Domestic   | Unsigned |   |   |   |      |   |
| 0188 | - KG/CM                         | Int      | 4 | 0 | x | x    | x |
|      | Gate Width Sensitivity - Board  | Unsigned |   |   |   |      |   |
| 0189 | 1A                              | Int      | 3 | 0 |   |      |   |
|      | Gate Width Sensitivity - Board  | Unsigned |   |   |   |      |   |
| 0190 | 1B                              | Int      | 3 | 0 |   |      |   |
|      | Gate Width Sensitivity - Board  | Unsigned |   |   |   |      |   |
| 0191 | 2A                              | Int      | 3 | 0 |   |      |   |
|      | Gate Width Sensitivity - Board  | Unsigned |   |   |   |      |   |
| 0192 | 2B                              | Int      | 3 | 0 |   |      |   |
|      | Gate Height Sensitivity - Board | Unsigned |   |   |   |      |   |
| 0193 | 1A                              | Int      | 3 | 0 |   |      |   |
|      | Gate Height Sensitivity - Board | Unsigned |   |   |   |      |   |
| 0194 | 1A                              | Int      | 3 | 0 |   |      |   |
|      | Gate Width Threshold - Board    | Unsigned |   |   |   |      |   |
| 0195 | 1A                              | Int      | 3 | 0 |   |      |   |
|      | Gate Width Threshold - Board    | Unsigned |   |   |   |      |   |
| 0196 | 1B                              | Int      | 3 | 0 |   |      |   |
|      | Gate Width Threshold - Board    | Unsigned |   |   |   |      |   |
| 0197 | 2A                              | Int      | 3 | 0 |   |      |   |
|      | Gate Width Threshold - Board    | Unsigned |   |   |   |      |   |
| 0198 | 2B                              | Int      | 3 | 0 |   |      |   |
|      | Gate Height Threshold - Board   | Unsigned |   |   |   |      |   |
| 0199 | 1A                              | Int      | 3 | 0 |   |      |   |
|      |                                 |          |   |   |   |      |   |

## Read/Write Value Table Definition

|        |                                  | -        | Total  | Mantissa | 100- | 110- | 150- |
|--------|----------------------------------|----------|--------|----------|------|------|------|
| Number | Variable Name                    | Type     | Length | Length   | Т    | т    | Т    |
|        | Gate Height Threshold - Board    | Unsigned |        |          |      |      |      |
| 0200   | 1A                               | Int      | 3      | 0        |      |      |      |
|        |                                  | Unsigned |        |          |      |      |      |
| 0201   | Tachometer Divisor               | Int      | 1      | 0        |      |      |      |
|        |                                  | Unsigned |        |          |      |      |      |
| 0202   | Tachometer Range                 | Int      | 4      | 0        |      |      |      |
|        |                                  | Unsigned |        |          |      |      |      |
| 0203   | Gate Crossover                   | Int      | 4      | 0        |      |      |      |
|        |                                  | Unsigned |        |          |      |      |      |
| 0204   | Display Dimensional Weight       | Int      | 1      | 0        | x    | x    | x    |
|        |                                  | Unsigned |        |          |      |      |      |
| 0205   | Gate Cutoff                      | Int      | 4      | 0        |      |      |      |
|        |                                  | Unsigned |        |          |      |      |      |
| 0206   | Password                         | Int      | 4      | 0        | x    | x    | x    |
|        |                                  | Unsigned |        |          |      |      |      |
| 0207   | Com1 - Baud                      | Int      | 6      | 0        | х    | x    | х    |
|        |                                  | Unsigned |        |          |      |      |      |
| 0208   | Com1 - Parity                    | Int      | 1      | 0        | х    | x    | х    |
|        |                                  | Unsigned |        |          |      |      |      |
| 0209   | Com1- Data bits                  | Int      | 1      | 0        | х    | x    | х    |
|        |                                  | Unsigned |        |          |      |      |      |
| 0210   | Com1-Stop bits                   | Int      | 1      | 0        | х    | х    | х    |
|        |                                  | Unsigned |        |          |      |      |      |
| 0211   | Ethernet Socket Port             | Int      | 5      | 0        | х    | x    | х    |
|        |                                  | Unsigned |        |          |      |      |      |
| 0212   | Gate Width Calibration Offset    | Int      | 2      | 0        |      |      |      |
|        |                                  | Unsigned |        |          |      |      |      |
| 0213   | Serial Number                    | Int      | 8      | 0        | х    | х    | х    |
|        | Firmware Build Number - Main     | Unsigned |        |          |      |      |      |
| 0214   | Controller                       | Int      | 2      | 0        | х    | х    | х    |
|        | Gate Width Actual Sensitivity -  | Unsigned |        |          |      |      |      |
| 0215   | Board 1A                         | Int      | 3      | 0        |      |      |      |
|        | Gate Width Actual Sensitivity -  | Unsigned |        |          |      |      |      |
| 0216   | Board 1B                         | Int      | 3      | 0        |      |      |      |
|        | Gate Width Actual Sensitivity -  | Unsigned |        |          |      |      |      |
| 0217   | Board 2A                         | Int      | 3      | 0        |      |      |      |
|        | Gate Width Actual Sensitivity -  | Unsigned |        |          |      |      |      |
| 0218   | Board 2B                         | Int      | 3      | 0        |      |      |      |
|        | Gate Height Actual Sensitivity - | Unsigned |        |          |      |      |      |
| 0219   | Board 1A                         | Int      | 3      | 0        |      |      |      |
|        | Gate Height Actual Sensitivity - | Unsigned |        |          |      |      |      |
| 0220   | Board 1A                         | Int      | 3      | 0        |      |      |      |

|        | Cate Width Actual Throshold    | Unsigned  |           |          |      |      |      |
|--------|--------------------------------|-----------|-----------|----------|------|------|------|
| 0221   | Board 14                       | Unsigned  | 2         | 0        |      |      |      |
| 0221   | Gate Width Actual Threshold    | Inc       | 3         | 0        |      |      |      |
| 0222   | Deard 1D                       | Unsigned  | 2         | 0        |      |      |      |
| 0222   | Bodru IB                       | Inc       | 3         | 0        |      |      |      |
| 0000   | Bace Width Actual Threshold -  | Unsigned  | 2         |          |      |      |      |
| 0223   | Board 2A                       | Int       | 3         | 0        |      |      |      |
|        | Gate Width Actual Inreshold -  | Unsigned  | _         | _        |      |      |      |
| 0224   | Board 2B                       | Int       | 3         | 0        |      |      |      |
|        | Gate Height Actual Threshold - | Unsigned  |           |          |      |      |      |
| 0225   | Board 1A                       | Int       | 3         | 0        |      |      |      |
|        | Gate Height Actual Threshold - | Unsigned  |           |          |      |      |      |
| 0226   | Board 1A                       | Int       | 3         | 0        |      |      |      |
|        |                                | Unsigned  |           |          |      |      |      |
| 0227   | Scale Msr Test Count 0.00      | Int       | 5         | 0        | х    | х    | х    |
|        | Scale Msr Test Count 25.00 -   | Unsigned  |           |          |      |      |      |
| 0228   | Center                         | Int       | 5         | 0        | х    | х    | х    |
|        | Scale Msr Test Count 50.00 -   | Unsigned  |           |          |      |      |      |
| 0229   | Center                         | Int       | 5         | 0        | х    | х    | x    |
|        | Scale Msr Test Count 25.00 -   | Unsigned  |           |          |      |      |      |
| 0230   | Left                           | Int       | 5         | 0        | х    | х    | х    |
|        | Scale Msr Test Count 25.00 -   | Unsigned  |           |          |      |      |      |
| 0231   | Back                           | Int       | 5         | 0        | х    | х    | x    |
|        | Scale Msr Test Count 25.00 -   | Unsigned  |           |          |      |      |      |
| 0232   | Right                          | Int       | 5         | 0        | x    | x    | x    |
|        | Scale Msr Test Count 25.00 -   | Unsigned  |           |          |      |      |      |
| 0233   | Front                          | Int       | 5         | 0        | x    | x    | x    |
|        | Sensor Msr Test Count 0.00 -   | Unsigned  |           |          |      |      |      |
| 0234   | Length1                        | Int       | 5         | 0        | x    | x    | x    |
|        | Sensor Msr Test Count 12.00 -  | Unsigned  |           |          |      |      |      |
| 0235   | Length1                        | Int       | 5         | 0        | x    | x    | x    |
|        | Sensor Msr Test Count 24.00 -  | Unsigned  | _         | _        |      |      |      |
| 0236   | Length1                        | Int       | 5         | 0        | x    | x    | x    |
|        | Sensor Msr Test Count 0.00 -   | Unsigned  | -         | -        |      |      |      |
| 0237   | Width                          | Int       | 5         | 0        | ×    | ×    | x    |
| 0207   | Sensor Msr Test Count 12.00 -  | Unsigned  | 5         | 0        | ~    | ~    | ~    |
| 0238   | Width                          | Int       | 5         | 0        | x    | x    | x    |
| 0230   | Sensor Msr Test Count 24.00 -  | Unsigned  | 5         | Ŭ        | ~    | ~    | ~    |
| 0239   | Width                          | Int       | 5         | 0        | v    | v    | v    |
| 0235   | Width                          | inc       | 5         | 0        | ^    | ^    | ~    |
|        |                                |           |           |          |      |      |      |
|        | Read/Write                     | Value Tab | le Defini | ition    |      |      |      |
| Number | Variable Name                  | Turne     | Total     | Mantissa | 100- | 110- | 150- |
| Number |                                | туре      | Length    | Length   | Т    | Т    | Т    |

|      | Sensor Msr Test Count 0.00 -     | Unsigned |   |   |   |   |   |
|------|----------------------------------|----------|---|---|---|---|---|
| 0240 | Height                           | Int      | 5 | 0 | x | x | x |
|      | Sensor Msr Test Count 12.00 -    | Unsigned |   |   |   |   |   |
| 0241 | Height                           | Int      | 5 | 0 | x | x | x |
|      | Sensor Msr Test Count 24.00 -    | Unsigned |   |   |   |   |   |
| 0242 | Height                           | Int      | 5 | 0 | x | x | x |
|      | Sensor Msr Test Count 36.00 -    | Unsigned |   |   |   |   |   |
| 0243 | Height                           | Int      | 5 | 0 | x | x | x |
|      |                                  | Unsigned |   |   |   |   |   |
| 0244 | Gate Test ON Sample Total        | Int      | 7 | 0 |   |   |   |
|      |                                  | Unsigned |   |   |   |   |   |
| 0245 | Gate Test ON Flicker Total - W1  | Int      | 7 | 0 |   |   |   |
|      |                                  | Unsigned |   |   |   |   |   |
| 0246 | Gate Test ON Pixel ID - W1       | Int      | 3 | 0 |   |   |   |
|      |                                  | Unsigned |   |   |   |   |   |
| 0247 | Gate Test ON Flicker Total - W2  | Int      | 7 | 0 |   |   |   |
|      |                                  | Unsigned |   |   |   |   |   |
| 0248 | Gate Test ON Pixel ID - W2       | Int      | 3 | 0 |   |   |   |
|      |                                  | Unsigned |   |   |   |   |   |
| 0249 | Gate Test ON Flicker Total - H1  | Int      | 7 | 0 |   |   |   |
|      |                                  | Unsigned |   |   |   |   |   |
| 0250 | Gate Test ON Pixel ID - H1       | Int      | 3 | 0 |   |   |   |
|      |                                  | Unsigned |   |   |   |   |   |
| 0251 | Gate Test OFF Sample Total       | Int      | 7 | 0 |   |   |   |
|      | Gate Test OFF Flicker Total -    | Unsigned |   |   |   |   |   |
| 0252 | W1                               | Int      | 7 | 0 |   |   |   |
|      |                                  | Unsigned |   |   |   |   |   |
| 0253 | Gate Test OFF Pixel ID - W1      | Int      | 3 | 0 |   |   |   |
|      | Gate Test OFF Flicker Total -    | Unsigned |   |   |   |   |   |
| 0254 | W2                               | Int      | 7 | 0 |   |   |   |
|      |                                  | Unsigned |   |   |   |   |   |
| 0255 | Gate Test OFF Pixel ID - W2      | Int      | 3 | 0 |   |   |   |
|      |                                  | Unsigned |   |   |   |   |   |
| 0256 | Gate Test OFF Flicker Total - H1 | Int      | 7 | 0 |   |   |   |
|      |                                  | Unsigned |   |   |   |   |   |
| 0257 | Gate Test OFF Pixel ID - H1      | Int      | 3 | 0 |   |   |   |
|      |                                  | Unsigned |   |   |   |   |   |
| 0258 | Gate Msr Test Total Box1         | Int      | 3 | 0 |   |   |   |
|      |                                  | Unsigned |   |   |   |   |   |
| 0259 | Gate Msr Test Total Box2         | Int      | 3 | 0 |   |   |   |
|      |                                  | Unsigned |   |   |   |   |   |
| 0260 | Gate Msr Test Total Box3         | Int      | 3 | 0 |   |   |   |
|      |                                  | Unsigned |   |   |   |   |   |
| 0261 | Gate Msr Test Total Box4         | Int      | 3 | 0 |   |   |   |

|      |                                  | Unsigned |   |   |   |   |   |
|------|----------------------------------|----------|---|---|---|---|---|
| 0262 | Gate Msr Test Total Box5         | Int      | 3 | 0 |   |   |   |
| 0263 | Gate Emitter ON                  | Boolean  | 1 | 0 |   |   |   |
| 0264 | Smallest Box Mode                | Boolean  | 1 | 0 |   |   |   |
| 0265 | CubiScan 100 Emulation           | Boolean  | 1 | 0 |   |   |   |
|      | Compression Application          |          |   |   |   |   |   |
| 0266 | Enabled                          | Boolean  | 1 | 0 |   |   |   |
|      |                                  | Unsigned |   |   |   |   |   |
| 0267 | Compression Height Tare          | Int      | 3 | 0 |   |   |   |
| 0268 | Compression ON                   | Boolean  | 1 | 0 |   |   |   |
| 0269 | Gate Strobe Fast ON              | Boolean  | 1 | 0 |   |   |   |
|      |                                  | Unsigned |   |   |   |   |   |
| 0270 | Image Type                       | Int      | 1 | 0 |   |   |   |
|      |                                  | Unsigned |   |   |   |   |   |
| 0271 | Filter On                        | Int      | 1 | 0 |   |   |   |
|      | Sensor Msr Test Invalids 0.00 -  | Unsigned |   |   |   |   |   |
| 0272 | Length1                          | Int      | 5 | 0 | х | х | х |
|      | Sensor Msr Test Invalids 12.00 - | Unsigned |   |   |   |   |   |
| 0273 | Length1                          | Int      | 5 | 0 | х | х | х |
|      | Sensor Msr Test Invalids 24.00 - | Unsigned |   |   |   |   |   |
| 0274 | Length1                          | Int      | 5 | 0 | х | х | х |
|      | Sensor Msr Test Invalids 0.00 -  | Unsigned |   |   |   |   |   |
| 0275 | Width                            | Int      | 5 | 0 | х | х | х |
|      | Sensor Msr Test Invalids 12.00 - | Unsigned |   |   |   |   |   |
| 0276 | Width                            | Int      | 5 | 0 | х | х | х |
|      | Sensor Msr Test Invalids 24.00 - | Unsigned |   |   |   |   |   |
| 0277 | Width                            | Int      | 5 | 0 | х | х | х |
|      | Sensor Msr Test Invalids 0.00 -  | Unsigned |   |   |   |   |   |
| 0278 | Height                           | Int      | 5 | 0 | х | х | х |
|      | Sensor Msr Test Invalids 12.00 - | Unsigned |   |   |   |   |   |
| 0279 | Height                           | Int      | 5 | 0 | х | х | х |

| Read/Write Value Table Definition |                                  |          |        |          |      |      |      |
|-----------------------------------|----------------------------------|----------|--------|----------|------|------|------|
| Numbor                            | Variable Name                    | Tuno     | Total  | Mantissa | 100- | 110- | 150- |
| Number                            |                                  | туре     | Length | Length   | Т    | Т    | Т    |
|                                   | Sensor Msr Test Invalids 24.00 - | Unsigned |        |          |      |      |      |
| 0280                              | Height                           | Int      | 5      | 0        | х    | х    | х    |
|                                   | Sensor Msr Test Invalids 36.00 - | Unsigned |        |          |      |      |      |
| 0281                              | Height                           | Int      | 5      | 0        | х    | х    | х    |
|                                   |                                  | Unsigned |        |          |      |      |      |
| 0282                              | Gate Limit Right - CubiScan 25   | Int      | 4      | 0        |      |      |      |
|                                   |                                  | Unsigned |        |          |      |      |      |
| 0283                              | Gate Limt Left - CubiScan 25     | Int      | 4      | 0        |      |      |      |

|      |                              | Unsigned |   |   |   |   |   |
|------|------------------------------|----------|---|---|---|---|---|
| 0284 | Gate Filter Type - All, Etc. | Int      | 1 | 0 |   |   |   |
|      |                              | Unsigned |   |   |   |   |   |
| 0285 | Sensor Length1 Overall Gain  | Int      | 5 | 0 | x | x | х |
|      |                              | Unsigned |   |   |   |   |   |
| 0286 | Sensor Width Overall Gain    | Int      | 5 | 0 | x | x | х |
|      |                              | Unsigned |   |   |   |   |   |
| 0287 | Sensor Height Overall Gain   | Int      | 5 | 0 | x | x | х |
| 0288 | Sensor Length2 DBW           | Float    | 4 | 1 |   | x | х |
| 0289 | Sensor Length2 CPI           | Float    | 4 | 0 |   | x | х |
| 0290 | Sensor Length2 Blank         | Float    | 4 | 2 |   | х | х |
| 0291 | Sensor Length2 Gain          | Float    | 4 | 1 |   | х | х |
| 0292 | Sensor Length2 Pulse         | Float    | 2 | 0 |   | х | х |
| 0293 | Sensor Length2 Delay         | Float    | 3 | 0 |   | х | х |
|      |                              | Unsigned |   |   |   |   |   |
| 0294 | Sensor Length2 Overall Gain  | Int      | 5 | 0 |   | x | x |
|      |                              | Unsigned |   |   |   |   |   |
| 0295 | Barcode Enable               | Int      | 1 | 0 | x | х | х |
|      |                              | Unsigned |   |   |   |   |   |
| 0296 | Printer Enable               | Int      | 1 | 0 | x | х | х |
|      |                              | Unsigned |   |   |   |   |   |
| 0297 | Expanded Protocol Enable     | Int      | 1 | 0 | х | х | х |
|      |                              | Unsigned |   |   |   |   |   |
| 0298 | Date - year                  | Int      | 4 | 0 | x | x | х |
|      |                              | Unsigned |   |   |   |   |   |
| 0299 | Date - month                 | Int      | 2 | 0 | x | x | х |
|      |                              | Unsigned |   |   |   |   |   |
| 0300 | Date - day                   | Int      | 2 | 0 | x | x | х |
|      |                              | Unsigned |   |   |   |   |   |
| 0301 | Time - hour                  | Int      | 2 | 0 | х | х | х |
|      |                              | Unsigned |   |   |   |   |   |
| 0302 | Time - min                   | Int      | 2 | 0 | х | х | х |
|      |                              | Unsigned |   |   |   |   |   |
| 0303 | Time - sec                   | Int      | 2 | 0 | х | х | х |
|      | Firmware Version - Length2   |          |   |   |   |   |   |
| 0304 | sensor                       | Float    | 4 | 2 |   | х | х |
| 0305 | Sensor Pulse Adjust Enable   | Boolean  | 1 | 0 | х | х | х |
| 0306 | Gate Filter Height 10        | HEX      | 8 | 0 |   |   |   |
| 0307 | Gate Filter Height 11        | HEX      | 8 | 0 |   |   |   |
| 0308 | Gate Filter Height 12        | HEX      | 8 | 0 |   |   |   |
| 0309 | Gate Filter Height 13        | HEX      | 8 | 0 |   |   |   |
| 0310 | Gate Filter Height 14        | HEX      | 8 | 0 |   |   |   |
| 0311 | Gate Filter Height 15        | HEX      | 8 | 0 |   |   |   |
| 0312 | Gate Filter Height 16        | HEX      | 8 | 0 |   |   |   |

| 0313 | Gate Filter Height 17 | HEX | 8 | 0 |  |  |
|------|-----------------------|-----|---|---|--|--|
| 0314 | Gate Filter Height 18 | HEX | 8 | 0 |  |  |
| 0315 | Gate Filter Height 19 | HEX | 8 | 0 |  |  |

## Appendix B Parts List

Following is a list of parts that can be purchased for the CubiScan 100-T as spare parts or if replacement is necessary.

| Part No. | Description                              | Quantity/Unit |
|----------|------------------------------------------|---------------|
| 10083    | AC Power Cord                            | 1             |
| 10273    | Calibration Cube, 12" x 5" x 3.6", Black | 1             |
| 11279    | Plate, Scale Top (Base cover)            | 1             |
| 11280    | Plate, Sound Deadening (White pad)       | 1             |
| 14005    | Main Controller Assembly                 | 1             |
| 14062    | Power Supply 12VDC, 3.75A                | 1             |
| 14540    | USB Cable                                | 1             |